# Uživatelská příručka Dotypay 1 – Poslední aktualizace: Sep 24, 2021

Smart Software

# Tabulka obsahu

| Úvod                                             | 2   |
|--------------------------------------------------|-----|
| Platební terminál Dotypay                        | 3   |
| Platební karty                                   | 7   |
| Chci platební terminál                           | 9   |
| Chci přijímat platby kartou                      | 10  |
| Registrace na portálu Dotypay                    | 12  |
| Vyplnění žádosti o poskytování platebních služeb | 17  |
| Aktivace terminálu                               | 28  |
| Připojení k internetu                            | 30  |
| SIM karta                                        | 32  |
| Vložení termokotoučku                            | 34  |
| Aktivace terminálu – návod                       | 35  |
| Domovská obrazovka terminálu (Launcher)          | 39  |
| Aplikace Dotypay                                 | 47  |
| Funkce aplikace Dotypay                          | 49  |
| Prodej                                           | 50  |
| Zrušení                                          | 56  |
| Vrácení                                          | 57  |
| Stvrzenky                                        | 59  |
| Správa aplikace Dotypay (Menu)                   | 64  |
| Nadstandardní funkce                             | 73  |
| Stravenkové karty                                | 74  |
| Spropitné                                        | 77  |
| Multi TID                                        | 78  |
| QR kód                                           | 79  |
| Variabilní symbol                                | 81  |
| KIOSK režim                                      | 82  |
| Podporované volitelné aplikace                   | 84  |
| Portál Dotypay                                   | 86  |
| Funkce portálu Dotypay                           | 90  |
| Transakce                                        | 93  |
| Firmy a provozovny                               | 95  |
| Zařízení                                         | 99  |
| Služby                                           | 101 |
| Výpisy a platby                                  | 102 |
| Reklamace                                        | 104 |

| Výpověď či pozastavení služeb                            | 105 |
|----------------------------------------------------------|-----|
| Pozastavení a obnova platebních služeb                   | 106 |
| Výpověď platebních služeb                                | 107 |
| Výpověď platebních služeb a smlouvy o výpůjčce terminálu | 108 |
| Výpověď akce ČPK                                         | 109 |
| Co dělat, když                                           | 110 |
| Funkce terminálu                                         | 111 |
| Platby                                                   | 117 |
| Žádosti a portál Dotypay                                 | 118 |
| Aplikace                                                 | 119 |
| Kontakty                                                 | 120 |

# Úvod

Vítejte na stránkách **uživatelské příručky Dotypay**. Naleznete zde veškeré informace o tom, jak získat platební terminál, jak s ním následně pracovat a využívat jeho funkce.

V této příručce můžete použít vyhledávání dle **klíčových slov**, popřípadě použít klasické vyhledávání. Všechny články jsou mezi sebou také propojeny. Kliknutím levým tlačítkem myši na text, který je napsán **tučně a zelenou barvou**, Vás přesměruje na daný článek.

### Potřebujete pomoc?

Zákaznickou podporu Dotypay lze kontaktovat telefonicky na čísle **222 264 279** nebo e-mailem na **podpora@dotypay.com**.

# Platební terminál Dotypay

**Dotypay** využívá moderní typ platebního terminálu, který se také označuje názvem **chytrý terminál**. Využijete jej téměř všude.

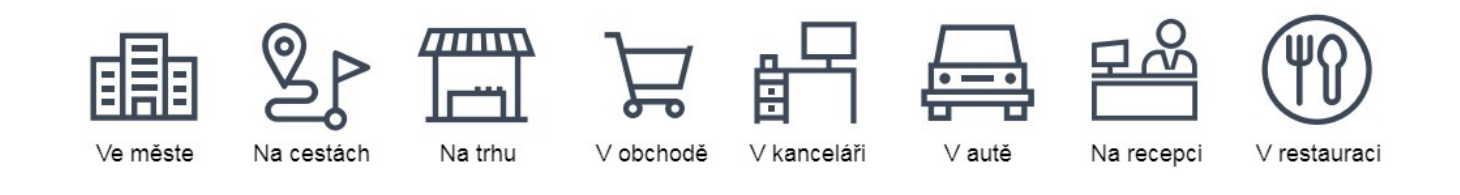

## Vzhled platebního terminálu

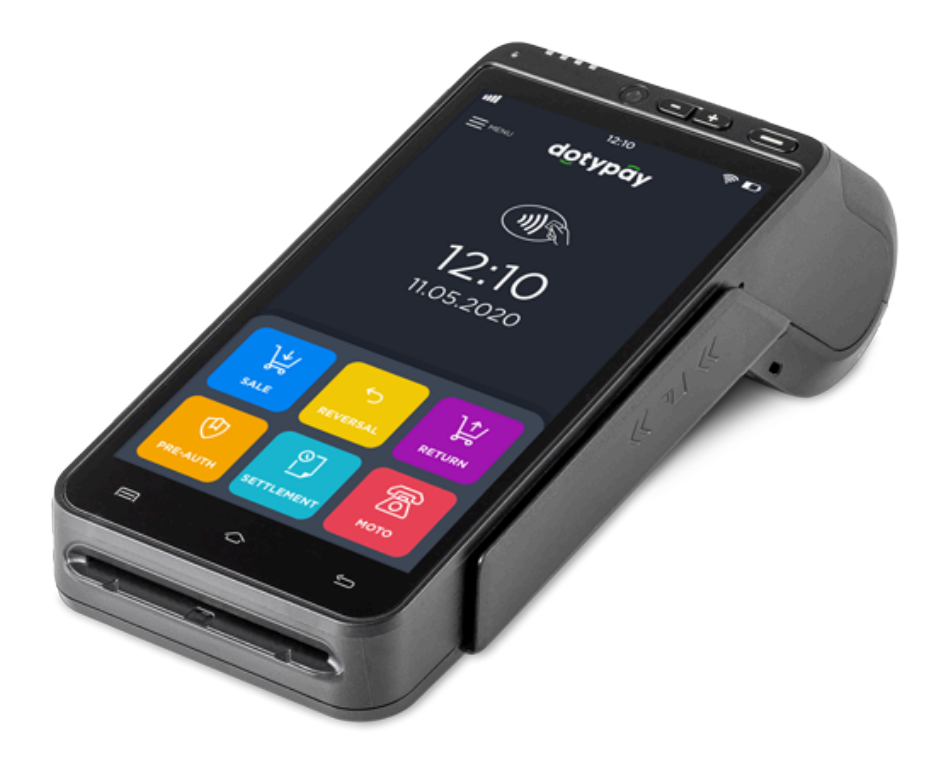

# Technická specifikace

| Baterie           | Li-ion 2600 mAh x 7.2V                        |
|-------------------|-----------------------------------------------|
| Konektivita       | WiFi, LTE, SIM, GPS, Bluetooth, 4G, Micro USB |
| Dotykový displej  | IPS 1280×720 pixels (5.5")                    |
| Systém            | Android 5.1. payment security system          |
| CPU               | Cortex-A7 Quad-Core                           |
| Fiskální modul    | 2xSAM                                         |
| Paměť             | 1GB RAM, 8GB FLASH + Micro SD                 |
| Kamera            | 5MPX, auto flash, autofocus                   |
| Zabezpečení       | PCI PTS 4.0 / PCI PTS 5.0 (na objednávku)     |
| Bezkontaktní      | NFC Reader, IC card Reader                    |
| Termální tiskárna | 58mm width x 40mm                             |
| Rozměry           | 183 × 84 × 64 mm                              |

## Popis platebního terminálu

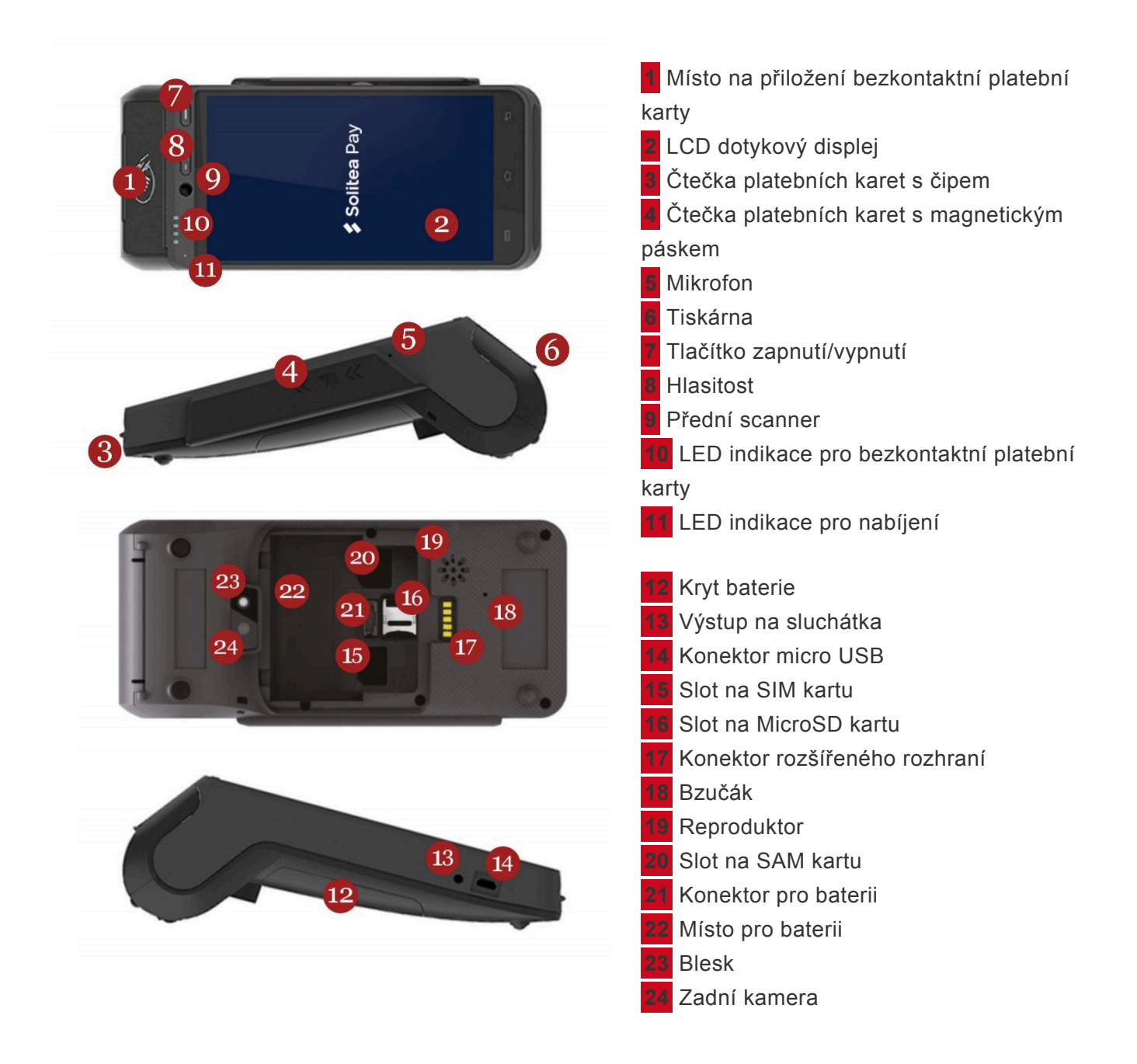

### Tlačítka

Terminál má celkem **tři fyzická tlačítka** – jedno pro **zapnutí/vypnutí** přístroje a dvě pro **ovládání hlasitosti**. Nacházejí se v horním pravém rohu předního krytu.

V případě, že máte terminál zapnutý a podržíte tlačítko pro vypnutí, zobrazí se okno s výběrem možností. Terminál tak můžete zvolením příslušné možnosti například **vypnout**, uvést do **tichého režimu** či **restartovat**.

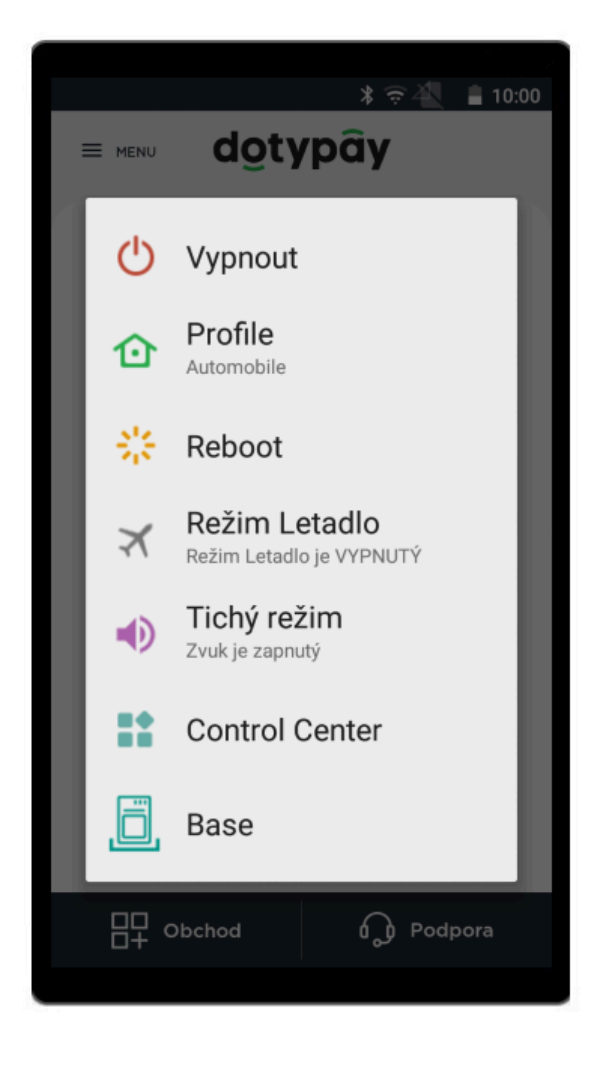

Další tři tlačítka naleznete na spodní části zařízení.

#### 1 Spuštěné aplikace

**Domov** – stisknutím této ikony se z jakékoliv aplikace navrátíte na domovskou stránku Launcheru.

#### Krok zpět

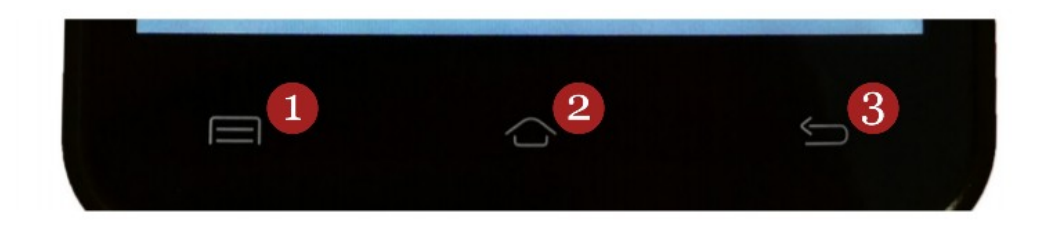

### Příslušenství

Veškeré nabízené příslušenství naleznete zde na webu: Dostupné příslušenství

# Platební karty

### Typy a popis platebních karet

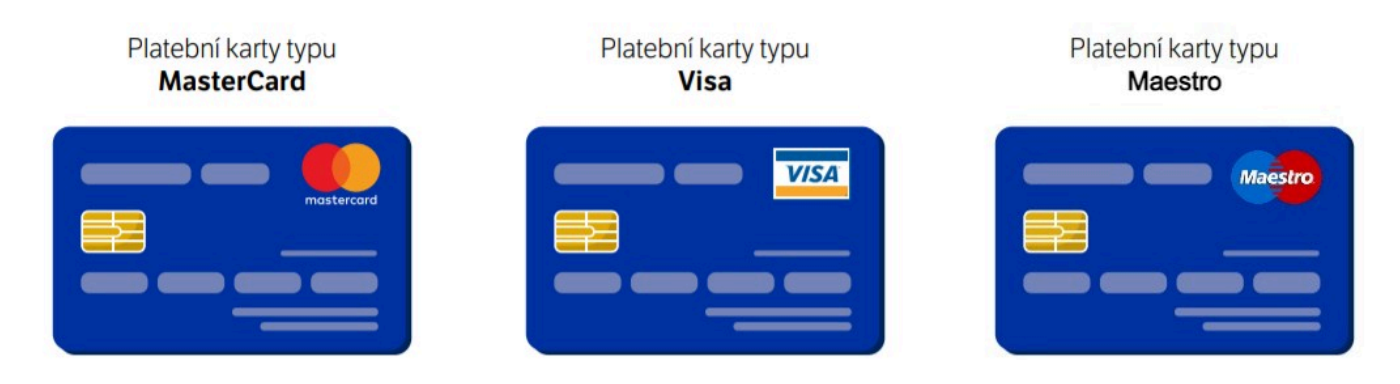

Platební terminál Dotypay je schopen načíst platební kartu pomocí:

#### 1. Magnetického pásku

Kartu lze protáhnout **oběma směry** (shora dolů či zdola nahoru), magnetickým páskem směrem k zařízení. Pro spolehlivé načtení karty, protáhněte kartu **pomalým a plynulým pohybem**.

#### 2. Čipu

Kartu vložte horizontálně čipem nahoru a nechte ji po celou dobu transakce v zařízení.

#### 3. Bezkontaktně

Přiložte kartu na místo označené **symbolem pro bezkontaktní platby**. Ponechte kartu přiloženou, dokud **LED indikace** pro bezkontaktní platby nepotvrdí transakci.

### Typ platebních karet

#### Kontaktní čipová platební karta

Pokud má platební karta čip, použijte jej přednostně před magnetickým proužkem. Kartu zasouvejte do čtečky **čipem nahoru a vpřed**. Kartu nechte v terminálu po celou dobu transakce.

#### Bezkontaktní

Kartu přiložte na místo určené pro **bezkontaktní platby** a nechte přiloženou, dokud terminál nevydá zvukový signál o načtení a nerozsvítí se všechny kontrolky bezkontaktní čtečky platebních karet.

Platbu nižší než 500 Kč lze provést bez zadání PIN. Pro platbu rovnou či vyšší 500 Kč je nutné zadat PIN.

PIN zadejte na klávesnici platebního terminálu a potvrďte jej zeleným tlačítkem (Enter). K opravě číslic použijte žluté tlačítko (Clear). Pokud si přejete transakci zrušit, učiníte tak stisknutím červeného tlačítka (Cancel).

#### Transakce technologií NFC

**NFC** je technologie oboustranného přenosu dat na krátkou vzdálenost mezi platebním terminálem a jiným zařízením (např. **mobilní telefon**, **chytré hodinky**) s podporou technologie NFC umožňující službu **Contactless** či **PayWave**.

Při platbě touto možností může nastat případ, kdy bude potřeba **transakci provést kontaktně**, načtením platební karty v terminál. Může se tak stát v situaci, kdy došlo k **dosažení bezpečnostního kumulativního limitu** pro bezkontaktní placení (každá banka může mít tento limit nastaven jinak) nebo při **chybném načtení**.

#### Transakce magnetickým proužkem

Při použití magnetického proužku protáhněte kartu **plynulým pohybem jedním směrem**. Neprovádějte transakci příliš pomalu, ani neprotahujte kartu tam a zpět. Mohlo by dojít k poškození terminálu či k nepožadované transakci. Při protahování karty musí magnetický proužek **směřovat dovnitř** platebního terminálu.

Terminál může platícího vyzvat k <u>zadání PIN</u>: PIN zadejte na klávesnici platebního terminálu a potvrďte jej **zeleným tlačítkem** (Enter). K opravě číslic použijte **žluté tlačítko** (Clear). Pokud si přejete transakci zrušit, učiníte tak stisknutím **červeného tlačítka** (Cancel).

Může nastat i případ, kdy terminál vyzve k <u>ověření podpisu</u> držitele platební karty. Porovnejte **podpis** z dokladu (stvrzenky) z platebního terminálu se vzorem podpisu ze zadní strany platební karty. Pokud jsou podpisy totožné, dokončete transakci stisknutím zeleného tlačítka (Enter). Jestliže podpis nesouhlasí (či chybí), stiskněte červené tlačítko (Cancel), čímž zrušíte probíhající transakci.

# Chci platební terminál

V případě, že Vás oslovila naše nabídka a chcete si pořídit platební terminál Dotypay, neváhejte oslovit **obchodní oddělení** na telefonním čísle **222 264 278** nebo prostřednictvím **poptávkového formuláře** na stránkách **Dotypay** – <u>Máte zájem o platební terminál?</u>

Nejprve se musíte rozhodnou zda si přejete terminál zakoupit do svého vlastnictví či pouze pronajmout?

### 1. Chci si zakoupit terminál

Pro objednání terminálu se obraťte na **obchodní oddělení** prostřednictvím **poptávkového formuláře** na stránkách **Dotypay** – <u>Máte zájem o platební terminál?</u> nebo na telefonním čísle 222 264 278 či objednejte terminál na e-shopu.

Cena terminálu Solitea Pay je 6 990 Kč (bez DPH).

Pro využívání platebních funkcí je nutno podat žádost. Po schválení Vám předáme aktivační údaje či Vám s aktivací pomůžeme.

### 2. Chci si pronajmout terminál

Pro sjednání pronájmu terminálu se obraťte na **obchodní oddělení** prostřednictvím **poptávkového formuláře** na stránkách **Dotypay** – <u>Máte zájem o platební terminál?</u> nebo na telefonním čísle 222 264 278.

Naši pracovníci Vás kontaktují a vyplní s Vámi **žádost o poskytování platebních služeb**. Jakmile budete schváleni, platební terminál Vám bude doručen na smluvenou adresu, budou Vám předány aktivační údaje či s Vámi terminál aktivujeme.

Cena za měsíční pronájem terminálu je **350 Kč** (tzv. minimální měsíčná poplatek), avšak v případě, že tuto částku odvedete na poplatcích, daných 350 Kč již neplatíte.

Např.: Pokud Váš měsíční obrat na terminálu při minimálním transakčním poplatku 0,99% přesáhne **35000 Kč za měsíc neplatíte minimální měsíční poplatek** 350 Kč, jelikož částku pokryjí poplatky a máte tak terminál **zdarma**. Pokud dosáhnete obratu například pouze 30 000 Kč za období měsíce, doúčtuje se Vám 50 Kč do minimálního poplatku 350 Kč. Doúčtovaný poplatek se odvíjí na základě obratu přes platební terminál.

Na stránkách Dotypay naleznete veškeré informace k poplatkům, informace k zaúčtování transakcí, vzorové příklady a užitečnou kalkulačku transakčních či měsíčních poplatků. Stačí přejít na <u>https://dotypay.com/poplatky/</u>.

# Chci přijímat platby kartou

Pro zprovoznění platebních funkcí na terminálu, je nutné vyplnit **žádost** a nahrát ji společně s dalšími dokumenty do zabezpečeného **úložiště**. Následně je žádost posuzována. Schvalovací proces trvá **1-3 týdny**. Po schválení je možné aktivovat na terminálu platební funkce a začít přijímat platby kartou.

# Žádost o platební funkce

Ať si budete chtít terminál zakoupit či pronajmout, je nutno pro využívaní jeho funkcí projít schvalovacím procesem – a tedy vyplnit **žádost**. Žádost s Vámi rádi vyplní naši **školení pracovníci**. Po zaslání Vaší poptávky přes web **Dotypay** (případně po telefonním kontaktu s obchodní linkou) Vás naši pracovníci kontaktují a sjednají s Vámi **termín pro vyplnění žádosti** dle Vašich časových možností. Vyplnění žádosti probíhá telefonicky (časová náročnost cca 20 minut). Pro její vyplnění je nutné mít připravené tyto informace:

- Údaje o firmě/podnikateli Dle informací z obchodního rejstříku.
- Údaje o provozovně Název, adresa, kontaktní údaje na osobu v provozovně.
- **Tržby** produkty/služby které nabízíte (a procentuální podíl na zisku), celkové tržby provozovny, očekávaný obrat přes karty, max. a průměrnou hodnotu karetních transakcí.
- Název banky a IBAN (mezinárodní číslo bankovního účtu, př.: CZ55 0800 0000 0012 3456 7890)
- Údaje o skutečných majitelích či statutárním orgánu Údaje z průkazů totožnosti
  - Skutečný majitel Dle zákona je skutečným majitelem pouze fyzická osoba přímo nebo nepřímo se podílející na vedení společnosti, která disponuje minimálně 25 % rozhodujících práv (př. OSVČ).
  - Statutární orgán Dle zákona jde o osobu oprávněnou konat ve jménu organizace, firmy, obce apod. (př. jednatel s podpisovým právem).
    - V případě, že disponuje podpisovým právem více osob (jednatelů), je nutné uvést do žádosti všechny (zároveň musí všichni žádost podepsat).

Po vyplnění žádosti a zodpovězení Vašich otázek Vám naši pracovníci **žádost** (a v případě pronájmu i **smlouvu**) odešlou společně s dalšími pokyny na Vámi uvedený e-mail.

Žádost (případně smlouvu) je nutné překontrolovat, zda všechny údaje souhlasí a dle zaslaného návodu **podepsat** na vyznačených místech (jedná se o stranu 2,3 a 5). Podepsanou žádost (případně smlouvu) následně **naskenujte a vložte** do **zabezpečeného úložiště**, odkaz naleznete v e-mailu. Dále je nutné nahrát **oboustrannou kopii průkazu totožnosti** a to všech osob, které žádost podepisují (skutečný majitel, statutární zástupci – jednatelé, zmocněnec). Stejně tak **potvrzení o vedení účtu či výpis z účtu**, který musí obsahovat název podnikatele/firmy, adresu a IBAN, který je totožný s účtem uvedeným v žádosti.

Při nahrávání nezapomeňte potvrdit souhlas s <u>VOP</u> a <u>GDPR</u>, poté můžete zvolit **Nahrát soubory**.

Tímto je žádost odeslána ke schválení. **Schvalovací proces trvá 1-3 týdny**. Žádosti schvaluje společnost **SIA FirstData**. V případě, nalezení nedostatečnosti v podkladech či potřeby zodpovězení doplňujících otázkách se na Vás naši pracovníci případně pracovníci společnosti SIA First data obrátí prostřednictvím Vámi sdělených kontaktních údajů (e-mailem či telefonicky).

V případě, že si přejete žádost vyplnit sami, přejděte k <u>Registraci na portálu</u>, kde si po registraci žádost můžete vyplnit, stáhnout v PDF a následně nahrát.

### Co se děje po schválení žádosti?

Jakmile bude Vaše žádost schválena, budete o této skutečnosti informováni a vyzváni k **fyzickému dodání žádosti** (případně smlouvy) prostřednictvím pošty. Žádost (případně smlouva) se zasílají na adresu:

Dotypay, s.r.o. Plzeňská 3217/16 150 00 Praha 5

#### Terminál máte zakoupený

Jakmile obdržíme originály žádosti, budou Vám předány **aktivační údaje**, případně Vám naši pracovníci pomohou funkce terminálu **aktivovat**.

#### Terminál máte pronajatý

Jakmile obdržíme originály žádosti a smlouvy, naši pracovníci Vás kontaktují pro upřesnění adresy pro **dodání terminálu**, následně Vám budou předány **aktivační údaje**, případně Vám naši pracovníci pomohou funkce terminálu **aktivovat**. Také můžete obdržet **již aktivovaný terminál** a tedy hned začít přijímat platby kartou prostřednictvím **aplikace Dotypay**.

# Registrace na portálu Dotypay

V případě, že máte zájem o platební terminál, je nutné vyplnit **Žádost o poskytování platebních** služeb. Tuto žádost můžete vyplnit **telefonicky s pracovníky zákaznické podpory Dotypay** nebo si ji můžete vyplnit sami po registraci na **portálu Dotypay**.

### Jak se zaregistrovat na portálu Dotypay?

Registrovat se můžete na webu: https://portal.dotypay.com/login.

1. Klikněte na 1 Nový uživatel? budete přesměrování na stránku Registrace.

| < Zpět na dotypay.com        |                                          |  |
|------------------------------|------------------------------------------|--|
|                              | dotypay                                  |  |
| 25,18 %<br>12,78 %<br>8,91 % | E-mail                                   |  |
|                              | Heslo                                    |  |
|                              | ➡) Přihlásit se<br>Zapomněli jste heslo? |  |
|                              | (+)<br>Nový<br>uživatel? Partner?        |  |
| SMART PAYMENT SOLUTION       |                                          |  |
| Dotypay (2021.12             | -28)                                     |  |
| Portál D                     | Potypay                                  |  |

2. Vyplňte údaje o uživateli – e-mail, jméno, příjmení, telefonní číslo a zvolte heslo pro přihlášení.

|      | • •     |
|------|---------|
| Red  | ustrace |
| 1.09 | 15trace |

### Uživatel

| Stát              |                 |          |
|-------------------|-----------------|----------|
| Česká republika 🗸 |                 |          |
| E-mail            | Jméno           | Příjmení |
|                   |                 |          |
| Předvolba Číslo   |                 |          |
| +42' 🗸            |                 |          |
| Heslo             | Potvrzení hesla |          |
|                   |                 |          |
|                   |                 |          |

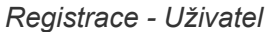

Vyplňte údaje o firmě (pomocí vložení IČ a kliknutím na 2 Hledat se údaje automaticky vyplní) a klikněte na zelené tlačítko 3 Registrovat.

### Firma

| Stát                                          |                                          | IČO                     |                  | 6        |
|-----------------------------------------------|------------------------------------------|-------------------------|------------------|----------|
| Česká republika                               | *                                        |                         |                  | Q Hledat |
| Název                                         | Město                                    |                         | PSČ              |          |
| Ulice                                         | Popisné číslo                            |                         | Orientační číslo |          |
| DIČ (VAT ID)                                  | Typ společnosti Registrač                | Registrační úřad        | íní úřad         |          |
| Registrační číslo                             | Prosim vyberte<br>MCC (kód kategorie obc | chodníka)               | Založena         |          |
|                                               |                                          |                         |                  |          |
| Registrací souhlasím s Všeober<br>Registrovat | cnými obchodními podmínkami a Pravidly   | ochrany osobních údajů. |                  |          |
| Jste již registrován? Přihlaste se z          | de                                       |                         |                  |          |
|                                               | Registra                                 | ace - Firma             |                  |          |

Pro registraci je nutné potvrdit souhlas s <u>Všeobecnými obchodními podmínkami</u> a s <u>Pravidly ochrany osobních údajů</u>. 4. Na zadanou e-mailovou adresu bude zaslán **potvrzující e-mail**. Svou registraci dokončete kliknutím na **Aktivovat**.

### Úspěšná registrace

Na Váš email: jsme Vám odeslali zprávu, která obsahuje aktivační odkaz. Kliknutím na tlačítko Aktivovat potvrdíte správnost údajů a umožníte přihlášení.

Nedostali jste do Vaší schránky žádný email? Zkontrolujte prosím svou složku nevyžádané pošty, nebo kontaktujte našeho administrátora na adrese podpora@dotypay.com

Dokončení registrace

### Vytvoření provozovny

Na stránce <u>https://portal.dotypay.com/login</u> se přihlašte pomocí e-mailu a zvoleného hesla (při registraci).

1. V hlavním menu klikněte na Firmy a provozovny a zvolte 1 Nová provozovna.

| dotypay                                                                        | (a) zókaznik * >*                                                                                                    |
|--------------------------------------------------------------------------------|----------------------------------------------------------------------------------------------------|
| Prodeje                                                                        | Vítejte<br>Přehled                                                                                                    |
| Firmy a provozovny      Seznam firem     Seznam provozoven     Nová provozovna | Společnosti:     Zařízení:     Žádosti o služby:       1 (1)     1 (0)     0       Všechny registrované společnosti     Všechna zařízení (z toho aktivních).     Všechny požadavky o služby. |
| ي Załizeni ب                                                                   | Přejít na seznam         Přejít na seznam                                                                                                    |
| Strenšit menu<br>Dotypay<br>(2021/6-59)                                        | Potřeboval bych:  Vytvořít novou provozovnu společnosti.  Vytvořít novou žádost o službu.                                                                                                    |

Vytvoření provozovny - krok 1

2. Označte svou firmu a pokračujte tlačítkem 2 Vybrat.

Vybrat

| Zobraz -              | 10 '         | ✓ zá | znamů    |    |          | Fi | rmy             | Hledat: |      | c                  | ۲ ×      |
|-----------------------|--------------|------|----------|----|----------|----|-----------------|---------|------|--------------------|----------|
| Vybrat                | Název        | ţ1   | IČO      | †1 | Adresa   | ţţ | Odpovědná osoba |         | ţ1   | Kód firmy<br>(MID) | <b>1</b> |
| •                     | s.r.o.       |      |          |    | Praha CZ |    | 222 222 222     |         |      |                    |          |
| obrazuji <sup>.</sup> | 1 až 1 z cel | kem  | 1 záznar | mů |          |    |                 |         | Před | chozí 1            | Další    |

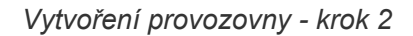

- 3. Zobrazí se stránka Vytváření provozovny.
- 4. Vyplňte 3 Název provozovny a v případě, že:
- Je adresa provozovny totožná s adresou sídla firmy, zaškrtněte políčko Stejná adresa jako adresa firmy?
- Je kontaktní osoba totožná s kontaktní osobou pro firmu, zaškrtněte políčko Stejná kontaktní osoba jako pro firmu?
- Se jedná o mobilní provozovnu, zaškrtněte políčko Jedná se o mobilní provoz?

### Vytváření provozovny

| Informace o provo                   | zovně                 |                   |  |
|-------------------------------------|-----------------------|-------------------|--|
| Název provozovny                    | Číslo                 |                   |  |
| Stejná adresa jako adresa firmy?    | ]                     |                   |  |
| Jedná se o mobilní provoz? (adres   | u nelze specifikovat) |                   |  |
| Stejná kontaktní osoba jak pro firr | nu?                   |                   |  |
|                                     | Vytvoření pro         | ovozovny - krok 3 |  |

V opačném případě vyplňte všechny údaje v sekcích **Adresa** a **Kontaktní osoba**. Následně zvolte <mark>4</mark> **Uložit**.

#### Adresa

| Město         | PSČ              | Ulice |  |
|---------------|------------------|-------|--|
| Popisné číslo | Orientační číslo |       |  |
|               |                  |       |  |

### Kontaktní osoba

| Jméno                       | Příjmení          | E-mail       |  |
|-----------------------------|-------------------|--------------|--|
| Předvolba Číslo             |                   |              |  |
| +42' 🗸                      |                   |              |  |
| Uložit                      |                   |              |  |
| Zpět na seznam provozoven   |                   |              |  |
| Upravit detaily společnosti |                   |              |  |
| Přejít na seznam zařízení   |                   |              |  |
|                             | Vytvoření provozo | vny - krok 4 |  |

# Vytvoření Žádosti o platební služby

Návod k vytvoření a vyplnění Žádosti o platební služby naleznete v následující kapitole.

# Vyplnění žádosti o poskytování platebních služeb

V postranním menu klikněte na Služby a zvolte 1 Nová žádost.

| dotypay                         | (fb) & Zákazník * *                                                                                                    |
|---------------------------------|----------------------------------------------------------------------------------------------------|
| Prodeje                         | Vítejte<br>Přehled                                                                                                    |
| . Zařízení 🗸                    | Společnosti:Zařízení:Žádosti o služby:1 (1)1 (0)0                                                                                                    |
| 名 Služby へ<br>Seznam žádostí    | Všechny registrované společnosti Všechna zařízení (z toho aktivních). Všechny požadavky o služby.<br>(všechny provozovny).<br>Přejít na seznam Přejít na seznam Přejít na seznam |
| Nová žádost 🚺                   | Užitečné odkazy                                                                                                    |
| <b>Dotypay</b><br>( 202136-59 ) | Potřeboval bych:<br>• Vytvořit novou provozovnu společnosti.<br>• Přídat nové zařízení.<br>• Vytvořit novou žádost o službu.                                                     |
|                                 | Vytvoření žádosti - krok 1                                                                                                    |

Označte firmu pro kterou chcete žádost vytvořit. Volbu potvrďte tlačítkem 2 Vybrat.

| obraz      | 10 🗸           | záznamů           |           |    |                 | Hledat: |      |                   | a ×       |
|------------|----------------|-------------------|-----------|----|-----------------|---------|------|-------------------|-----------|
| Vybrat     | Název          | <sup>†⊥</sup> IČO | 11 Adresa | ţ1 | Odpovědná osoba |         | 11   | Kód firm<br>(MID) | <b>iy</b> |
| 0          |                |                   |           |    |                 |         |      |                   |           |
|            | s.r.o.         |                   | Praha CZ  |    | 222 222 222     |         |      |                   |           |
| obrazuii ' | 1 až 1 z celke | m 1 záznam        | ů         |    |                 |         | Před | chozí 1           | Dalš      |

Vytvoření žádosti - krok 2

## Návod k vyplnění Žádosti o platební služby

Zobrazí se Vám stránka Žádost o platební služby, kde žádost můžete vyplnit a odeslat v 7. krocích.

#### 1. Klient

Zkontrolujte **Informace o společnosti** (propisují se **údaje o Firmě** – šedá pole jsou nepřepisovatelná). V případě, že naleznete nesrovnalosti, stačí kliknout na **1 Upravit detail společnosti**. Otevře se nové okno, kde můžete provést změny. V žádosti stačí následovně kliknout na **2 Načíst změny**. Dále překontrolujte či upravte údaje pro **Kontaktní osobu** za společnost a zvolte **7 Uložit a pokračovat**.

### Žádost o platební služby

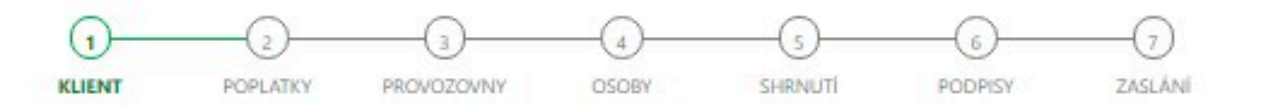

### Informace o společnosti

| Pokud jste upravili udaje na detailech                                                          | spolecnosti, nactete zmeny zde:                   |                                   |
|-------------------------------------------------------------------------------------------------|---------------------------------------------------|-----------------------------------|
| Nacist zmeny                                                                                    |                                                   |                                   |
| Obchodní jměno společnosti                                                                      | Ulice a ĉislo                                     | Mēsto                             |
|                                                                                                 | 3                                                 | Praha                             |
| sć                                                                                              | IČO                                               | DIČ (VAT ID)                      |
|                                                                                                 | e preside i                                       |                                   |
|                                                                                                 |                                                   |                                   |
| atum vzniku společnosti                                                                         | Typ společnosti                                   | Registr a číslo vložky            |
| Datum vzniku společnosti                                                                        | Typ společnosti<br>s.r.o.                         | 6 Registr a číslo vložky          |
| atum vzniku společnosti<br>Kontaktní osoba za spo                                               | Typ společnosti<br>s.r.o.<br>olečnost             | Registr a čislo vložky            |
| Datum vzniku společnosti<br>Kontaktní osoba za spo<br>méno                                      | Typ společnosti<br>s.r.o.<br>olečnost<br>Přijmeni | Registr a čislo vložky<br>Telefon |
| Datum vzniku společnosti<br>Kontaktní osoba za spo<br>Iméno                                     | Typ společnosti<br>s.r.o.<br>olečnost<br>Přijmeni | Telefon<br>+420-222 222 222       |
| Datum vzniku společnosti<br>Kontaktní osoba za spo<br>méno                                      | Typ společnosti<br>s.r.o.<br>olečnost<br>Přijmeni | Telefon<br>+420-222 222 222       |
| Datum vzniku společnosti<br>Kontaktní osoba za spo<br>méno                                      | Typ společnosti<br>s.r.o.<br>olečnost             | Telefon<br>+420-222 222 222       |
| Aatum vzniku společnosti<br>Kontaktní osoba za spo<br>méno<br>-mail                             | Typ společnosti<br>s.r.o.<br>olečnost<br>Příjmeni | Telefon<br>+420-222 222 222       |
| atum vzniku společnosti<br>Contaktní osoba za spo<br>méno<br>-mail<br>nformace o žádosti<br>tav | Typ společnosti<br>s.r.o.<br>Dlečnost<br>Přijmeni | Telefon<br>+420-222 222 222       |

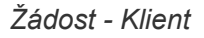

3 Obchodní jméno společnosti – Uveďte celý obchodní název společnosti či podnikatele.

4 Datum vzniku společnosti – Uveďte datum zápisu do obchodního registru.

**5** Typ společnosti – Právní forma – OSVČ, s.r.o., a.s., komanditní společnost a jiné.

6 Registr a číslo vložky

- Právnické osoby – Složka, číslo, vedená u příslušného soudu.

- Fyzická osoba – Název příslušného úřadu u kterého je podnikatel evidovaný.

### 2. Poplatky

Zvolte si **1 Propozici**.

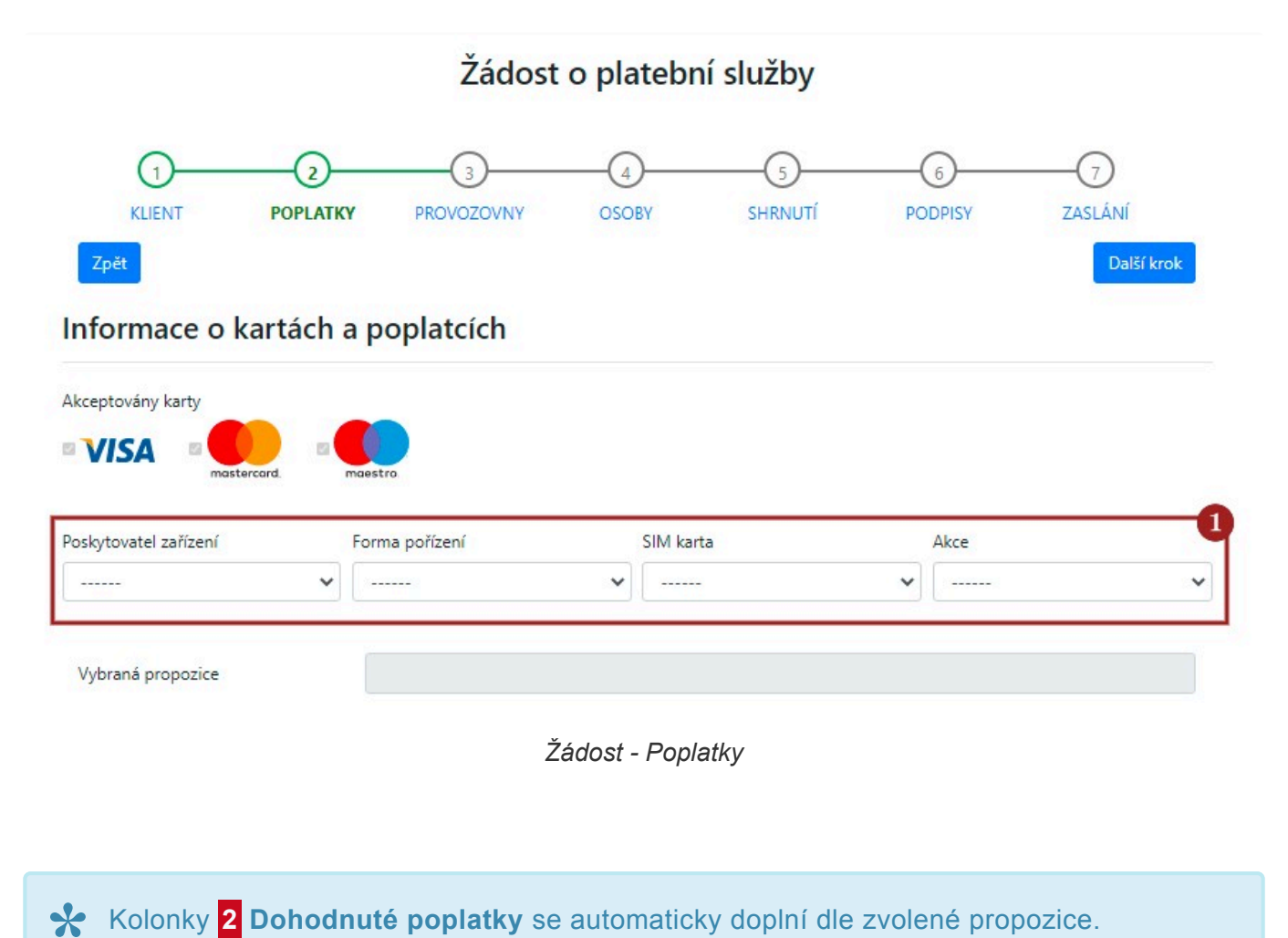

Následně zvolte Typ dohodnutého poplatku jako Typ A a zaškrtněte souhlas s Prohlášením.

Pokračujte kliknutím na 3 Uložit a pokračovat.

| Dohodnuté poplatky 🙎                                                                                                    |                                                                                                    |
|----------------------------------------------------------------------------------------------------|----------------------------------------------------------------------------------------------------|
| % z hodnoty transakce                                                                                                    |                                                                                                    |
| CZK za transakci                                                                                                    |                                                                                                    |
| minimální poplatek za transakci (v<br>CZK)                                                                                                    |                                                                                                    |
| minimální měsíční transakční<br>poplatek na jeden terminál (v<br>CZK)                                                                                                    |                                                                                                    |
| fixní měsíční transakční poplatek<br>na jeden terminál (v CZK)                                                                                                    |                                                                                                    |
| Typ dohodnutého poplatku                                                                                                    |                                                                                                    |
| Typ A: Poplatek za transakce v soula<br>Interchange, (b) poplatek kartových<br>(a) a (b) se mohou měnit bez vlivu P                                                                                       | udu s Nařízením EU 2015/751 o výměnných poplatcích za platební transakce vázané na kartu je rozdělen na (a)<br>schémat a (c) poplatek za platební službu. Obchodník tímto prohlašuje, že bere na vědomí skutečnost, že poplatk<br>Poskytovatele platebních služeb nebo SIA a souhlasí s takovými změnami.                                                                                                    |
| Prohlášení                                                                                                    |                                                                                                    |
| <ul> <li>Obchodník může v rámci samostatn<br/>25595091 se sídlem Plzeňská 3217/<br/>Dotypay. Obchodník tímto uznává a<br/>Dotypay na integraci do Dotypay ře</li> <li>Zpět Uložit a pokračovať</li> </ul> | né dohody se společností Dotypay s.r.o., registrovanou v Obchodním rejstříku Okresního soudu Praha, IČO<br>16, Smíchov, 150 00 Praha 5 (dále jen "Dotypay") používat elektronický pokladní systém a související služby od<br>a souhlasí s tím, že Poskytovatel Platebních Služeb a SIA poskytuje informace o platebních transakcích společnosti<br>šení pro Obchodníka, včetně částky platební transakce, času, typu transakce a poplatků. |
|                                                                                                    | Žádost - Poplatky                                                                                                    |

### 3. Provozovny

Kliknutím rozbalíte nabídku **1** Zvolené provozovny. Vyberte, pro kterou chcete žádost vyplnit. Následně se Vám níže zobrazí data pro vybranou provozovnu.

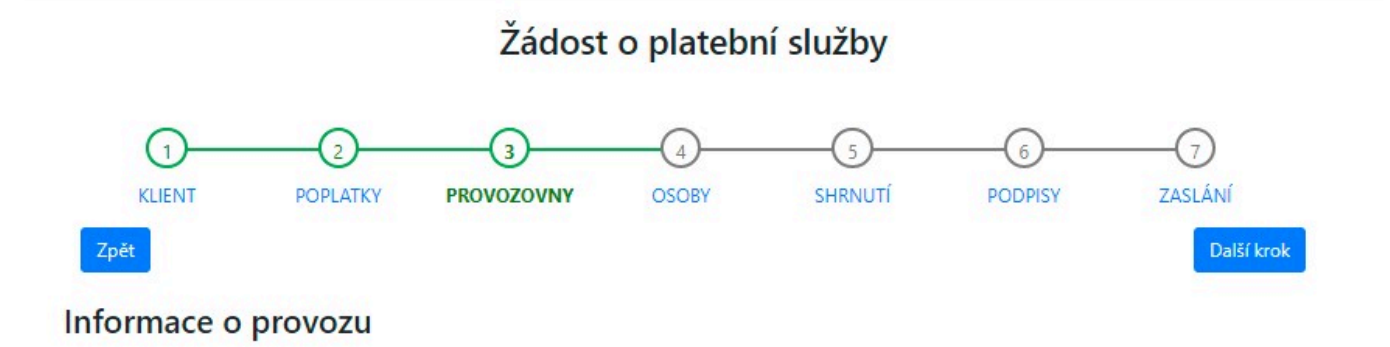

Vyberte prosím provozovny, ke kterým se žádost vztahuje; poté níže vyplňte údaje o těchto provozovnách.

| Zvolené provozovny | 0               |
|--------------------|-----------------|
| Nic není vybráno   |                 |
|                    |                 |
|                    |                 |
|                    |                 |
|                    |                 |
| Žádo               | st - Provozovny |

Zkontrolujte Informace o provozovně (propisují se údaje o Provozovně – šedá pole jsou

nepřepisovatelná). V případě, že naleznete nesrovnalosti, stačí kliknout na 2 Upravit detail

provozovny. Otevře se nové okno, kde můžete provést změny. V žádosti stačí následovně kliknout na3 Načíst změny.

Dále zkontrolujte a upravte údaje o **Kontaktní osobě** za provozovnu. Doplňte **4 E-mail pro výpisy** (můžete zadat i více e-mailů) a zvolte požadovaný **formát** (PDF/XML) a **interval** (denně/měsíčně) výpisů.

**5** Popis prodávaných výrobků a služeb s procentním podílem na tržbách – V případě, že obchodník nabízí více produktů či služeb nezapomeňte rozepsat i procenta. Procenta musí dohromady vždy tvořit hodnotu **100**.

Např. Zlatnictví – 90 % prodej šperků, 10 % oprava hodinek.

**Neuvádějte pojem Gastro**, zvolte např. Občerstvení 100 %; Prodej nápojů 30 % a prodej pochutin 70 %; Rozvoz pizzy 100 %.

6 Bankovní účet vyplňte ve formě IBAN, musí být totožný s účtem uvedeným na doloženém výpisu (př. CZ55 0800 0000 0012 3456 7899)

Vyplňte úplný 7 Název banky, u které je účet veden.

| rovozovně. Pokud údaje nejsou aktuální, neb<br>íte změny zde | o chybí, dopl                                                                       | ňte je na detailech provozovny |
|--------------------------------------------------------------|-------------------------------------------------------------------------------------|--------------------------------|
|                                                              |                                                                                     |                                |
| Počet terminálů na prove                                     | ozovně                                                                              | Název provozovny               |
| 1                                                            |                                                                                     |                                |
|                                                              | PSČ                                                                                 |                                |
| 3                                                            | 11000                                                                               |                                |
|                                                              |                                                                                     |                                |
| Telefon                                                      |                                                                                     | E-mail                         |
| +420-                                                        |                                                                                     |                                |
| t výpisů                                                     | Interval výp                                                                        | bisů                           |
| ~                                                            | denně                                                                               | ~                              |
| na tržbách                                                   |                                                                                     |                                |
|                                                              |                                                                                     | 5                              |
|                                                              |                                                                                     | li li                          |
| Název banky                                                  |                                                                                     | G                              |
| U                                                            |                                                                                     |                                |
|                                                              | Počet terminálů na provo<br>1  a  Telefon  +420- t výpisů  Název banky  Název banky | Počet terminálů na provozovně  |

Žádost - Provozovny

8 Celkové tržby provozovny – Uveďte celkový obrat provozovny (hotovost, platební karty, faktury) za minulé období (fiskální rok). V případě nově zakládané provozovny uveďte očekávaný obrat.

9 Očekávaný obrat přes karty za rok – V případě, že jste již platební terminál vlastnili uveďte reálnou sumu, v opačném případě uveďte očekávaný obrat přes karty za rok.

**10** Očekávaný max. hodnota transakce – Uveďte maximální hodnotu transakce, kterou očekáváte.

**11** Očekávaná prům. hodnota transakce – V případě, že jste již platební terminál vlastnili, uveďte reálnou průměrnou hodnotu transakce (dle historických transakčních údajů), v opačném případě uveďte očekávanou průměrnou hodnotu transakce.

Následně definujte **12 Vlastnictví** a **13 Prostor provozovny**. Pokud zvolíte možnost **Jiné**, zobrazí se kolonka pro upřesnění definice (např. Restaurace, Stánek, Mobilní provozovna).

V případě Mobilní provozovny, uveďte jako adresu provozovny adresu sídla firmy a jako prostor provozovny zadejte Mobilní provozovna – účel (např. stánek či rozvoz).

14 Typ transakcí a podíl na transakcích – Dohromady musí tvořit opět 100 %.
15 Doplňující otázky – V případě, že je odpověď na otázku ano, zaškrtněte ji. Následně se objeví okno s doplňující otázkou, která musí být zodpovězena!
Pokud máte vše vyplněno, klikněte na 16 Uložit a pokračovat.

Pokud máte vše vyplněno, klikněte na 16 Uložit a pokračovat.

|                                                                                                    | Očekávaný obrat přes karty za rok                                                         | Očekávaná max. hodnoti | a transakce Očekávaná prů<br>10 | m. hodnota transakce |
|----------------------------------------------------------------------------------------------------|-------------------------------------------------------------------------------------------|------------------------|---------------------------------|----------------------|
| Prostor provozovny (vlastnictví)                                                                                                    | 2                                                                                         |                        |                                 |                      |
| O Vlastní O Pronajatý                                                                                                    |                                                                                           |                        |                                 |                      |
| Prostor provozovny (popis) 13                                                                                                    |                                                                                           |                        |                                 |                      |
| ○ Kancelář O Obchod                                                                                                    | ○ Obytný prostor   ○ Obchodní dům                                                         | O Jiné                 |                                 |                      |
| Typ transakcí a podíl na transakcí                                                                                                  | ch 14                                                                                     |                        |                                 |                      |
| Karta přítomna                                                                                                    | MOTO                                                                                      |                        | Před-autorizace                 |                      |
| 100                                                                                                    | % 0                                                                                       | %                      | 0                               | %                    |
| <ul> <li>Budete provadet zalonove platt</li> <li>Budete přijímat platby na předp</li> <li>Budete poskytovat záruku pad i</li> </ul> | <sup>yy:</sup><br>vlatné a členské poplatky?<br>rámec zákona, za kterou budete odpovídat? | T                      |                                 |                      |

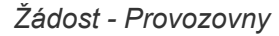

### 4. Osoby

Uložit a pokračovat

V této části vyplňte Informace o skutečných majitelích a statutárním orgánu.

Zvolte pro příslušnou osobu 1 Pozici. Následně vyplňte požadované osobní údaje.

 Skutečný majitel – Dle zákona je skutečným majitelem pouze fyzická osoba přímo nebo nepřímo se podílející na vedení společnosti, která disponuje minimálně 25 % rozhodovacích práv (podepisuje žádost).

Statutární zástupce – Dle zákona jde o osobu oprávněnou konat ve jménu organizace, firmy,
obce apod. V případě, že má organizace, firma apod. více jednatelů či společníků, musí být na žádosti vypsáni všichni (dle obchodního rejstříku), avšak žádost podepisují pouze ti s podpisovým právem (taktéž pouze od těch co podepisují žádost se vyžaduje kopie průkazu totožnosti).

 Zmocněnec – Fyzická osoba zplnomocněná konat ve jménu společnosti, avšak nemá žádná rozhodovací práva společnosti. Zmocněnec musí předložit úředně ověřené zmocnění na zastupování společnosti (tedy kromě standartních dokumentů musí nahrát do úložiště notářsky ověřenou Plnou moc).

Osoba podepisující tuto žádost – Žádost podepisuje skutečný majitel (podnikatel). V případě firmy žádost podepisuje statutární zástupce (jednatel s podpisovým právem). Pokud např. existují dva jednatelé s podpisovým právem, je zapotřebí, aby žádost podepsali oba (taktéž musí oba poskytnou kopii průkazů totožnosti).

Pro přidání kolonky pro další osobu klikněte na **2** Přidat osobu.

Po zadání všech údajů klikněte na 3 Uložit a pokračovat.

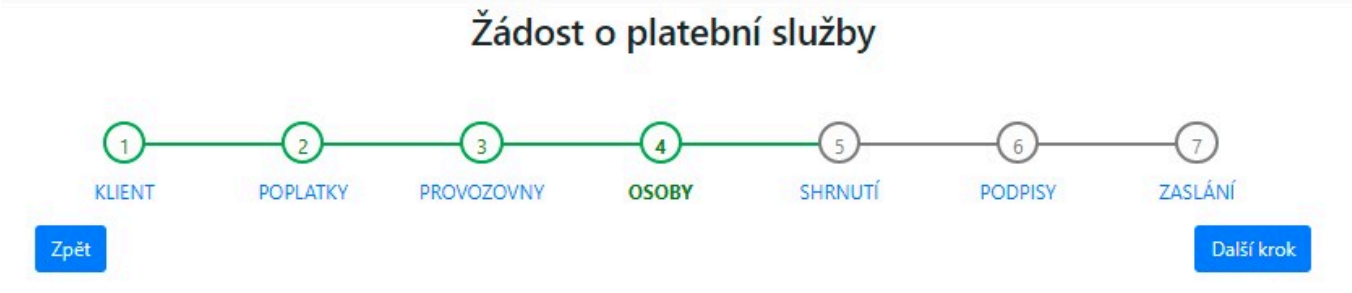

### Informace o skutečných majitelech a statutárním orgánu

| Jméno                           |  | Příjmení       | Příjmení                    |     | Rodné číslo (pokud není, datum narození) |   |  |
|---------------------------------|--|----------------|-----------------------------|-----|------------------------------------------|---|--|
| Trvalé bydliště                 |  |                |                             |     |                                          |   |  |
| Ulice a číslo                   |  | Město          |                             | PSČ |                                          |   |  |
| Státní příslušnost Typ dokladu: |  | Číslo dokladu: | Číslo dokladu: Doklad vydal |     | Platnost dokladu do                      |   |  |
|                                 |  |                |                             |     |                                          | Ē |  |

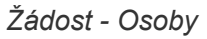

### 5. Shrnutí

Žádost máte vyplněnou. Překontrolujte prosím ještě jednou všechny údaje. Pokud je vše v pořádku klikněte na konci na **Uložit a pokračovat** nebo na začátku na **Další krok**.

### Žádost o platební služby

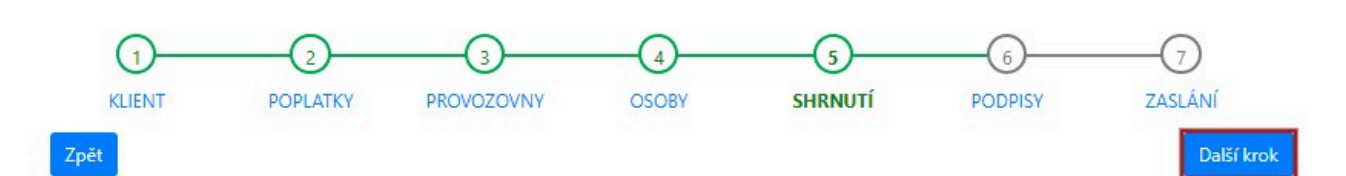

#### Shrnutí údajů žádosti

#### Informace o společnosti

| obenouni jineno spolecnosti | Ulice a číslo   | Město                  |
|-----------------------------|-----------------|------------------------|
| PSČ                         | IČO             | DIČ (VAT ID)           |
| Datum vzniku společnosti    | Typ společnosti | Registr a číslo vložky |
| Kontaktní osoba za spole    | čnost           |                        |
| lméno                       | Příjmení        | Telefon                |

### 6. Podpisy

Stáhněte si předvyplněnou **1** žádost a v případě pronájmu i **2** smlouvu. Dokumenty vytiskněte a podepište (u žádosti na straně 2,3 a 5), následně je naskenujte společně s průkazem totožnosti (všech co žádost podepisují) a potvrzením o vedení účtu či výpisem (musí obsahovat název podnikatele/ firmy, adresu a IBAN).

Kliknutím na 3 Uložit a pokračovat či na Další krok, přejděte k nahrání žádosti.

### Žádost o platební služby

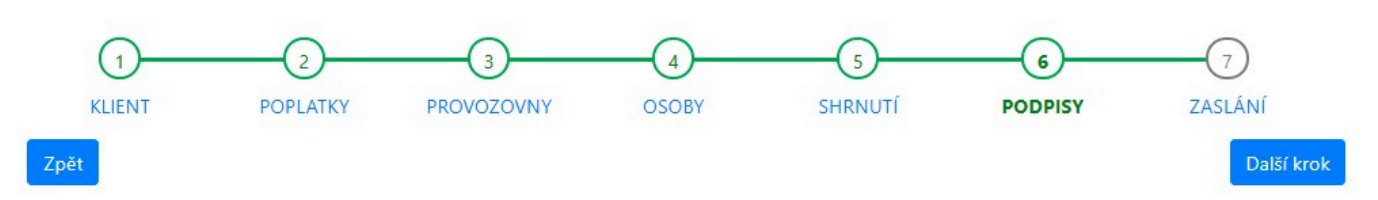

### Příprava potřebných dokumentů

1. Stáhněte si vyplněnou žádost a smlouvu

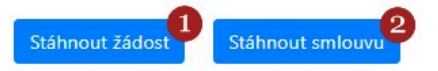

- 2. Žádost a smlouvu vytiskněte a podepište
- 3. Připravte si k naskenování následující dokumenty:
  - osobní doklad (občanský průkaz nebo povolení k pobytu)
    - hlavičku výpisu z účtu

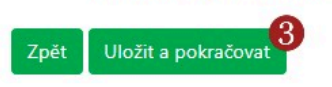

Žádost - Podpisy

### 7. Zaslání

V posledním kroku nahrajte podklady do příslušných polí. Kliknutím na **1** Dokončit a předat pro další zpracování žádost odešlete ke schválení.

Schvalovací proces trvá 1-3 týdny. Žádosti schvaluje společnosti SIA FirstData. V případě, nalezení nedostatečnosti v podkladech či potřeby zodpovězení doplňujících otázkách se na Vás naši pracovníci případně pracovníci společnosti SIA obrátí prostřednictvím Vámi sdělených kontaktních údajů (e-mailem či telefonicky).

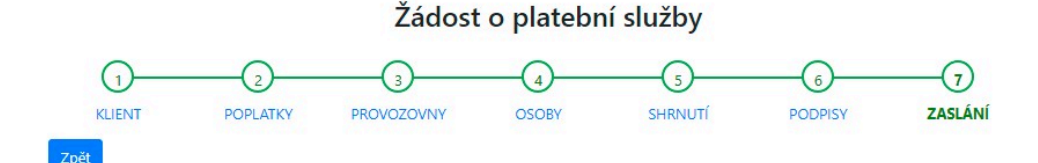

#### Naskenujte a přiložte potřebné dokumenty a poté stiskněte tlačítko 'Dokončit a předat pro další zpracování'

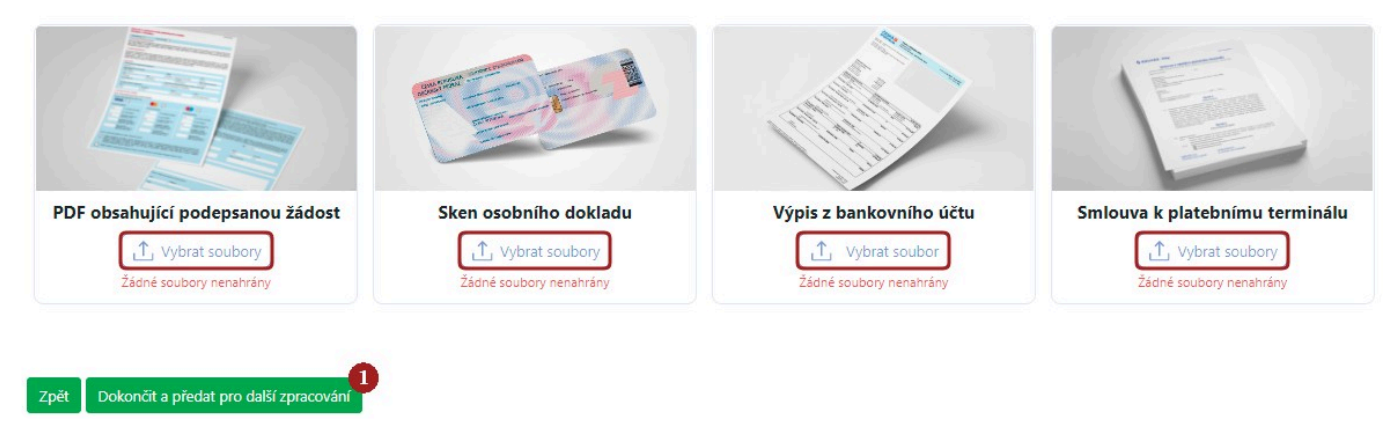

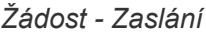

### Co se děje po schválení žádosti?

Jakmile bude Vaše žádost schválena, budete o této skutečnosti informováni a vyzváni k **fyzickému dodání žádosti** (případně smlouvy) prostřednictvím pošty. Žádost (případně smlouvu) zašlete na adresu:

Dotypay, s.r.o. Plzeňská 3217/16 150 00 Praha 5

### Terminál máte zakoupený

Jakmile obdržíme originály žádosti, budou Vám předány **aktivační údaje**, případně Vám naši pracovníci pomohou **funkce terminálu aktivovat**.

### Terminál máte pronajatý

Jakmile obdržíme originály žádosti a smlouvy, naši pracovníci Vás kontaktují pro **upřesnění adresy pro dodání terminálu**, následně Vám budou předány **aktivační údaje**, případně Vám naši pracovníci pomohou <u>funkce terminálu aktivovat</u>. Také můžete obdržet již aktivovaný terminál a tedy hned začít přijímat platby kartou.

# Aktivace terminálu

Pokud jste byli informováni o schválení žádosti a máte již platební terminál u sebe, je možné pomocí **aktivačního PIN** aktivovat platební služby.

Aktivovat terminál můžete buď **sami pomocí návodu** uvedeného níže nebo <u>kontaktujte zákaznickou</u> <u>podporu Dotypay</u> a sjednejte si termín pro pomoc s aktivací.

O schválení budete informováni nejčastěji prostřednictvím telefonu, kdy s Vámi bude zároveň sjednán i termín aktivace dle Vašich časových možností.

V případě **pronájmu** Vám může být doručen již aktivovaný terminál. Že je terminál aktivní zjistíte po jeho zapnutí v **Menu** domovské obrazovky. Kliknutím na 3 čárky v levém horním rohu se zobrazí lišta s možnostmi. Pokud je terminál aktivní, vedle ikony se zobrazuje **název firmy** či **podnikatele**, v opačném případě, se zobrazuje **Demo company**. Pro deaktivaci stačí zvolit **Odhlásit se** a pokračovat dle kapitoly **Aktivace terminálu – návod**.

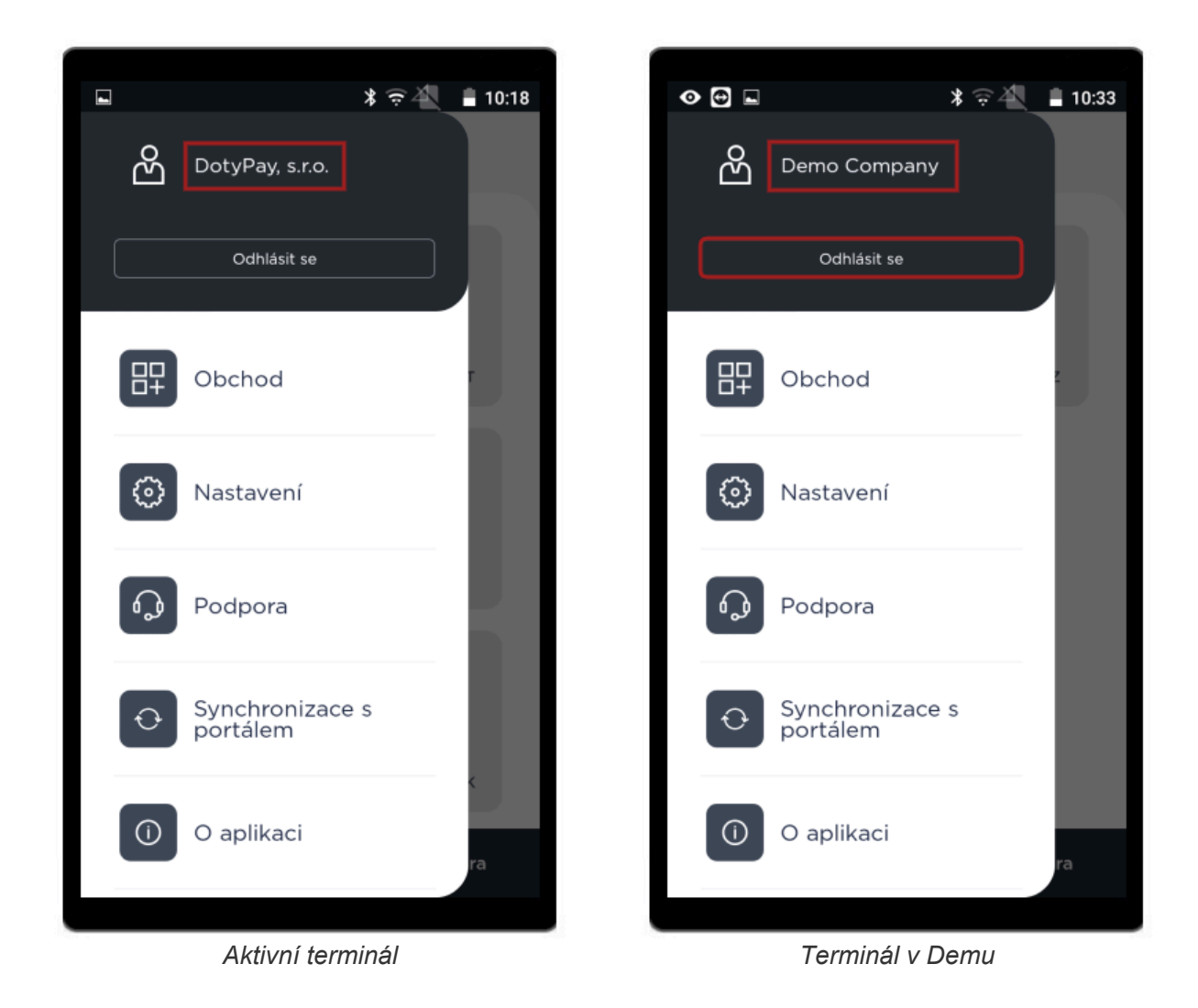

### Zprovoznění s pomocí pracovníka zákaznické podpory Dotypay

Doporučujeme aktivaci provést s pracovníkem zákaznické podpory, časová náročnost aktivace je cca 30

**minut**. Je potřeba mít terminál **zapnutý**, <u>připojený k internetu</u>, <u>vložený termo kotouček</u> a připravenou **platební kartu** pro test transakce. Pracovník podpory Vás ve smluvený termín kontaktuje, společně terminál aktivujete, budou Vám vysvětleny funkce terminálu a vyzkoušíte i platbu a storno transakce. Zároveň Vám pracovník může zodpovědět Vaše případné dotazy.

# Připojení k internetu

Ať už budete terminál aktivovat sami či s pomocí zákaznické podpory Dotypay je nutné nejprve **nabít terminál** a po zapnutí jej **připojit k internetu**.

Z bezpečnostních důvodů se terminál nedá připojit na nezabezpečenou Wi-Fi (Wi-Fi bez hesla).

### Návod

- 1. Spusťte terminál pravým horním tlačítkem.
- 2. Zobrazí se logo Dotypay a načte se domovská obrazovka Launcher.
- Potažením shora dolů stáhněte horní lištu (stejně jako u chytrých telefonů) a klikněte na symbol (zapne se Wi-Fi) a následně na nápis 1 Wi-Fi.
- 4. Zobrazí se seznam všech dostupných Wi-fi, kliknutím zvolte svou 2 Wi-Fi.

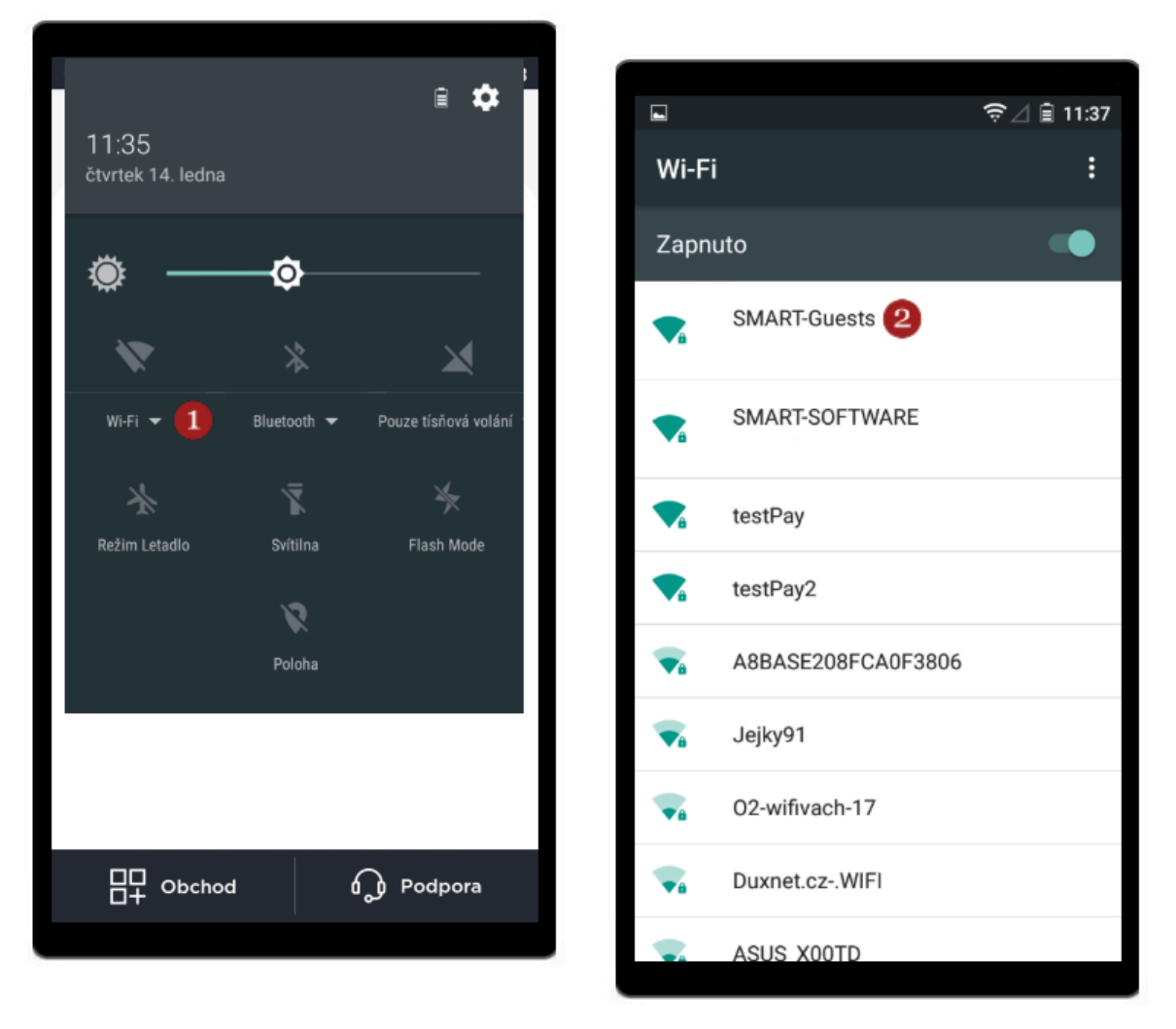

Zadejte heslo k zabezpečené Wi-Fi a potvrďte jej kliknutím na 3 Připojit. Po úspěšném připojení k síti se pod názvem Vaší Wi-Fi zobrazí nápis Připojeno.

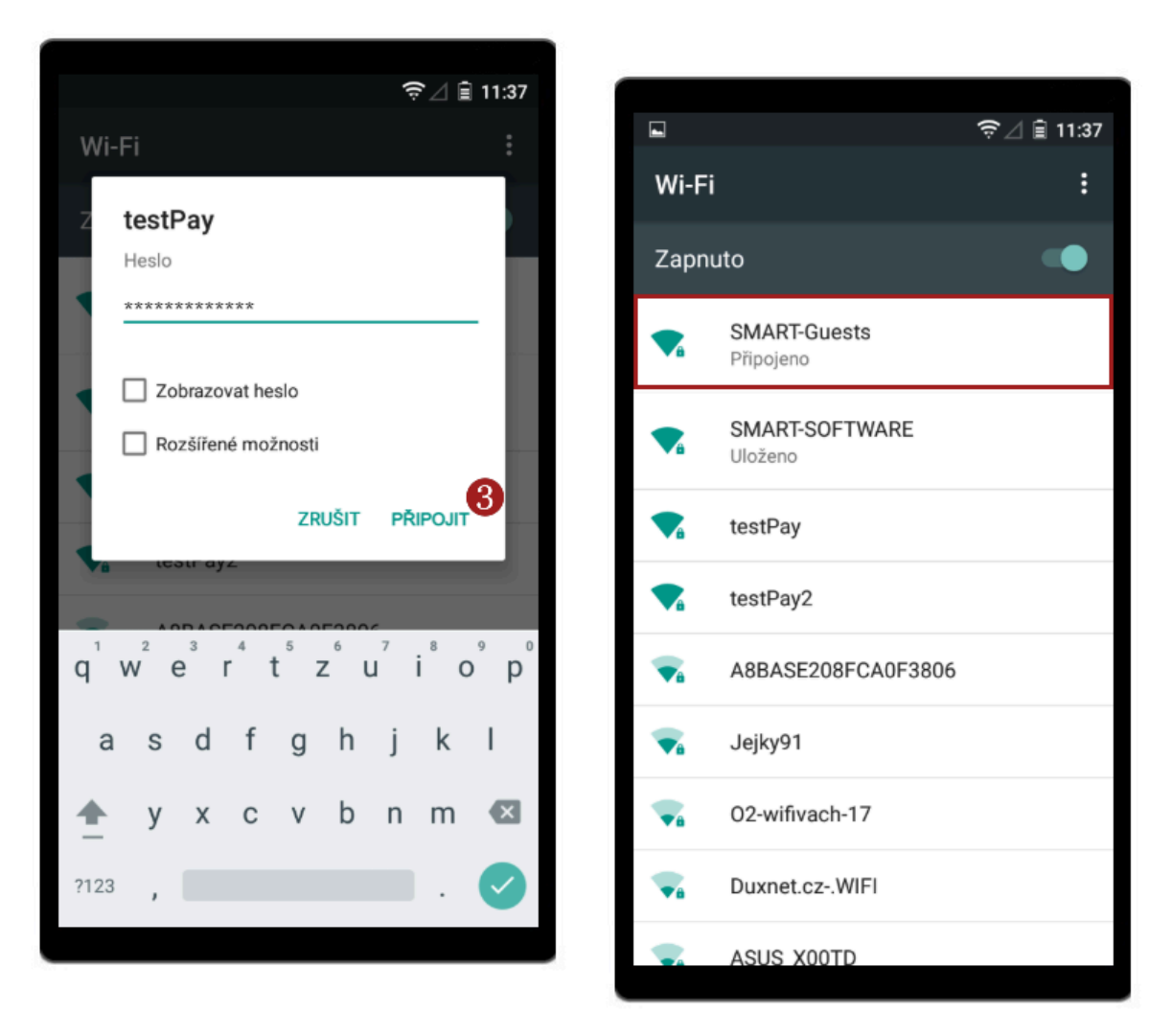

 Kliknutím na symbol Home (domeček – prostřední symbol na spodní liště terminálu) se dostanete zpět na <u>domovskou obrazovku</u> (Launcher).

# SIM karta

V případě, že nemáte na provozovně Wi-Fi či máte mobilní provozovnu, můžete terminál připojit k internetu prostřednictvím **datové SIM karty**.

Pro terminály Dotypay nabízíme datovou SIM kartu za 100 Kč měsíčně. V případě zájmu kontaktujte obchodní oddělení.

### Vložení SIM karty

Před vložením SIM karty terminál vždy vypněte!

- 1. Vypněte terminál, otočte jej a na zadní straně otevřete kryt.
- 2. Slot pro vložení karty je označen jako SIM a naleznete jej na pravé straně.
- 3. Vložte SIM kartu dle obrázku.
- 4. Uzavřete kryt.

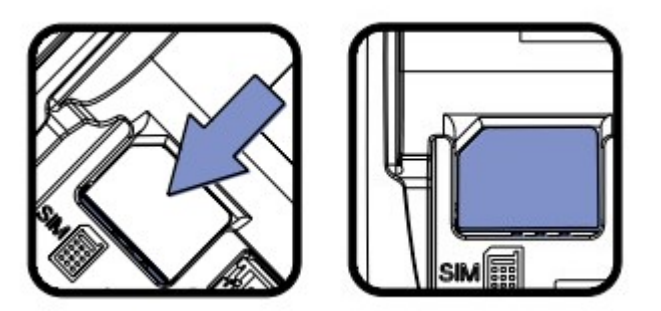

Vložení SIM karty

#### Informace o SIM kartě

Pokud je SIM karta vložená v terminálu, v sekci Podpora naleznete její ICCID.

| ⊘ 🔂 🖻  |           | *≑4 ∎1    | 10:33 |
|--------|-----------|-----------|-------|
| E MENU | doty      | pây       |       |
|        |           |           |       |
| QUICKS |           | PRODEICE  |       |
|        |           |           |       |
|        |           |           |       |
|        |           |           |       |
|        |           |           |       |
|        |           |           |       |
|        |           |           |       |
| 맘 이    | ochod     | Podpora   |       |
|        |           |           |       |
| L      | auncher - | - Podpora |       |

\* ICCID je jedinečné číslo každé SIM karty.

# Vložení termokotoučku

### Specifikace

| Barva  | bílá     |
|--------|----------|
| Šířka  | 57 mm    |
| Průměr | 40 mm    |
| Délka  | cca 18 m |

### Návod

- 1. **Otevřete kryt** na vkládání termo kotoučku zvednutím uzávěru nacházejícího se na horní straně zařízení a posunutím směrem dozadu.
- 2. Vložte termo kotouček do přihrádky dle obrázků.
- 3. Vytáhněte papír tak, aby vyčníval z terminálu a zavřete kryt.
- 4. Zatlačte oba horní rohy krytu tak, aby zacvakly do správné polohy.

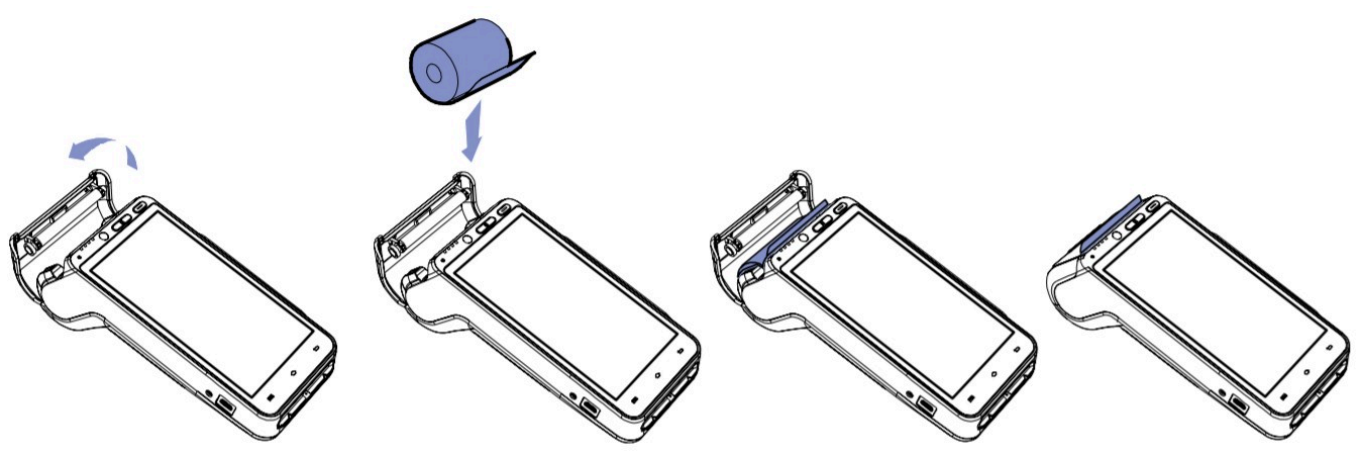

Vložení termo kotoučku

Při vkládání nového termo kotoučku 57 × 40 mm odrolujte zhruba 4 cm papíru a ten po zaklapnutí krytu plynulým pohybem odtrhněte.
# Aktivace terminálu – návod

Pokud máte terminál **připojený k internetu**, **vložený kotouček** a připravenou platební kartu, můžete přejít k aktivaci.

### **Deaktivace Demo verze**

- 1. Na domovské obrazovce Launcher klikněte vlevo nahoře na tlačítko 1 Menu.
- 2. V seznamu zvolte 2 Odhlásit se.

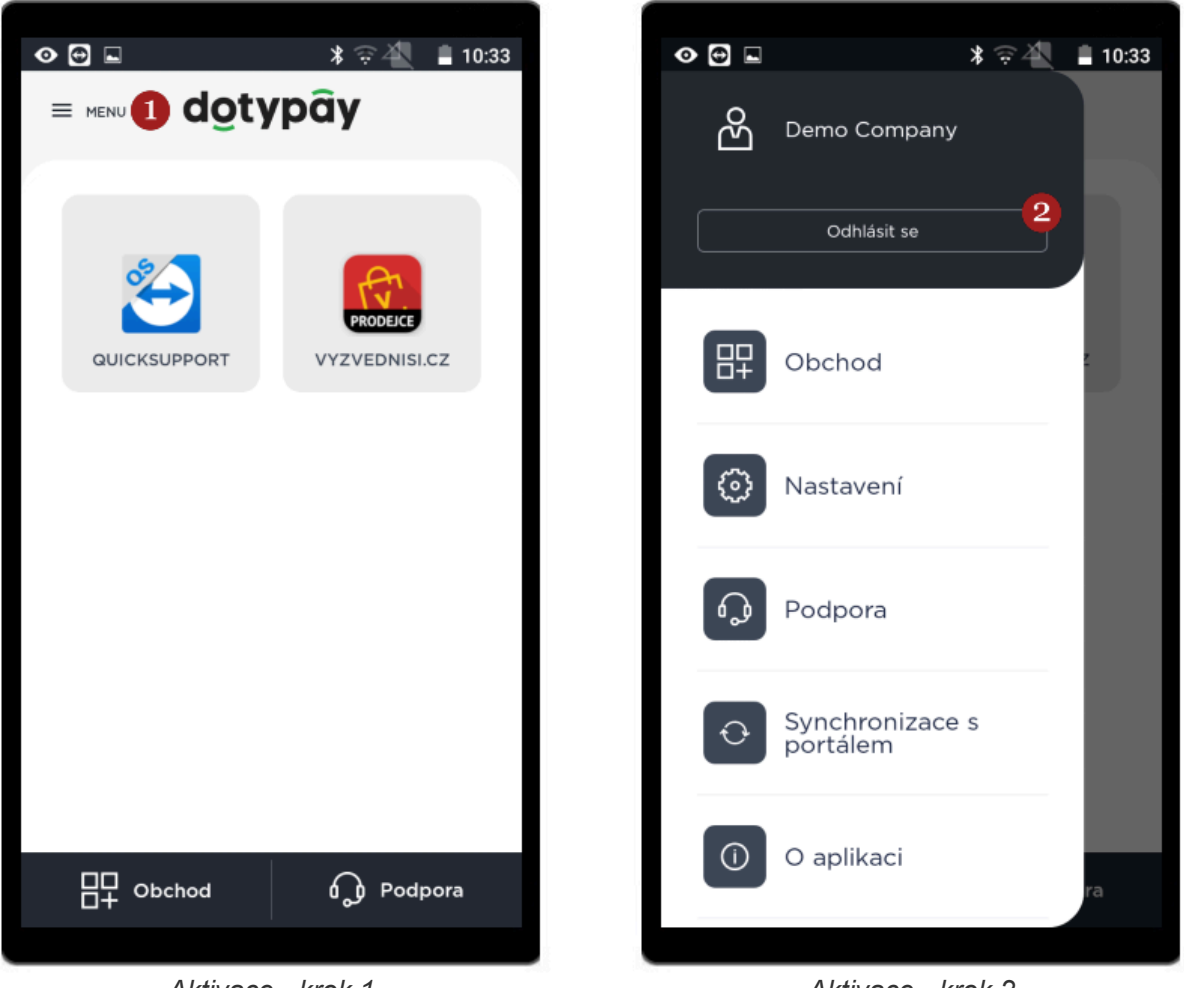

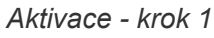

Aktivace - krok 2

- 3. Aktivaci potvrďte kliknutím na **3 Odhlásit se**.
- Zobrazí se obrazovka Aktivace. Zadejte své IČO a Aktivační PIN (obdrželi jste v e-mailu/ případně Vám jej sdělí pracovník zákaznické podpory Dotypay). Odškrtněte souhlas s <u>VOP</u> a <u>GDPR</u>. Klikněte na 4 Aktivovat.

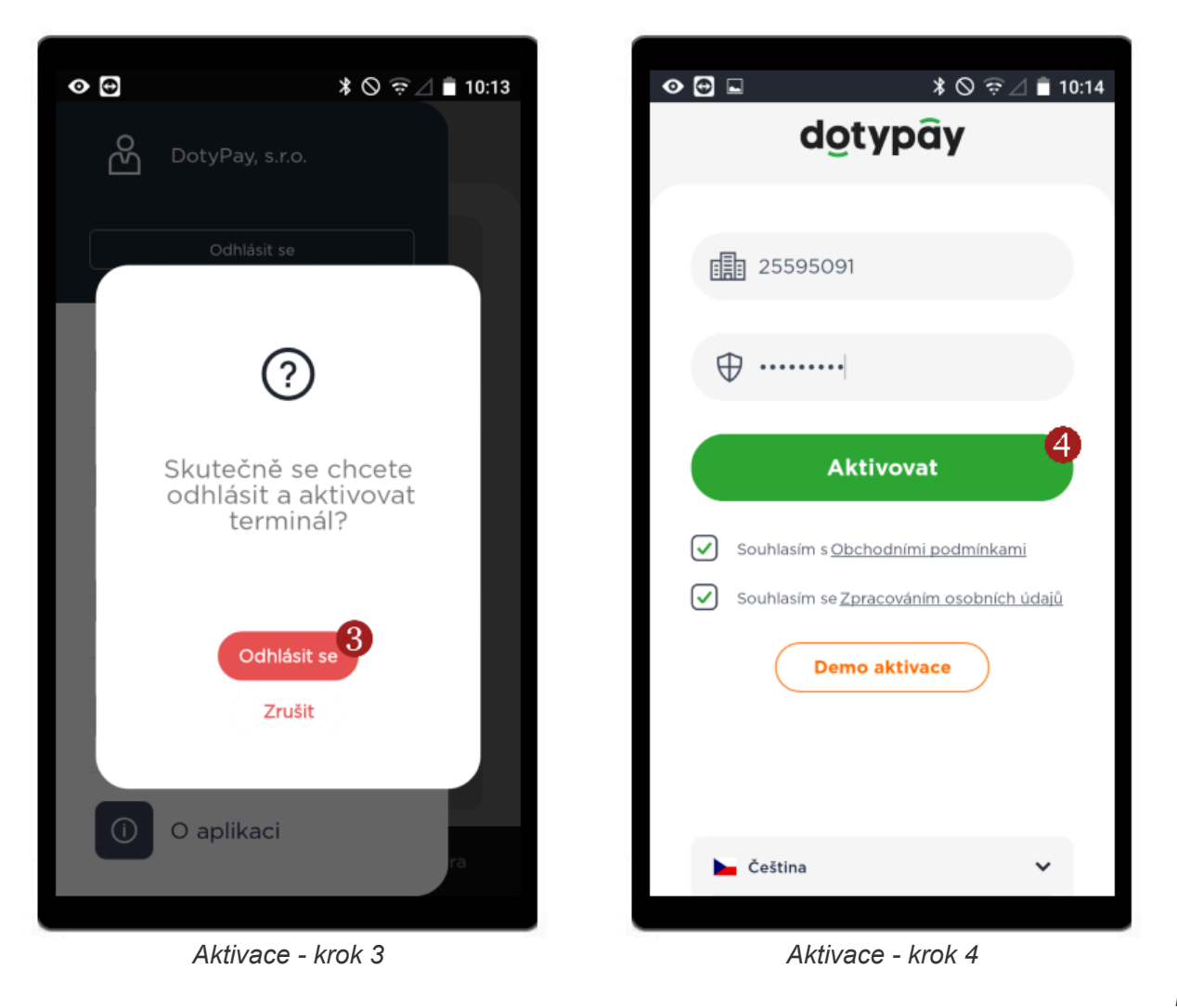

5. Načte

se obrazovka Dotypay, vyčkejte na stažení a instalaci aplikací.

Zobrazí se Vám opět domovská obrazovka Launcher. Mezi nabízené aplikace se přidá ikona Dotypay, díky které budete moci přijímat platby kartou. V horní části obrazovky se objeví informace o nové konfiguraci, klikněte vpravo na 5 Aplikovat.

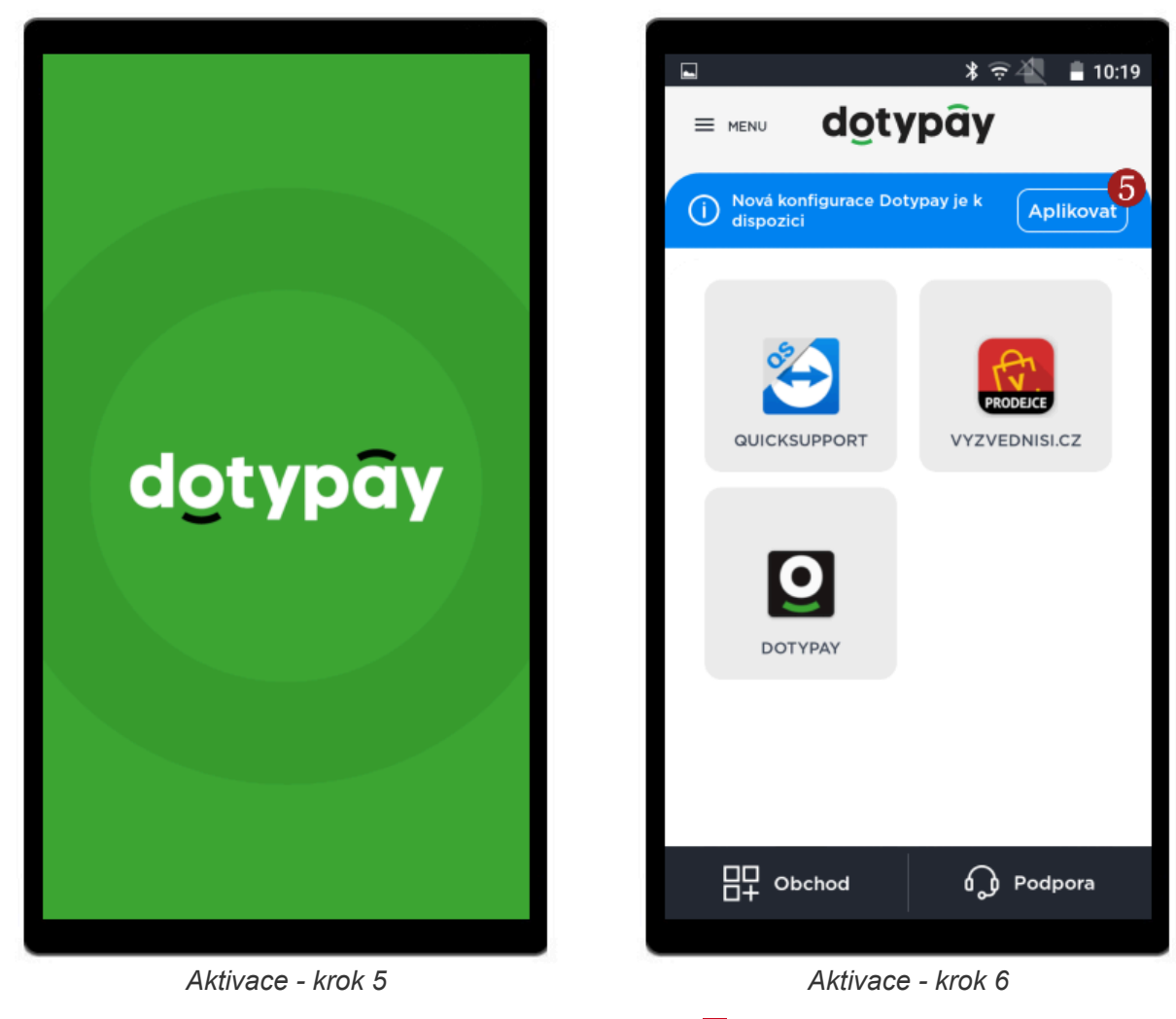

7. Terminál je aktivován, můžete přejít do aplikace 6 Dotypay pro přijímání plateb kartou.

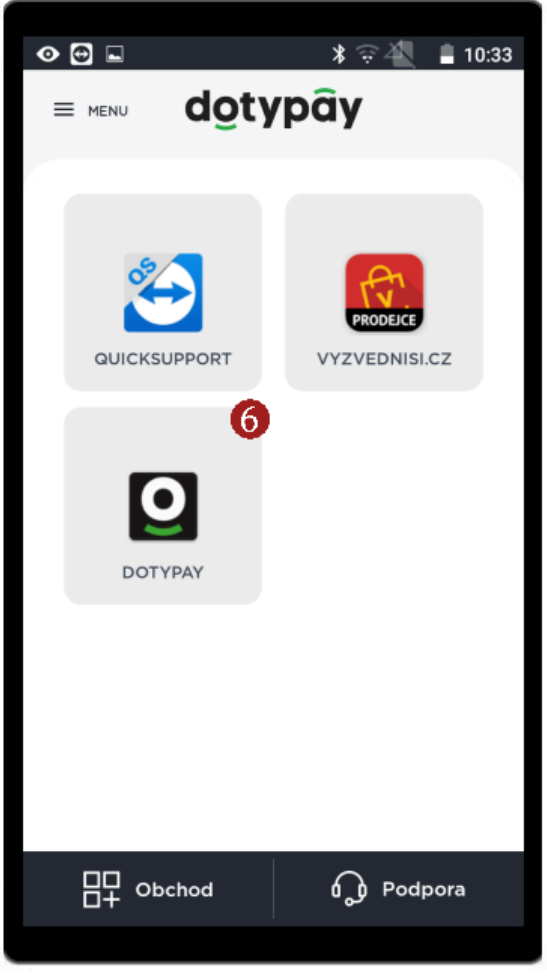

Aktivace - krok 7

# Domovská obrazovka terminálu (Launcher)

Po spuštění terminálu se Vám načte domovská obrazovka (**Launcher**). Jde o základní obrazovku, ze které se kliknutím na příslušné ikony dostanete např. do obchodu či spustíte aplikace.

|              | *           |
|--------------|-------------|
|              |             |
| QUICKSUPPORT | PRODELCE    |
| 1<br>DOTYPAY |             |
|              |             |
| □□ Obchod 2  | Podpora (3) |
|              | a ha an     |

Launcher

### 1 Spuštění aplikací

Kliknutím na jednotlivé dlaždice (ikony) na Launcheru, spustíte **aplikace**. Může se jednat o platební aplikaci (**Dotypay**), o EET aplikace (**Dotykačka** a **Profi Účtenka**) nebo třeba o aplikace sloužící pro vzdálenou podporu (**Quicksupport**) ad.

## 2 Obchod

Po kliknutí se zobrazí **1** Obchod s nabídkou <u>aplikací ke stažení</u>. Dále můžete přejít v liště do sekce **2** Mé aplikace, kde naleznete všechny již stažené aplikace, lze je spustit, případně kliknutím na **3** Tři tečky otevřete nabídku k aplikaci. Lze ji odinstalovat, případně nastavit jako výchozí aplikaci (aplikace by se vždy automaticky spustila při zapnutí terminálu).

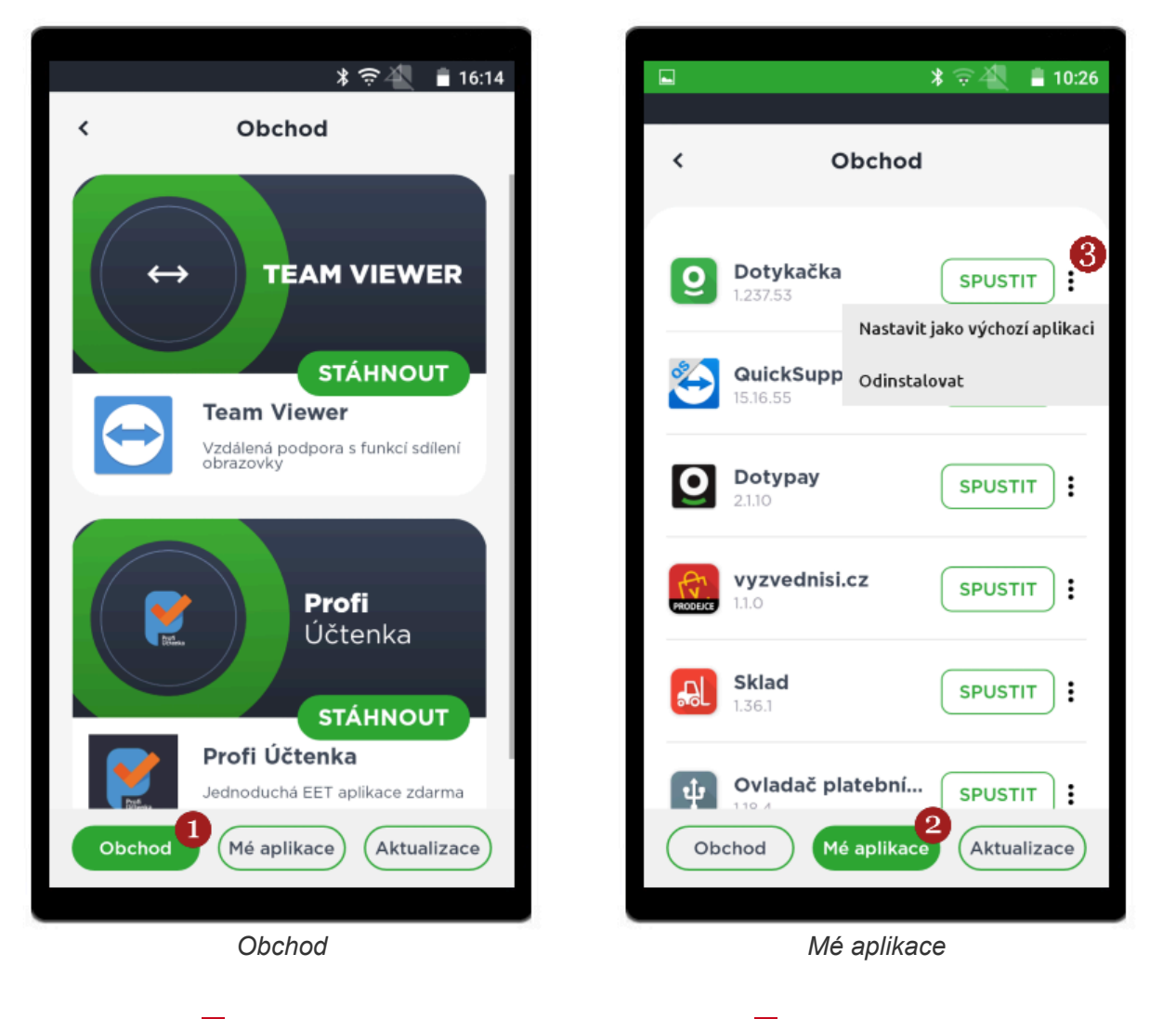

poslední sekci 4 Aktualizace můžete v případě dostupnosti 5 Aktualizovat jednotlivé aplikace.

V

|    |                 | 🖁 🤶 🐴 📲 10:30 |   |
|----|-----------------|---------------|---|
| <  | Aktual          | izace         |   |
|    |                 |               |   |
|    |                 |               | I |
| 0  | Dotypay         | AKTUALIZOVAT  |   |
|    | 2.1.10 - 2.1.33 |               |   |
|    |                 |               |   |
|    |                 |               |   |
|    |                 |               |   |
|    |                 |               |   |
|    |                 |               |   |
|    |                 |               |   |
|    |                 |               |   |
|    |                 |               |   |
|    |                 |               |   |
|    |                 |               |   |
|    |                 |               |   |
|    |                 |               |   |
|    |                 |               |   |
| Ob | chod Mé apli    |               |   |
|    |                 |               |   |
|    |                 |               |   |
|    | Aktual          | izace         |   |

### 3 Podpora

V Podpoře naleznete kontakty a informace o terminálu. V části **1** Technická podpora naleznete kontakty na <u>zákaznickou podporu Dotypay</u>. V část **2** Podpora platebních funkcí (24/7) naleznete kontakty na společnost SIA FirstData. V poslední části naleznete parametry terminálu, například **3** IP adresu, kterou využijete pro propojení s pokladními systémy. Pracovníkem zákaznické podpory Dotypay můžete být požádáni o sdělení čísel **4** TID, BID a MID (jedinečné číslo zákazníka, provozovny a terminálu).

| <ul><li>♥ ⊕</li></ul>                               | ≭ 🛇 🛱 ⊿ 🛢 15:19                                                                                     |
|-----------------------------------------------------|----------------------------------------------------------------------------------------------------|
| <                                                   | Podpora                                                                                             |
| dotypây<br>Technická<br>podpora                     | <ul> <li>CZ +420 222 264 279</li> <li>SK +421 233 872 178</li> <li>M podpora@dotypay.com</li> </ul> |
| SIA / FirstData<br>Podpora<br>platobných<br>funkcií | <ul> <li>← +420 222 232 980</li> <li>✓ SIASK_msupport@sia.eu</li> </ul>                             |
| Model                                               | APOS A80VS                                                                                          |
| Sériové číslo                                       | 1751CA812755                                                                                        |
| MAC adresa                                          | 00:1D:FA:A1:BD:30                                                                                   |
| IP adresa 3                                         | 192.168.112.113                                                                                     |
| TID                                                 | AG160002                                                                                            |
| BID 4                                               | 98917079906                                                                                         |
| MID                                                 | 16062994                                                                                            |
| Názov profilu                                       |                                                                                                    |
| Manuala                                             | 10.00                                                                                               |
|                                                     | Podpora                                                                                             |

### 4 Menu Launcheru

Kliknutím se rozbalí **menu Launcheru**. Přes toto menu se dostanete jak do již zmíněných sekcí, tak i do dalších. Sekce **Obchod** a **Podpora** jsou zmíněny výš.

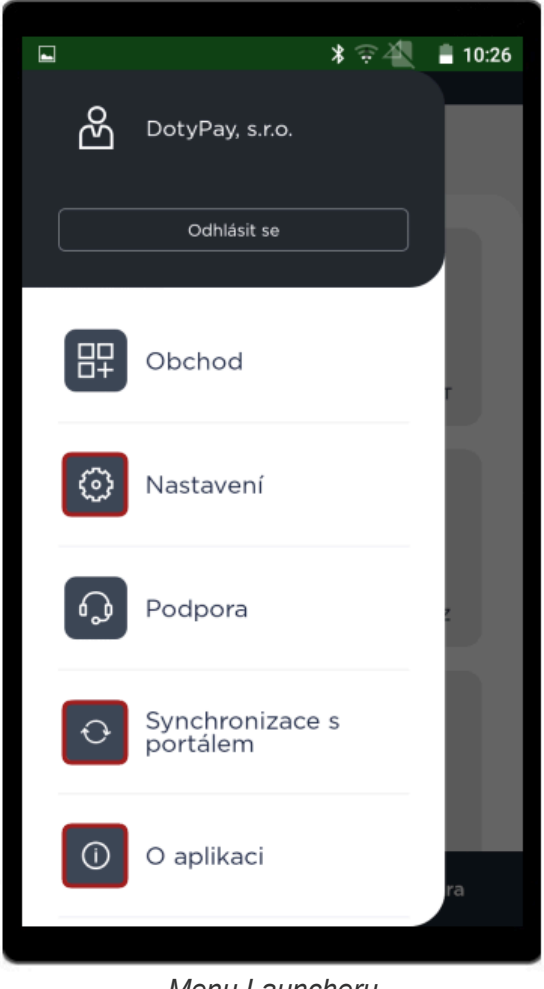

Menu Launcheru

#### V menu Launcheru lze navíc:

Vstoupit do **Nastavení** kde můžete zvolit výchozí **1 Jazyk aplikace**. **2 Rozšířené nastavení** je z bezpečnostních důvodů **chráněno heslem**. V případě, že se do nastavení potřebujete dostat kvůli změně nastavení svícení displeje (**Wake Lock**), kontaktujte <u>zákaznickou podporu Dotypay</u> pro zjištění hesla. Poté dle své potřeby aktivujte či deaktivujte funkci **3 Wake Lock**, případně upravte limit pro **4 Režim spánku**. Jakmile budete mít úpravy hotové, klikněte na **5 Uložit**.

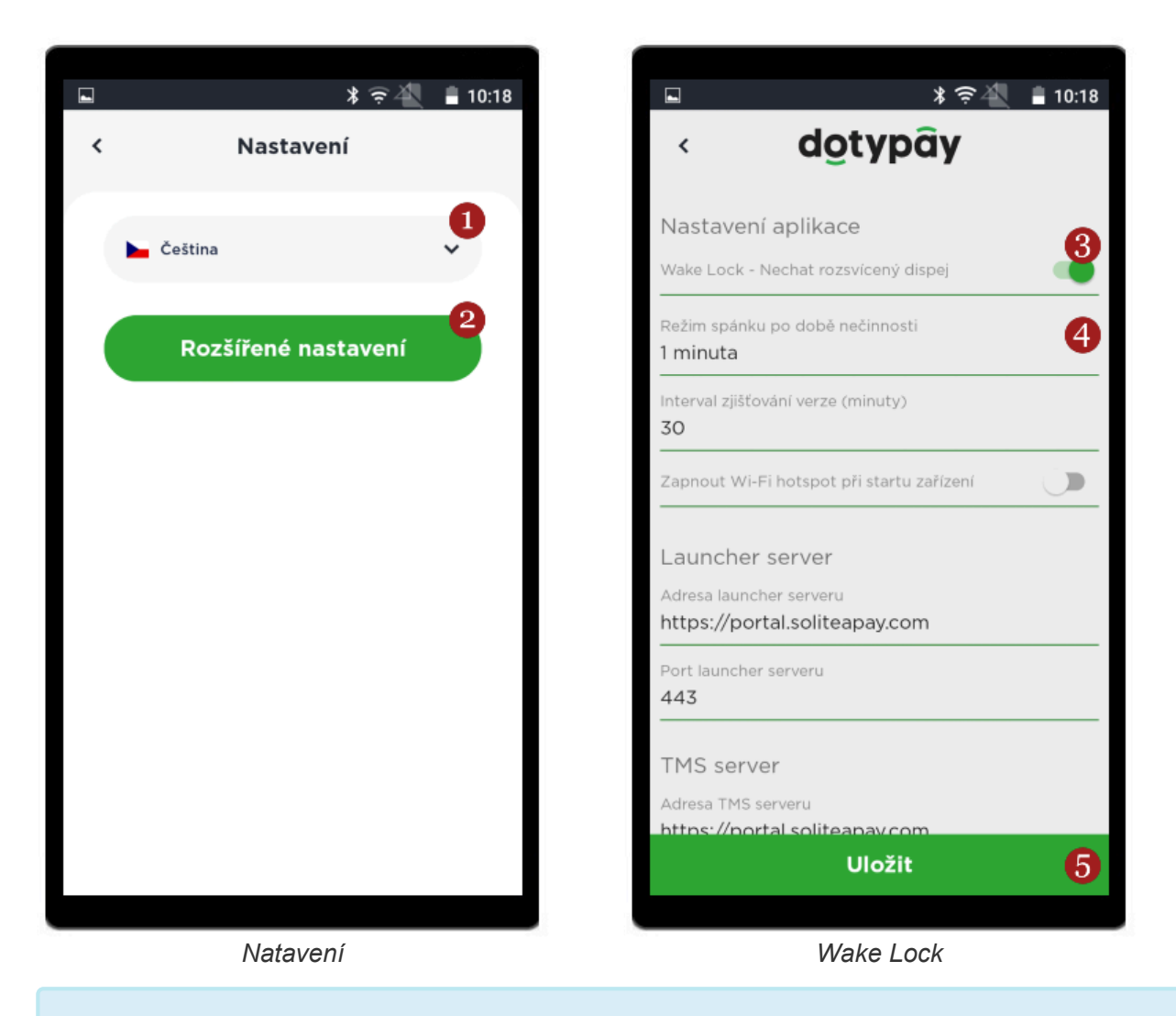

V případě aktivace funkce Wake Lock zůstane na Vašem terminálu rozsvícený displej. Je však nutné počítat s rychlejším vybitím baterie.

Kromě výše zmíněných funkcí nedoporučujeme v nastavení cokoliv jiného měnit, mohlo by dojít k poškození či nesprávné funkčnosti terminálu!

Spustit Synchronizaci s portálem. V případě, že bude dostupná nová konfigurace, stačí ji aplikovat.

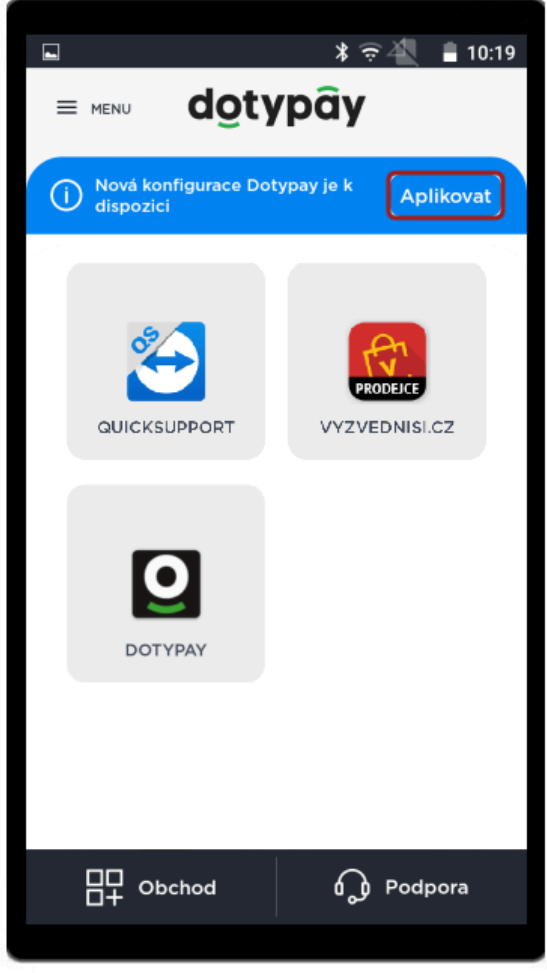

Aplikace konfigurace

Spustit O aplikaci. V sekci naleznete aktuální verzi

terminálu.

| 0 | ≱ 🤶 ⊿ 🖨 10։16                                                |
|---|--------------------------------------------------------------|
| < | O aplikaci                                                   |
|   | dotypây                                                      |
|   |                                                              |
|   |                                                              |
|   | © 2021   Dotypay                                             |
|   | Verze systému 4.1.48, 190123, 2.3.11<br>Verze aplikace 1.2.1 |
|   |                                                              |

O aplikaci

# Aplikace Dotypay

V této kapitole naleznete informace k jednotlivým platebním funkcím, které aplikace Dotypay nabízí.

Po aktivaci terminálu a aplikování konfigurace, se Vám na <u>domovskou obrazovku</u> (Launcher) přidá aplikace Dotypay. Tato aplikace na pozadí procesuje platby a slouží i ke správě transakcí.

## Přihlášení do aplikace

Po kliknutí na **1** aplikaci Dotypay se otevře stránka pro přihlášení. V případě, že na terminálu má profil více podnikatelů/firem, zvolte si **2** Své zařízení. Rozklikněte **3** Uživatele, zvolte si roli Pokladník či Manažer, zadejte **4** PIN a klikněte na **5** Přihlásit se.

- PIN pro Pokladníka je 0000.
- PIN pro Manažera je 1111.
  - Manažer má oproti Pokladníkovi k dispozici více funkcí a to např. funkci Vrácení (navrácení částky zpět na kartu) či Uzávěrku.

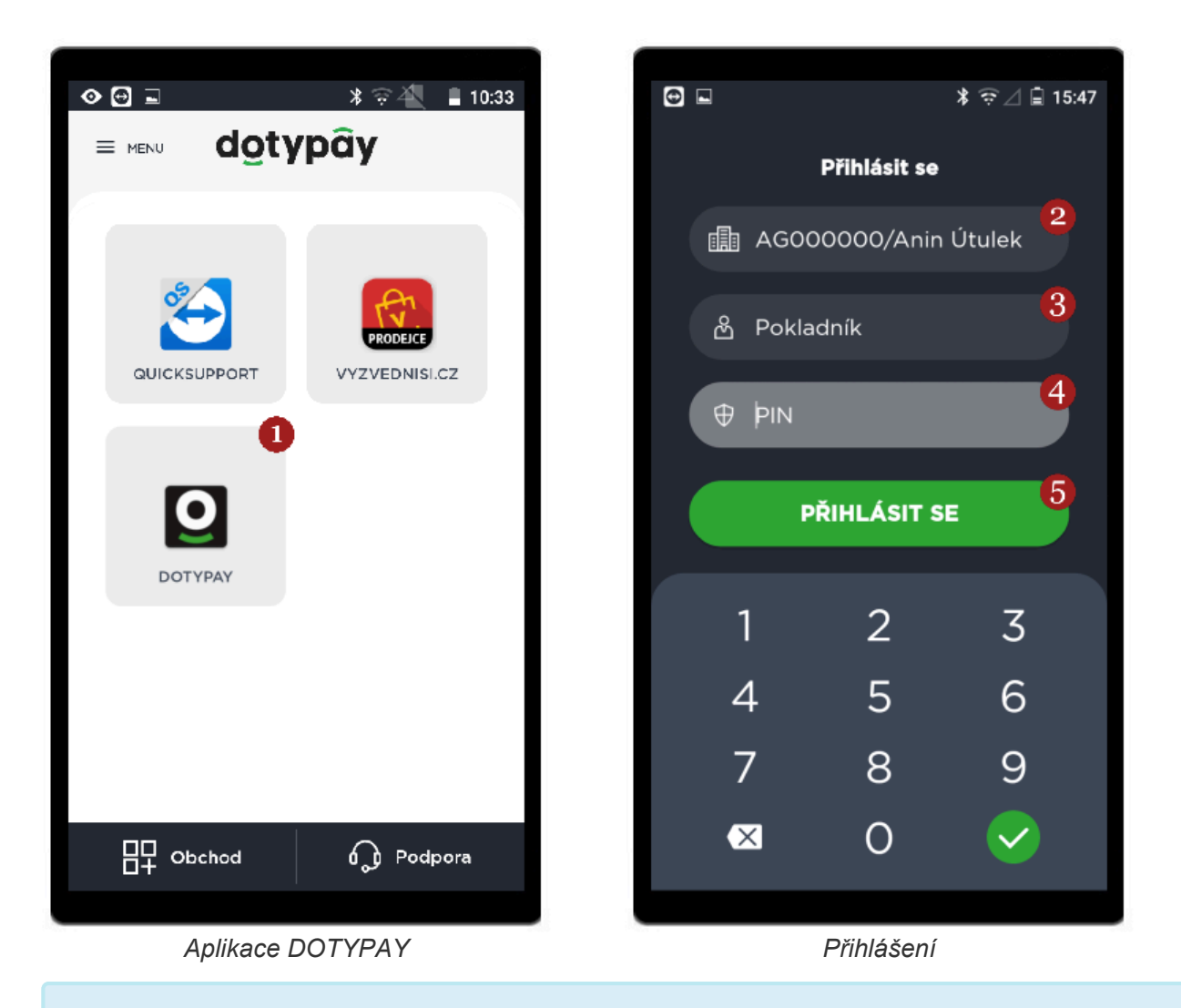

🔆 Uživatel Administrátor je pouze pro potřeby Technických specialistů Dotypay.

Po přihlášení se zobrazí **hlavní obrazovka aplikace**. Ta nabízí uživateli různé platební funkce. Více informací naleznete v následující kapitole **Funkce aplikace Dotypay**:

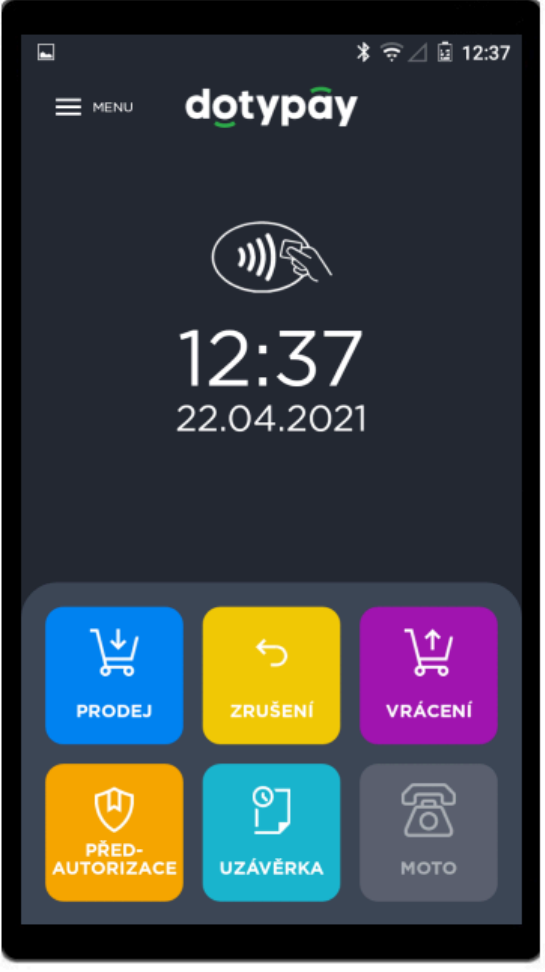

Hlavní obrazovka aplikace

## Funkce aplikace Dotypay

### Aplikace Dotypay nabízí uživateli následující funkce:

- Prodej
- Zrušení
- Vrácení

#### Připravujeme pro Vás:

- **Před-autorizace** Zadržení prostředků po dobu několika dní na účtu či kartě. Transakce je zaúčtována a připsána na účet obchodníka až po ukončení platby.
- MoTo Platby Platba realizovaná bez fyzické přítomnosti platební karty pouze zadáním karetních údajů.

# **Prodej**

Funkce slouží k uskutečňování plateb kartami Visa, Mastercard a Maestro.

Pro uskutečnění platby klikněte na ikonu **1** Prodej, následně zadejte sumu a potvrďte ji **2** Dále. V případě, že máte aktivovanou funkci Spropitné zobrazí se možnost jej zadat. Ať již spropitné zadáte či nikoli, pokračujte klinutím na tlačítko **3** Dále. Rozsvítí se obrazovka s výzvou na použití platební karty k uhrazení sumy (přiložte, vložte nebo protáhněte kartu). Po několika sekundách proběhne platba a terminál vytiskne stvrzenku o úspěšném či neúspěšném dokončení transakce. Pokud potřebujete vytisknout stvrzenku ještě jednou, využijte funkce **4** Opakovat tisk. Na hlavní obrazovku aplikace se vrátíte kliknutím na **5** OK, případně vyčkejte, aplikace se automaticky vrátí na hlavní obrazovku (po 10 vteřinách).

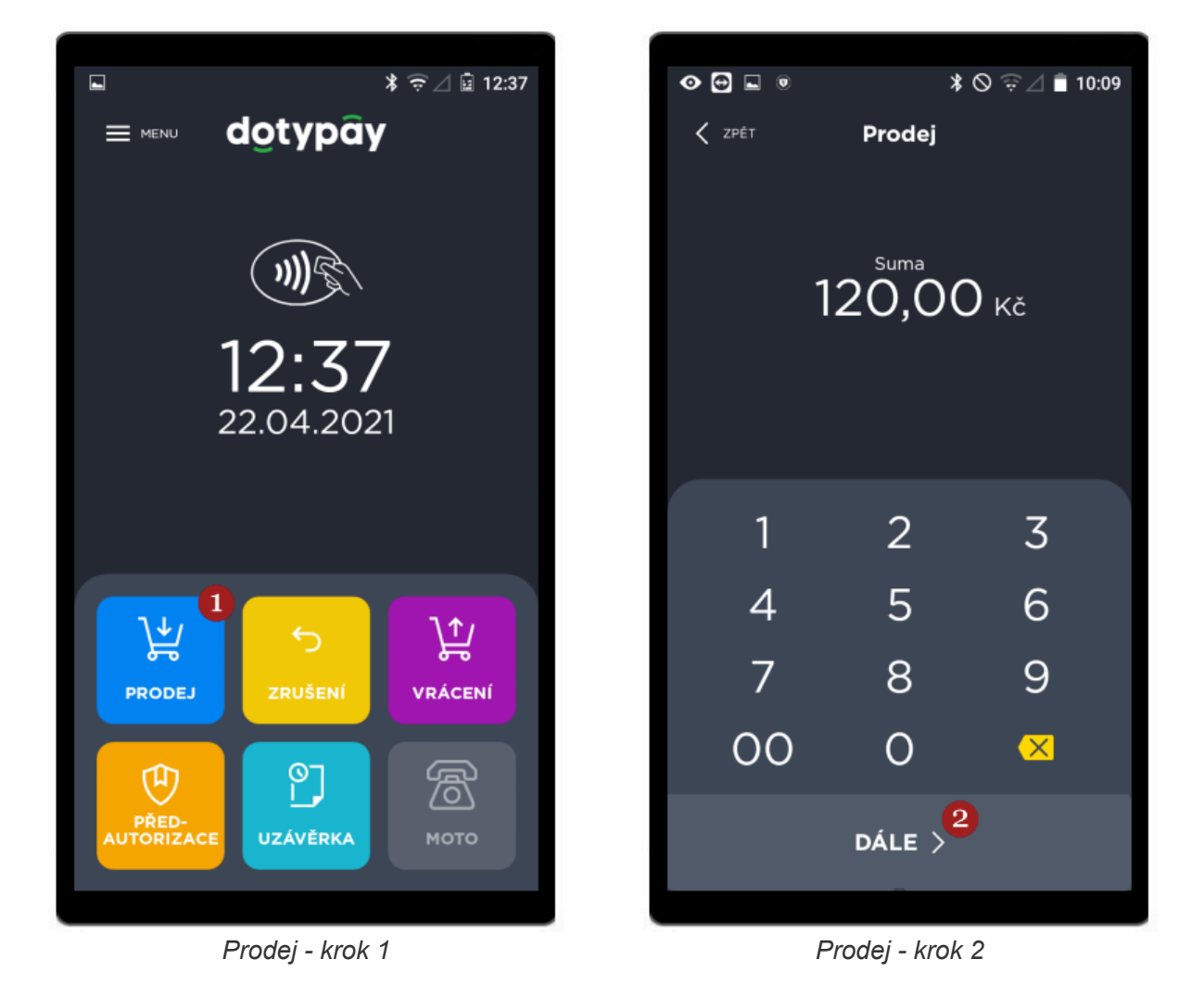

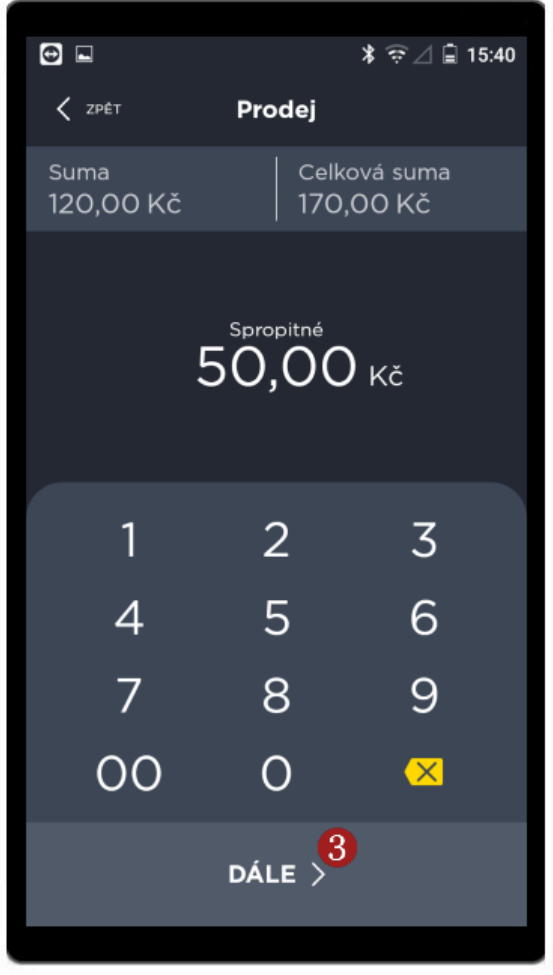

Prodej - krok 3

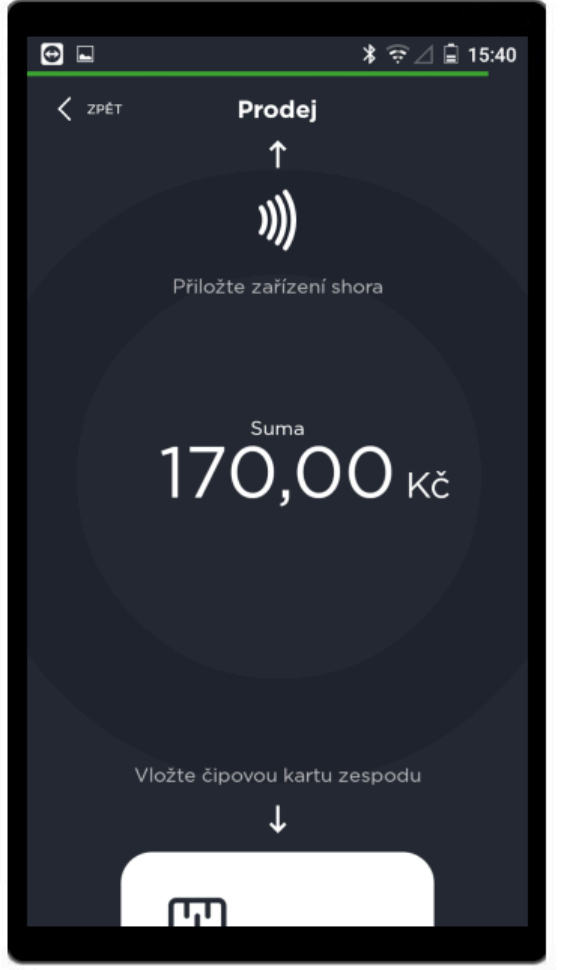

Prodej - krok 4

| •                | ≭ 🛱 ⊿ 🗎 15:40       |
|------------------|---------------------|
| Detail transakce |                     |
| $\odot$          |                     |
| 170              | ,00 <sub>kč</sub>   |
| Doklad byl vytiš | těn, odtrhněte jej. |
|                  |                     |
| Název obchodníka | Provozovna česká    |
| Číslo obchodníka |                     |
| Číslo terminálu  | MOCKCzkSpr          |
| Číslo karty      | 53xx-xxxx-xxxx-0335 |
| Název aplikace   | DEBIT MASTERCARD    |
| Číslo dávky      | 1                   |
| Datum a čas      | 26.04.2021 15:40:48 |
|                  | ок 5                |
|                  |                     |

Prodej - krok 5

### Zadání PIN

V případě, že je zadávaná částka **rovna či vyšší jak 500 Kč**, terminál může platícího vyzvat k **zadání PIN**.

PIN zadejte na klávesnici platebního terminálu a potvrďte jej **zeleným tlačítkem** (Enter). K opravě číslic použijte **žluté tlačítko** (Clear). Pokud si přejete transakci zrušit, učiníte tak stisknutím **červeného tlačítka** (Cancel).

| Zad    | ejte váš | PIN.  |
|--------|----------|-------|
|        |          |       |
|        |          |       |
|        |          |       |
|        |          |       |
|        |          |       |
|        |          |       |
| 1      | 0        | 6     |
| 9      | 7        | 3     |
| 2      | 5        | 8     |
|        | 4        | -     |
| Cancel | Clear    | Enter |
|        |          |       |

Zadání PIN

### Ověření podpisu

Může nastat i případ, kdy Vás terminál vyzve k **ověření podpisu držitele platební karty**. Porovnejte podpis z dokladu (stvrzenky) z platebního terminálu se vzorem podpisu ze zadní strany platební karty. Pokud jsou podpisy totožné, dokončete transakci stisknutím **zeleného tlačítka** (Ano). Jestliže podpis nesouhlasí (či chybí), stiskněte **červené tlačítko** (Ne), čímž zrušíte probíhající transakci.

| ۲            | * 🗟 🐴 🛯 8:35                                                  |
|--------------|---------------------------------------------------------------|
|              | Detail transakce                                              |
|              | $\bigcirc$                                                    |
|              | 0.25                                                          |
|              | ?                                                             |
| Náz          | .r.o.<br>Potvrzení                                            |
| Čísl<br>Čísl | 456<br>Souhlasí podpis na kartě s<br>podpisem na dokladě? AJE |
| Čísl<br>Náz  | 201<br>NE ANO                                                 |
| Čísl         | 1                                                             |
| Datum        | n a čas 12.03.2021 08:35:45                                   |
| ОР           |                                                               |
|              |                                                               |

Potvrzení podpisu

#### Zamítnutá transakce

Pokud zákazník na terminálu zadá špatně PIN či např. na platební kartě není dostatek prostředků, bude **transakce zamítnuta**. Informace o zamítnutí se zobrazí na **obrazovce terminálu** kde se **Detail transakce** místo na zeleném poli zobrazí na **červeném poli s vykřičníkem v trojúhelníku** a dále na **stvrzence**, místo nápisu Prodej bude **Zamítnuto**.

| Detail transakce<br>Â<br>1500,00 Kč<br>Doklad byl vytištěn, odtrhněte jej.<br>Název obchodníka<br>Číslo obchodníka<br>Číslo terminálu                                     |
|----------------------------------------------------------------------------------------------------|
| Í         1500,00,cč         Doklad byl vytištěn, odtrhněte jej.         Název obchodníka         Číslo obchodníka         Číslo terminálu         Tí         Číslo karty |
| 1500,00 KčDoklad byl vytištěn, odtrhněte jej.Název obchodníkaČíslo obchodníkaČíslo termináluTIČíslo karty53xx-xxxx-xxxx-0335                                              |
| Doklad byl vytištěn, odtrhněte jej.<br>Název obchodníka<br>Číslo obchodníka<br>Číslo terminálu<br>Číslo karty<br>53xx-xxxx-0335                                           |
| Název obchodníka Provozovna 1<br>Číslo obchodníka<br>Číslo terminálu TI<br>Číslo karty 53xx-xxxx-0335                                                                     |
| Číslo obchodníka<br>Číslo terminálu T1<br>Číslo karty 53xx-xxxx-0335                                                                                                    |
| Číslo terminálu TI<br>Číslo karty 53xx-xxxx-0335                                                                                                    |
| Číslo karty 53xx-xxxx-0335                                                                                                    |
|                                                                                                    |
| Název aplikace DEBIT MASTERCARD                                                                                                    |
| Číslo dávky 1                                                                                                    |
| Datum a čas 04.03.2021 16:24:16                                                                                                    |
|                                                                                                    |
|                                                                                                    |

Transakce zamítnuta

## Zrušení

Funkce slouží ke zrušení poslední transakce.

Po kliknutí na **1 Zrušení** Vás aplikace vyzve k potvrzení. Kliknutím na **2 NE** operaci přerušíte, kliknutím na **3 ANO** ji dokončíte.

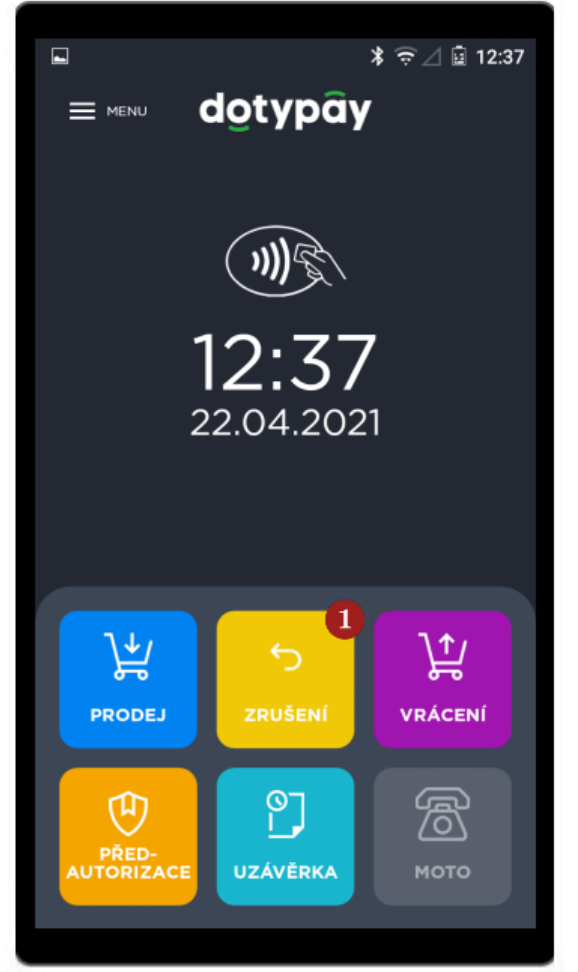

Zrušení poslední transakce - krok 1

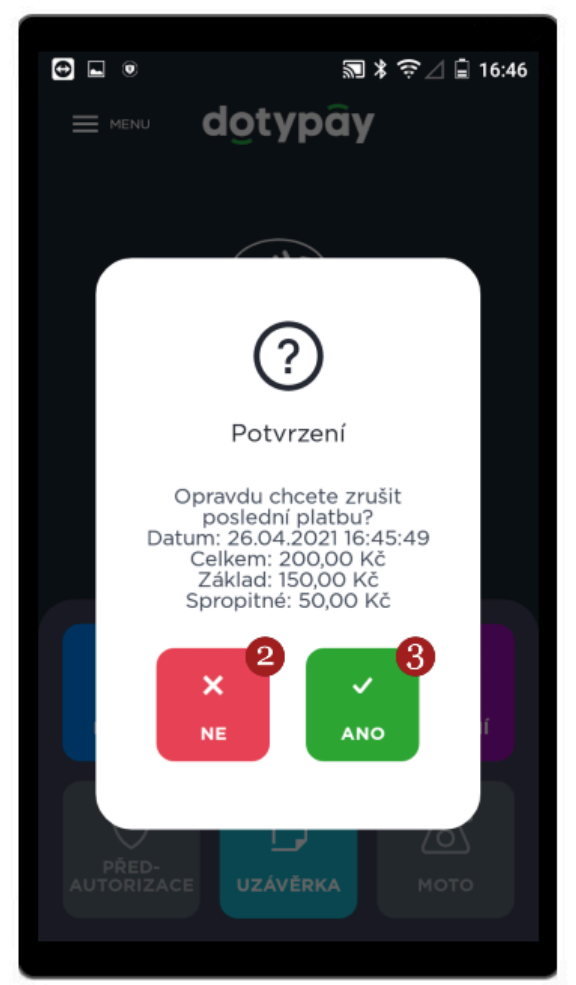

Zrušení poslední transakce - krok 2

# Vrácení

Tato funkce je dostupná pouze pro uživatele Manažer. Slouží k vrácení platby zpět na kartu, s tím že postup je totožný jako u funkce prodej.

Po kliknutí na 1 Vrácení, zadejte sumu určenou k vrácení a zvolte 2 Dále. Zobrazí se obrazovka s výzvou k použití platební karty (k vrácení sumy na účet majitele karty). Držitel karty ji přiloží, vloží nebo protáhne. Po několika sekundách se vytiskne stvrzenka o úspěšném či neúspěšném dokončení transakce. Pokud potřebujete vytisknout stvrzenku ještě jednou, využijte funkce **3 Opakovat tisk** nebo se vraťte na hlavní obrazovku kliknutím na 4 OK, případně vyčkejte, aplikace se automaticky vrátí na hlavní obrazovku aplikace (po 10 vteřinách).

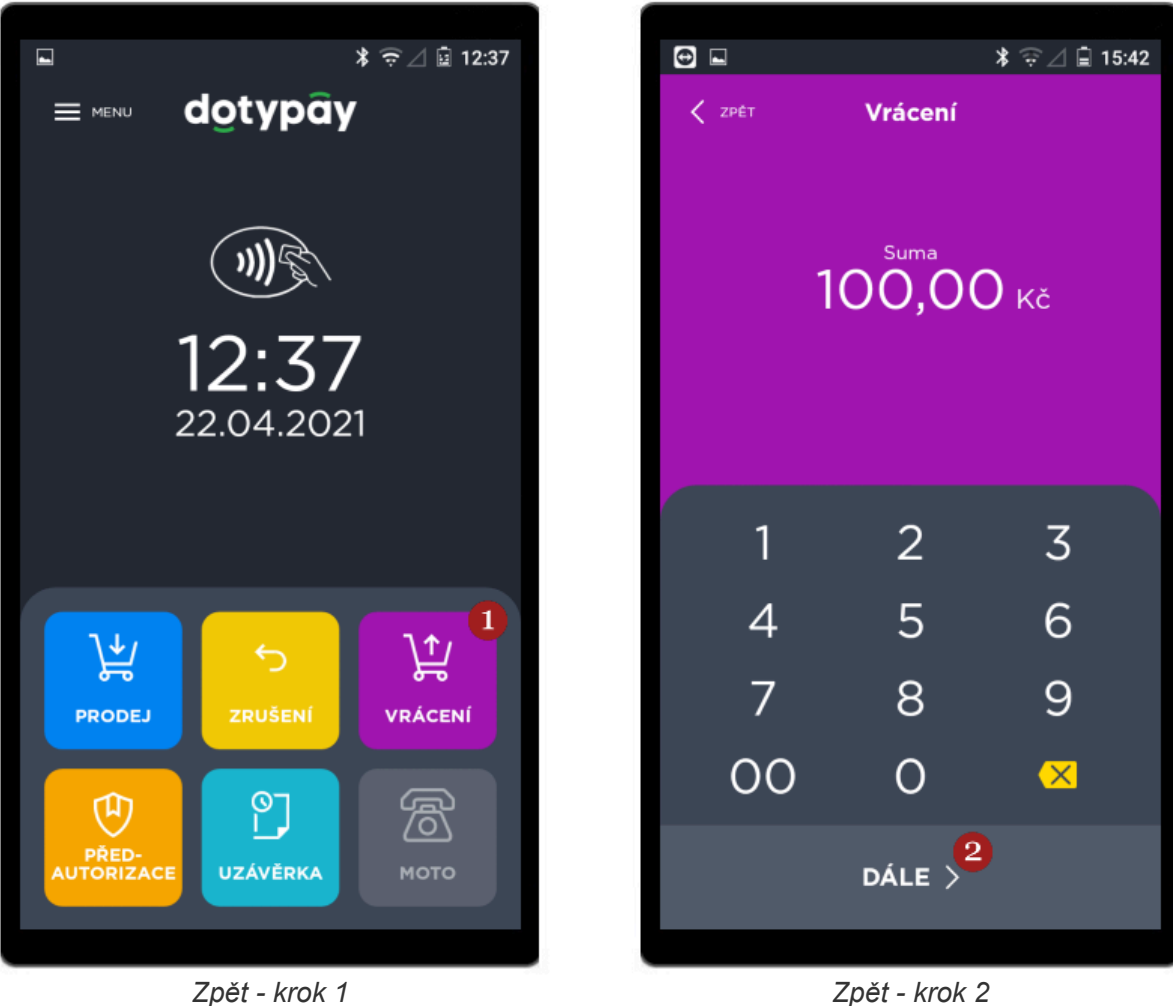

Zpět - krok 2

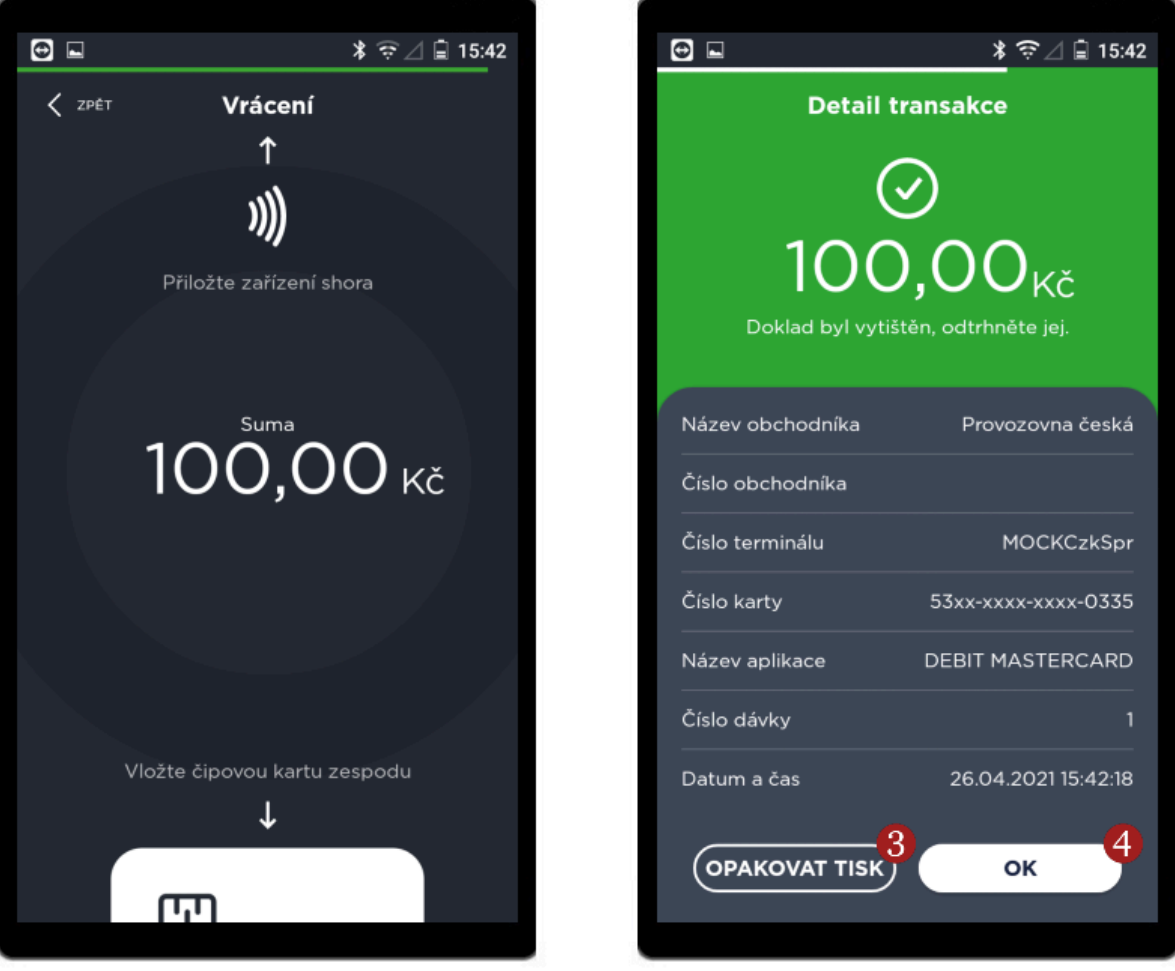

Zpět - krok 3

Zpět - krok 4

## **Stvrzenky**

Po dokončení transakce terminál vytiskne stvrzenku, která informuje o úspěšném či neúspěšném dokončení operace.

Terminál vytiskne automaticky pouze **1 stvrzenku**, pokud potřebujete další pro zákazníka stačí po dokončení transakce na obrazovce stisknout funkci **Opakovat tisk**, případně pokud jste se již vrátili na **domovskou obrazovku aplikace**, přejděte v <u>Menu aplikace</u> do sekce **Transakce**, klikněte na požadovanou transakci a zvolte **Tisk**.

### Přehled stvrzenek

### Prodej

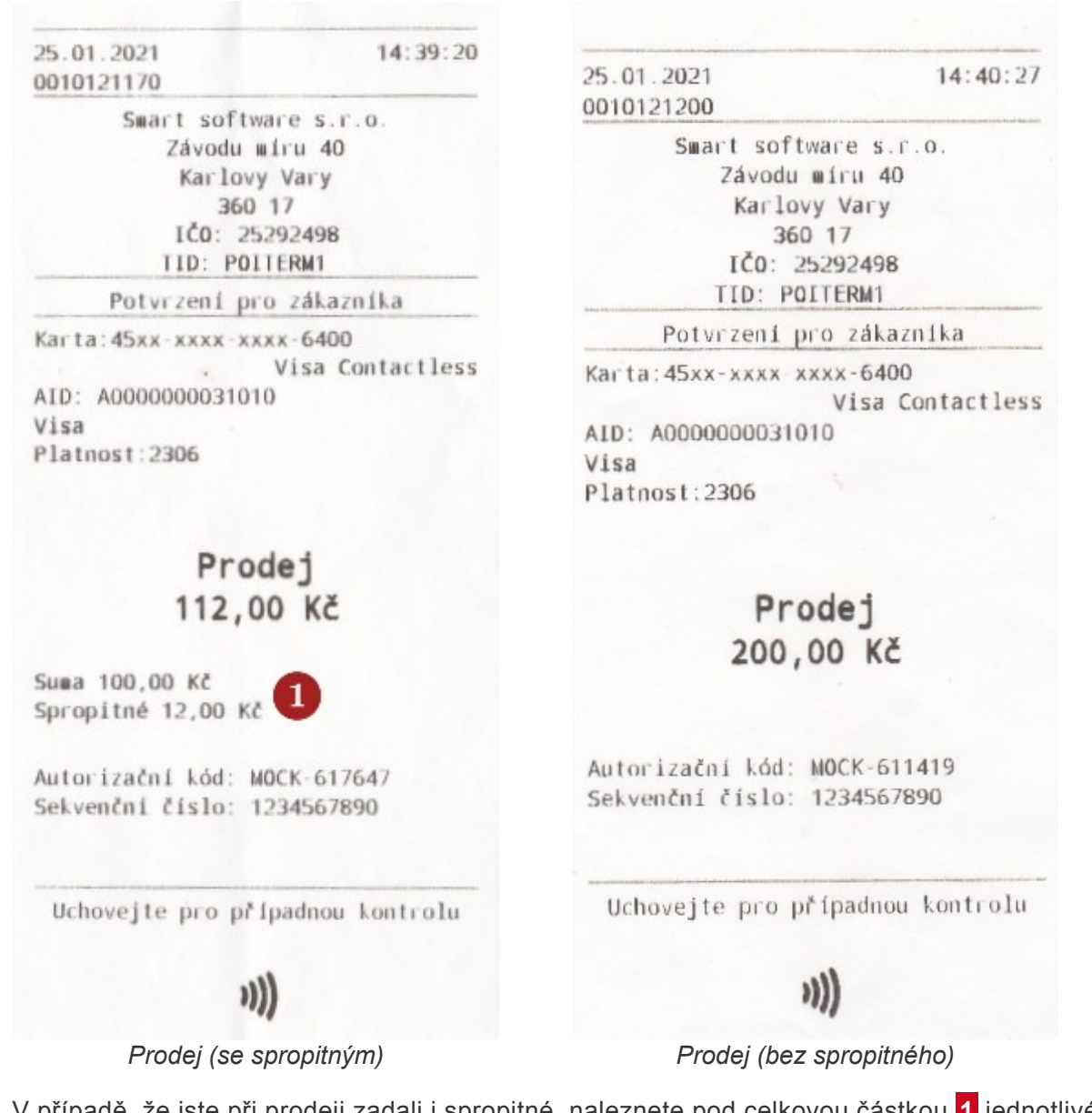

V případě, že jste při prodeji zadali i spropitné, naleznete pod celkovou částkou **1** jednotlivé částky **Suma** a **Spropitné**.

| 25.01.2021 | 14:40:27       |
|------------|----------------|
| 0010121200 |                |
| Smart s    | oftware s.r.o. |
| Záv        | odu míru 40    |
| Ka         | rlovy Vary     |

360 17 IČO: 25292498 TID: POITERM1

Potvrzení pro zákazníka

Karta:45xx-xxxx xxxx-6400

Visa Contactless AID: A0000000031010 Visa Platnost:2306

> Zamítnutá 1500,00 Kč

Sekvenční číslo: 1234567890

Uchovejte pro případnou kontrolu

## 1)))

Zamítnutá platba

### Zrušení

| Smart software s.r.o.<br>Závodu míru 40<br>Karlovy Vary<br>360 17<br>IČO: 25292498<br>TID: POITERM1<br>Potvrzení pro zákazníka<br>Karta: 45xx-xxxx-4000<br>contactless<br>AID: A0000000031010<br>Visa<br>Platnost: 2306<br>Zrušení<br>112,00 Kč (2)<br>Autorizační kód: MOCK-430079<br>Sekvenční číslo: 1234567890 | 25.01.2021<br>1234567890 | 14:39:53     |
|----------------------------------------------------------------------------------------------------|--------------------------|--------------|
| Závodu míru 40<br>Karlovy Vary<br>360 17<br>IČO: 25292498<br><u>TID: POITERM1</u><br>Potvrzení pro zákazníka<br>Karta: 45xx-xxxx-xxx-6400<br>contactless<br>AID: A0000000031010<br>Visa<br>Platnost: 2306<br>Zrušení<br>112,00 Kč (2)<br>Autorizační kód: MOCK-430079<br>Sekvenční číslo: 1234567890               | Smart software           | S.F.O.       |
| Karlovy Vary<br>360 17<br>IČO: 25292498<br>TID: POITERM1<br>Potvrzení pro zákazníka<br>Karta: 45xx-xxxx-xxx-6400<br>contactless<br>AID: A0000000031010<br>Visa<br>Platnost: 2306<br>Zrušení<br>112,00 Kč (2)<br>Autorizační kód: MOCK-430079<br>Sekvenční číslo: 1234567890                                        | Závodu míru              | 40           |
| 360 17<br>IČO: 25292498<br>TID: POITERM1<br>Potvrzení pro zákazníka<br>Karta: 45xx-xxxx-xxxx-6400<br>contactless<br>AID: A0000000031010<br>Visa<br>Platnost: 2306<br>Zrušení<br>112,00 Kč (2)<br>Autorizační kód: MOCK-430079<br>Sekvenční číslo: 1234567890<br>Uchovejte pro případnou kontrolu                   | Karlovy Va               | ry           |
| IČO: 25292498<br>TID: POITERM1<br>Potvrzení pro zákazníka<br>Karta: 45xx-xxxx-xxx-6400<br>contactless<br>AID: A0000000031010<br>Visa<br>Platnost: 2306<br>Zrušení<br>112,00 Kč (2)<br>Autorizační kód: MOCK-430079<br>Sekvenční číslo: 1234567890<br>Uchovejte pro případnou kontrolu                              | 360 17                   |              |
| TID: POITERM1<br>Potvrzení pro zákazníka<br>Karta: 45xx-xxxx-xxx-6400<br>contactless<br>AID: A0000000031010<br>Visa<br>Platnost: 2306<br>Zrušení<br>112,00 Kč (2)<br>Autorizační kód: MOCK-430079<br>Sekvenční číslo: 1234567890<br>Uchovejte pro případnou kontrolu                                               | IČO: 252924              | 198          |
| Potvrzení pro zákazníka<br>Karta: 45xx-xxxx-xxx-6400<br>contactless<br>AID: A0000000031010<br>Visa<br>Platnost: 2306<br><b>Zrušení</b><br>112,00 Kč (2)<br>Autorizační kód: MOCK-430079<br>Sekvenční číslo: 1234567890<br>Uchovejte pro případnou kontrolu                                                         | TID: POITERN             | 41           |
| Karta: 45xx-xxxx-xxx-6400<br>contactless<br>AID: A0000000031010<br>Visa<br>Platnost: 2306<br><b>Zrušení</b><br>112,00 Kč (2)<br>Autorizační kód: MOCK-430079<br>Sekvenční číslo: 1234567890<br>Uchovejte pro případnou kontrolu                                                                                    | Potvrzení pro zá         | ikazníka     |
| contactless<br>AID: A0000000031010<br>Visa<br>Platnost:2306<br>Zrušení<br>112,00 Kč (2)<br>Autorizační kód: MOCK-430079<br>Sekvenční číslo: 1234567890<br>Uchovejte pro případnou kontrolu                                                                                                    | Karta: 45xx-xxxx-xxxx-é  | 5400         |
| AID: A000000031010<br>Visa<br>Platnost:2306<br>Zrušení<br>112,00 Kč 2<br>Autorizační kód: MOCK-430079<br>Sekvenční číslo: 1234567890<br>Uchovejte pro případnou kontrolu                                                                                                    |                          | contactless  |
| Visa<br>Platnost:2306<br>Zrušení<br>112,00 Kč 2<br>Autorizační kód: MOCK-430079<br>Sekvenční číslo: 1234567890<br>Uchovejte pro případnou kontrolu                                                                                                    | AID: A000000031010       |              |
| Platnost:2306<br>Zrušení<br>112,00 Kč 2<br>Autorizační kód: MOCK-430079<br>Sekvenční číslo: 1234567890<br>Uchovejte pro případnou kontrolu                                                                                                    | Visa                     |              |
| Zrušení<br>112,00 Kč 2<br>Autorizační kód: MOCK-430079<br>Sekvenční číslo: 1234567890<br>Uchovejte pro případnou kontrolu                                                                                                    | Platnost: 2306           |              |
| Autorizační kód: MOCK-430079<br>Sekvenční číslo: 1234567890<br>Uchovejte pro případnou kontrolu                                                                                                    | 112,00                   | kč 2         |
| Sekvenčni čislo: 1234567890<br>Uchovejte pro případnou kontrolu                                                                                                    | Autorizační kód: MOCK-   | 430079       |
| Uchovejte pro případnou kontrolu                                                                                                    | Sekvenční číslo: 12345   | 67890        |
|                                                                                                    | Uchovejte pro případ     | nou kontrolu |
|                                                                                                    |                          |              |
| ))))                                                                                                    | )))                      |              |
| Zrušení                                                                                                    | Zrušení                  |              |

zrušení poslední transakce (storno).

### Vrácení

2 částka se zobrazuje vždy kladně i přesto, že jde o

| 25.01.2021<br>0010121220 | 14:41:12         |
|--------------------------|------------------|
| Swart softwar            | e s.r.o.         |
| Závodu mí                | ru 40            |
| Karlovy                  | Vary             |
| 360 1                    | 7                |
| IČO: 2529                | 92498            |
| TID: POIT                | ERM1             |
| Potvrzení pro            | zákazníka        |
| Karta: 45xx-xxxx-xxx     | -6400            |
| 1                        | /isa Contactless |
| AID: A000000031010       |                  |
| Visa                     |                  |
| Platnost:2306            |                  |
|                          |                  |
| Zpě                      | t                |
| 200 00                   | VX Q             |
| 200,00                   |                  |
|                          |                  |
| Autorizační kód: MO      | CK-814366        |
| Sekvenční číslo: 12:     | 34567890         |
| Unbrusite one obje       | adaon Lonteolu   |
| Uchovejte pro prip       | adnou kontrolu   |
| )))                      |                  |
| Znět                     |                  |
| Zpel                     |                  |

3 částka se zobrazuje vždy kladně i přesto, že jde o

navrácení částky zpět na účet (posílá se kladná částka).

### Mezisoučet a Uzávěrka

Smart software s.r.o. Závodu míru 40 Karlovy Vary 360 17 IČO: 25292498 TID: POITERM1

#### Mezisoučet

Číslo dávky: 2 Otevřené 25.01.2021 14:37:47 Počet transakcí: 4

Suma prodejů: 450,00 Kč Počet prodejů: 2 Celková suma spropitného: 50,00 Kč

Suma návratů: 200,00 Kč Počet návratů: 1

Suma zrušení: 112,00 Kč Počet zrušení: 1

#### Podle typu karty

Visa Počet transakci: 3 Celkem: 250,00 Kč

**Počítadla terminálu** Suma debetů: 450,00 Kč Počet debetů: 2

Suma kreditů: 200,00 Kč Počet kreditů: 1

Celkem: 250,00 Kč

Vytištěno dne 25.01.2021 14:42:59

Mezisoučet (otevřený interval)

Swart software s.r.o. Závodu míru 40 Karlovy Vary 360 17 IČO: 25292498 TID: POITERM1

#### Uzávěrka

Číslo dávky: 2 Otevřené 25.01.2021 14:37:47 Počet transakcí: 4

Suma prodejů: 450,00 Kč Počet prodejů: 2 Celková suma spropitného: 50,00 Kč

Suma návratů: 200,00 Kč Počet návratů: 1

Suma zrušení: 112,00 Kč Počet zrušení: 1

Podle typu karty Visa Počet transakci: 3 Celkem: 250,00 Kč

**Počítadla terminálu** Suma debetů: 450,00 Kč Počet debetů: 2

Suma kreditů: 200,00 Kč Počet kreditů: 1

Celkem: 250,00 Kč

Vytištěno dne 25.01.2021 14:43:15 Uzávěrka (uzavřený interval)

# Správa aplikace Dotypay (Menu)

## Správa aplikace

Kliknutím na symbol 3 čar v levém horním rohu se zobrazí **1 Menu** aplikace s těmito možnostmi:

- 2 Transakce přehled.
- 3 Uzávěrka uzavření otevřeného intervalu.
- 4 Podpora kontakty a informace o terminálu.
- **5 O** aplikaci aktuální verze.
- 6 Změna hesla
- 7 Odhlášení kliknutím se z aplikace odhlásíte.

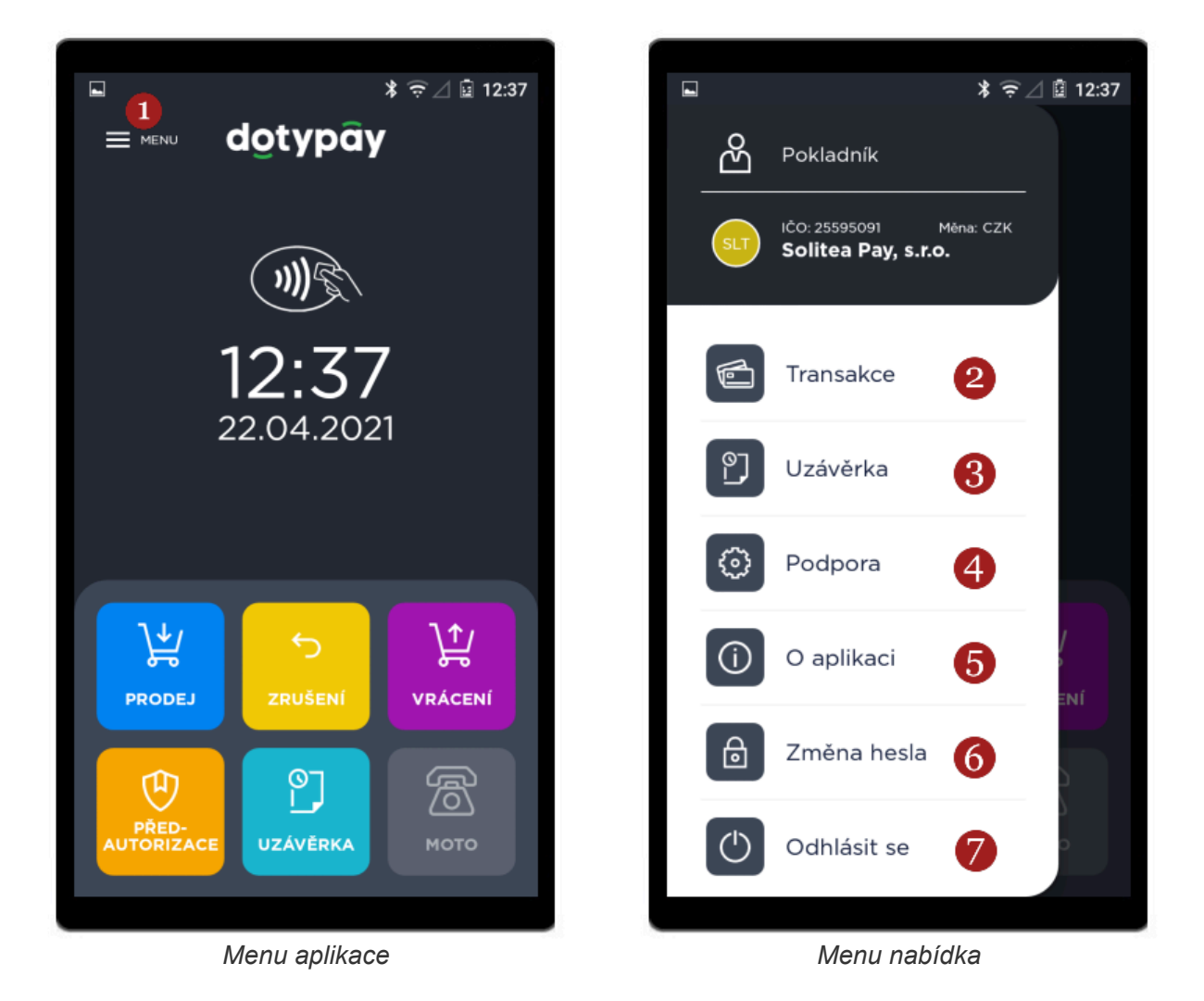

### Transakce

Sekce 1 Transakce obsahuje údaje o všech transakcích, které aplikace zpracovala. Obsahuje také celkovou sumu transakcí za zvolené období, naleznete ji na dolní části obrazovky.
Transakce lze filtrovat dle datumu, pomocí tlačítka 2 Filtr v levém horním rohu. Před kliknutím na toto tlačítko, vyberte datum (od-do). Kliknutím na 3 transakci se zobrazí detail transakce, zároveň si můžete 4 Vytisknout kopii stvrzenky k transakci.

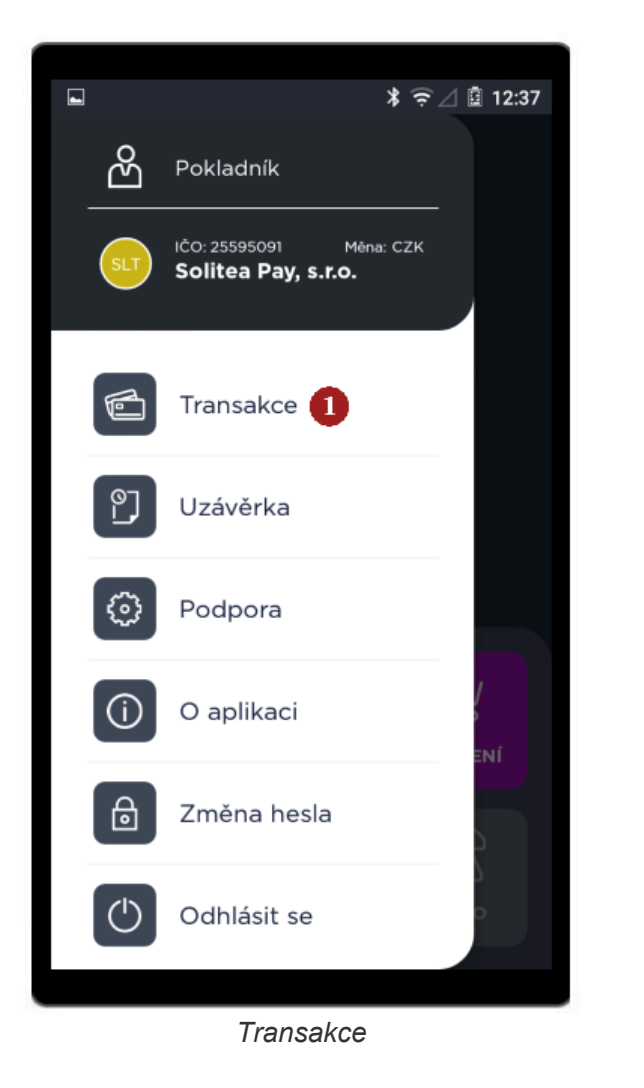

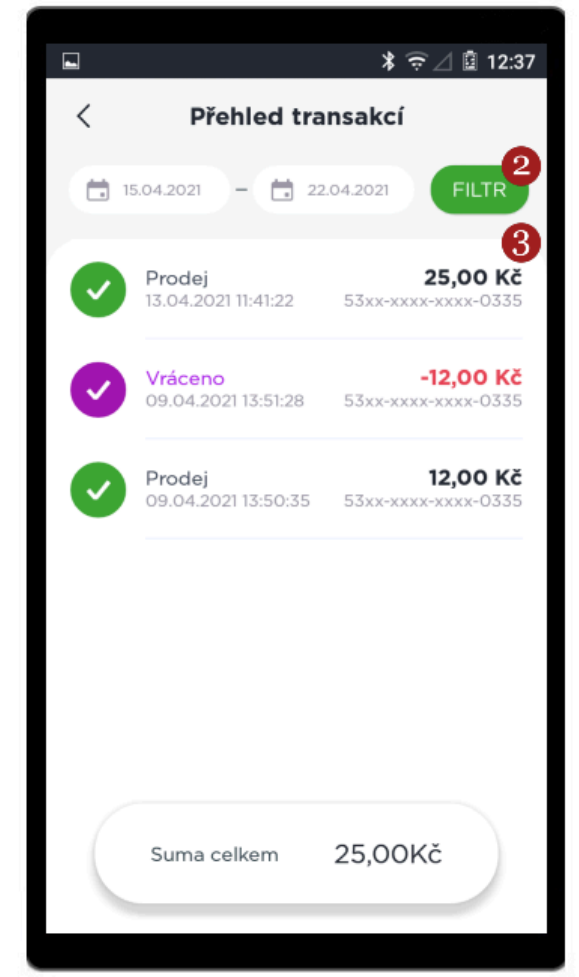

Přehled transakcí

| Ð                                                                                            | ≱ ञ्चे ⊿ 🗎 15:42                                                                                                    |  |
|----------------------------------------------------------------------------------------------|----------------------------------------------------------------------------------------------------|--|
| < Detail transakce                                                                           |                                                                                                    |  |
| <b>Prodej</b><br>Suma<br>Spropitné                                                           | <b>170,00 Kč</b><br>120,00 Kč<br>50,00 Kč                                                                                       |  |
| Čas transakce<br>Číslo karty<br>Stav<br>Číslo sekvence<br>Kód potvrzení<br>Pokladník<br>UUID | 26.04.2021 15:40:45<br>53xx-xxx-0335<br>Schváleno<br>1234567890<br>MOCK-459628<br>1<br>cfl3a5e8-0bb9-4a98-968c-<br>fa83b26b91a4 |  |
| L Vytisknout kopii                                                                           |                                                                                                    |  |
| Detail transakce                                                                             |                                                                                                    |  |

#### Uzávěrka

Sekce obsahuje veškeré změny, které se událi od poslední provedené uzávěrky. Naleznete zde údaje o prodejích, návratech a zrušených platbách. Dále zde můžete využít 2 funkce a to **Mezisoučet** a **Uzávěrka**. Do sekce se lze dostat kliknutím na **1 Uzávěrka** na základní obrazovce aplikace či klinutím na **2 Uzávěrka** v **Menu** aplikace.

- Stisknutím 3 Mezisoučet vytisknete pouze aktuální stav intervalu (vhodné např. při výměně směny).
- Stisknutím 4 Uzávěrka aktuální interval uzavřete a vytiskne se souhrn transakcí.

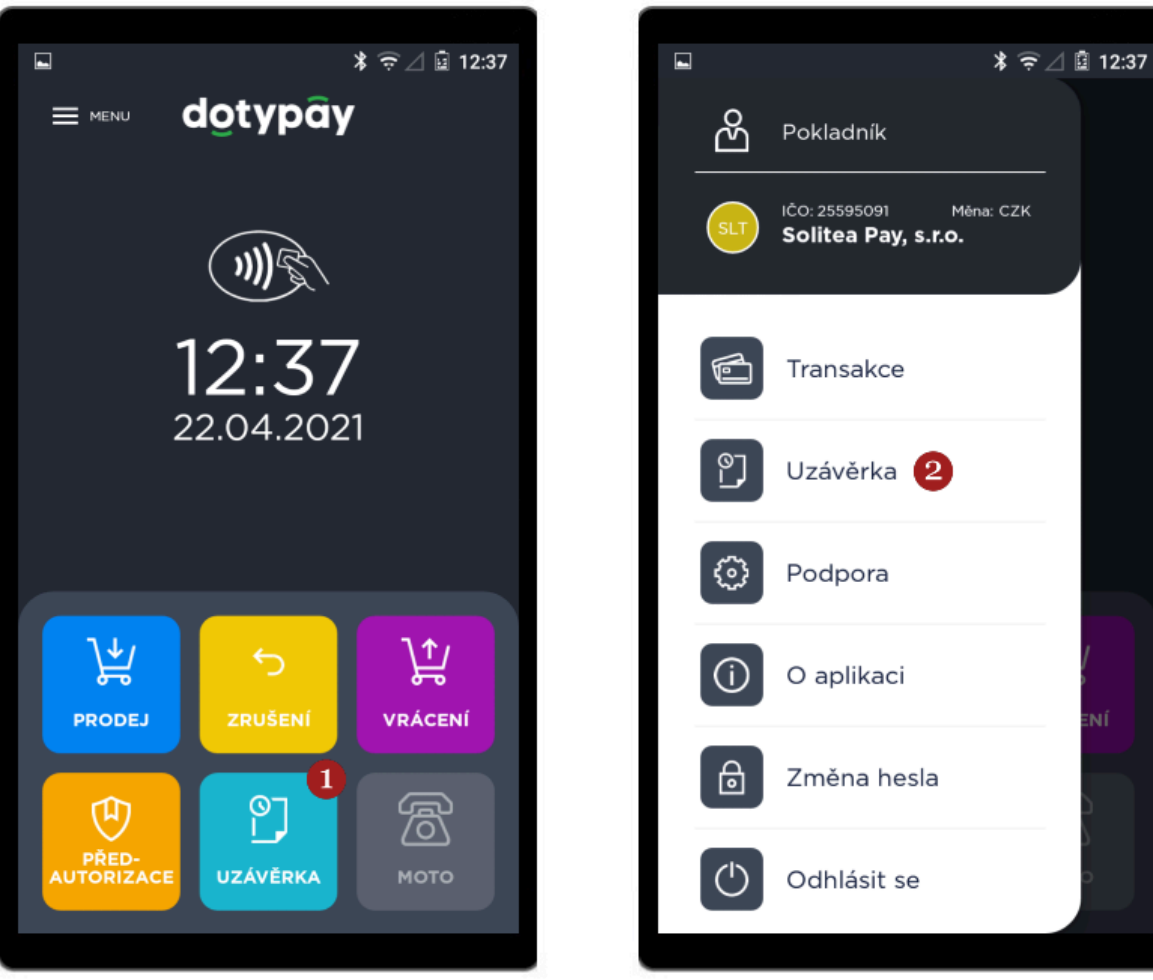

Základní obrazovka aplikace

Menu aplikace

1

0

3

4

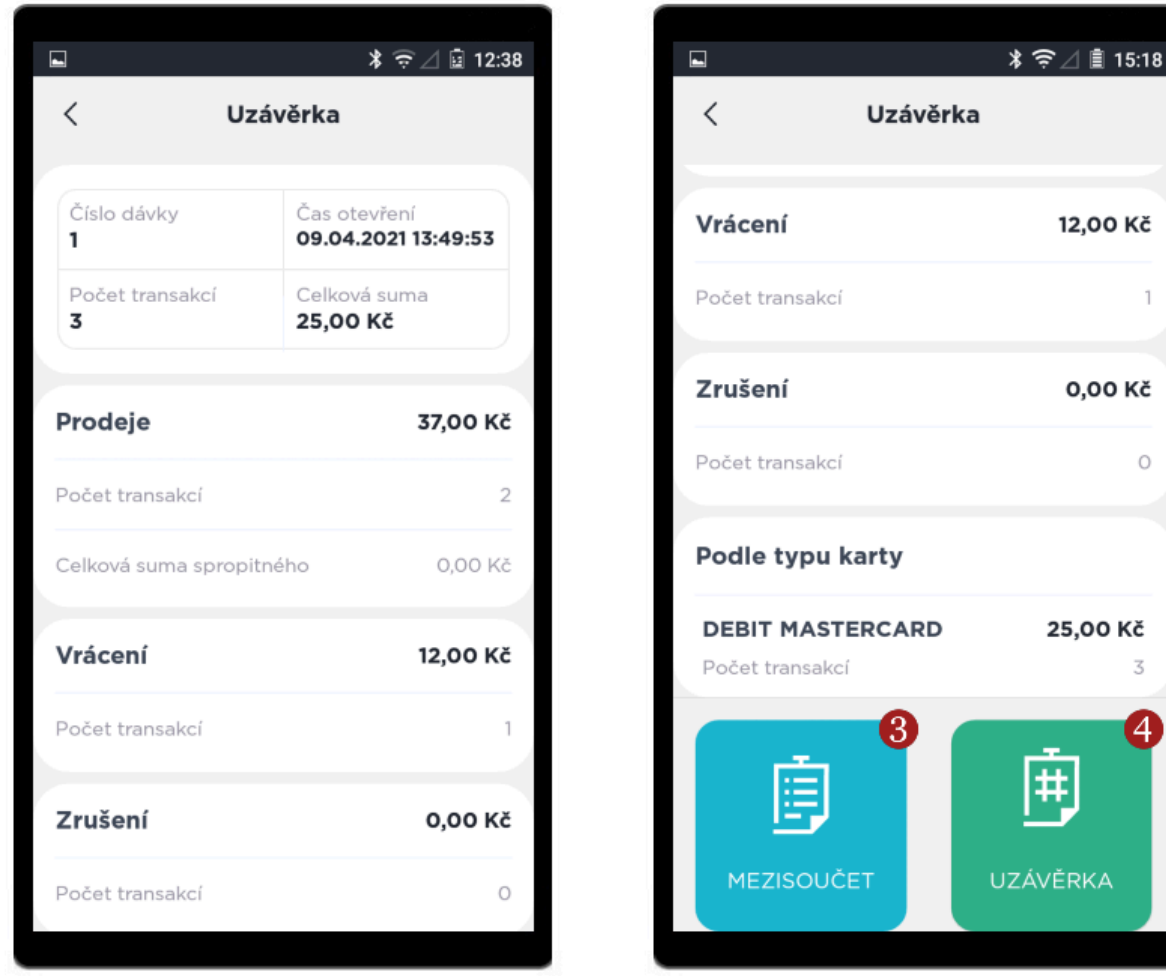

Přehled otevřeného intervalu

Mezisoučet a Uzávěrka

### Podpora

V sekci **1** Podpora naleznete informace o zařízení a kontakty na podporu Dotypay. Také zde můžete 2 Provést test spojení.

Zobrazí se okno s informací o úspěchu či neúspěchu operace, tabulku zavřete kliknutím na 3 OK.

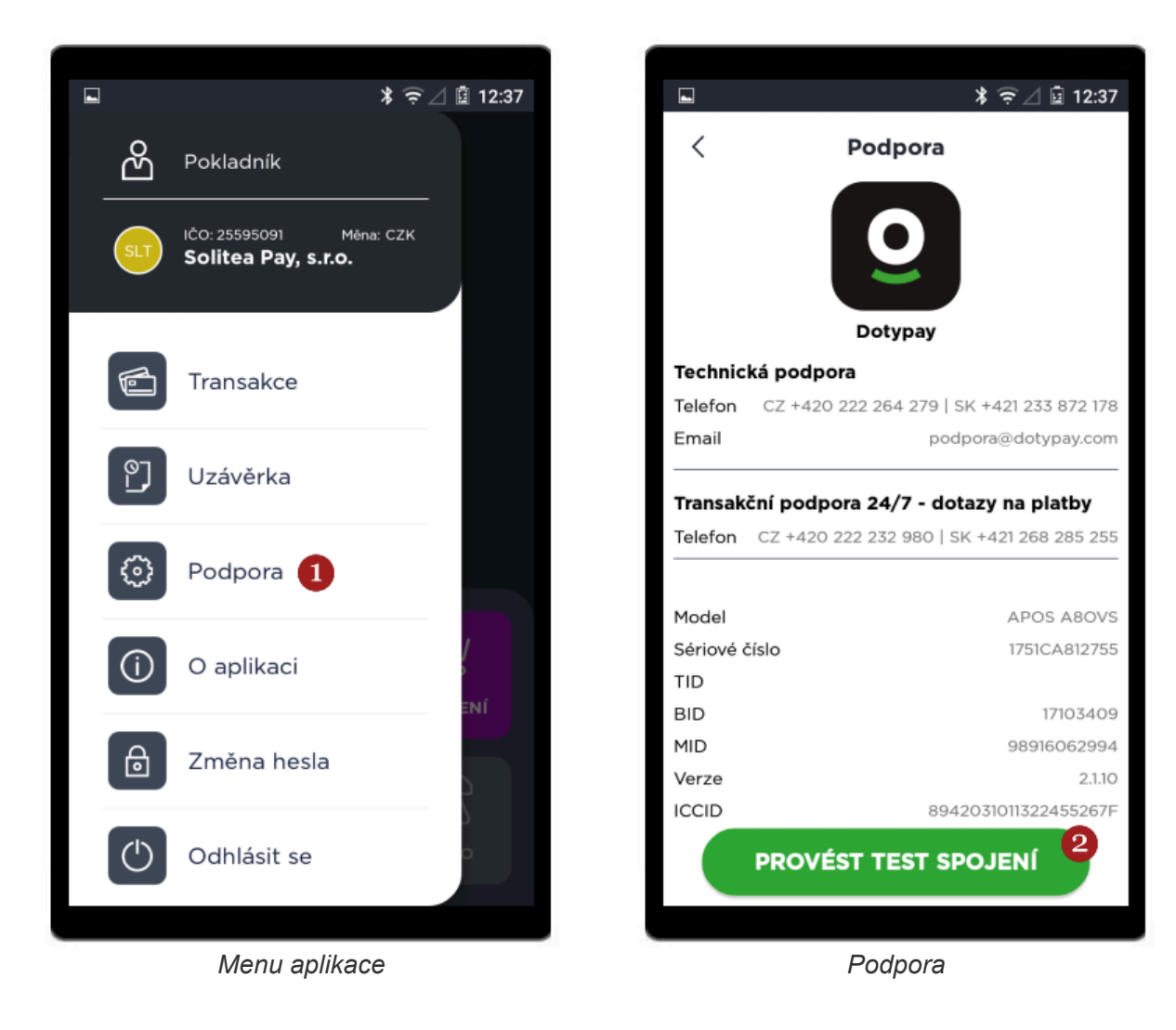

| •     | ≱ 🤶 ⊿ 🔒 15:42                           |
|-------|-----------------------------------------|
| <     | Podpora                                 |
|       | Õ                                       |
|       |                                         |
| Tech  |                                         |
| Emai  | 2 1/0<br>/.com                          |
|       | Úspěšná operace                         |
| Tran  | , ve                                    |
| Telef | Test spojení proběhnul 5 255<br>úspěšně |
|       |                                         |
| Mode  | Bovs                                    |
| Sério | 12755                                   |
| TID   | <b>OK</b> zkSpr                         |
| BID   |                                         |
| Verze | 2132                                    |
| ICCID | 8942031011322455267F                    |
|       | PROVÉST TEST SPOJENÍ                    |
|       |                                         |

Test spojení

### O aplikaci

Do sekce **1** O aplikaci se dostanete přes **Menu aplikace**, naleznete v ní aktuální verzi terminálu.
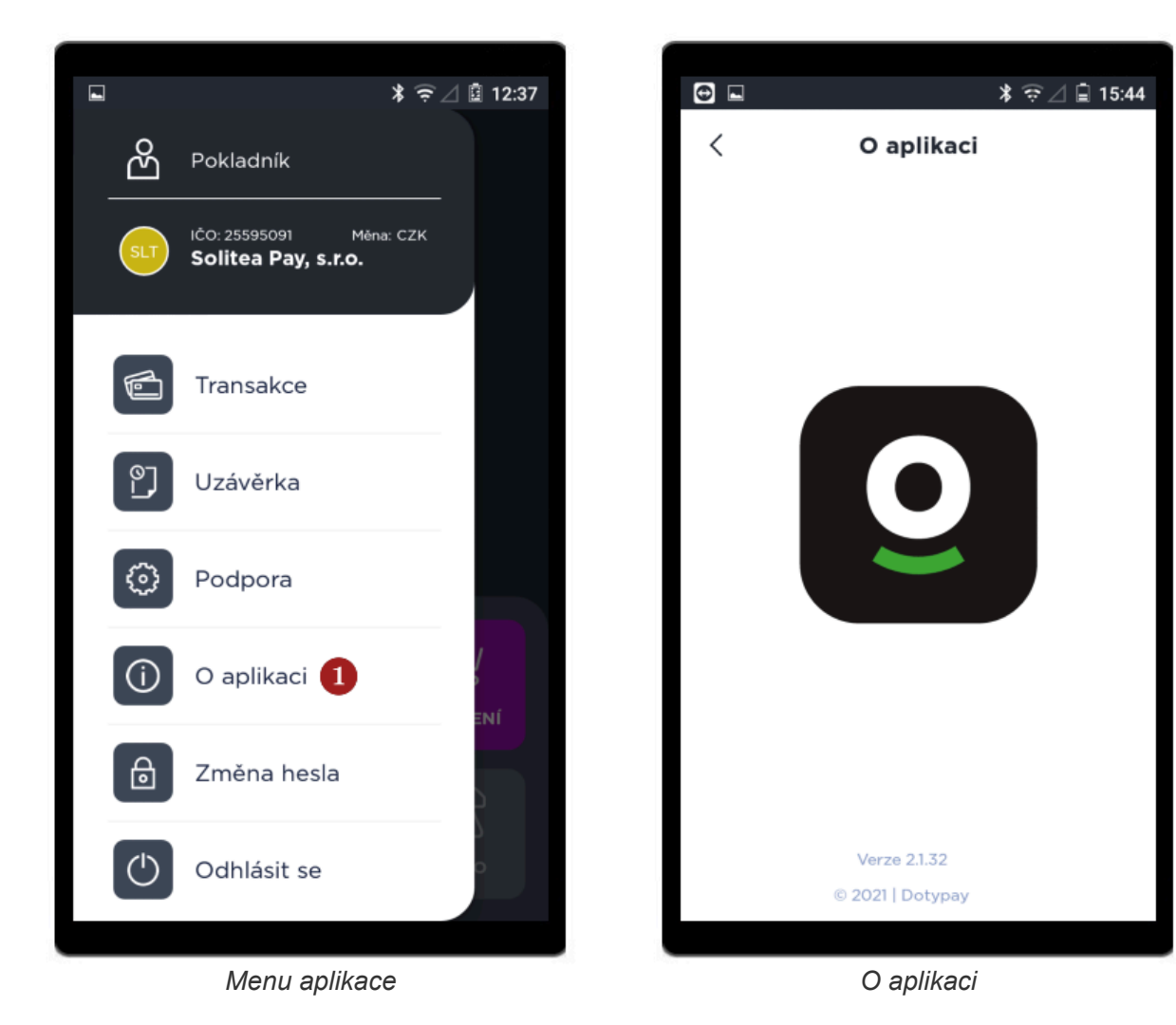

#### Změna hesla

V případě, že Vám nevyhovuje předvolené heslo (**Pokladník 0000** a **Manažer 1111**) v sekci **1 Změna hesla** si jej můžete změnit. Stačí zvolit **2 Roli**, pro kterou heslo měníte, zvolit si **3 heslo** (1x staré heslo a 2x nové heslo) a kliknout na **4 Uložit**.

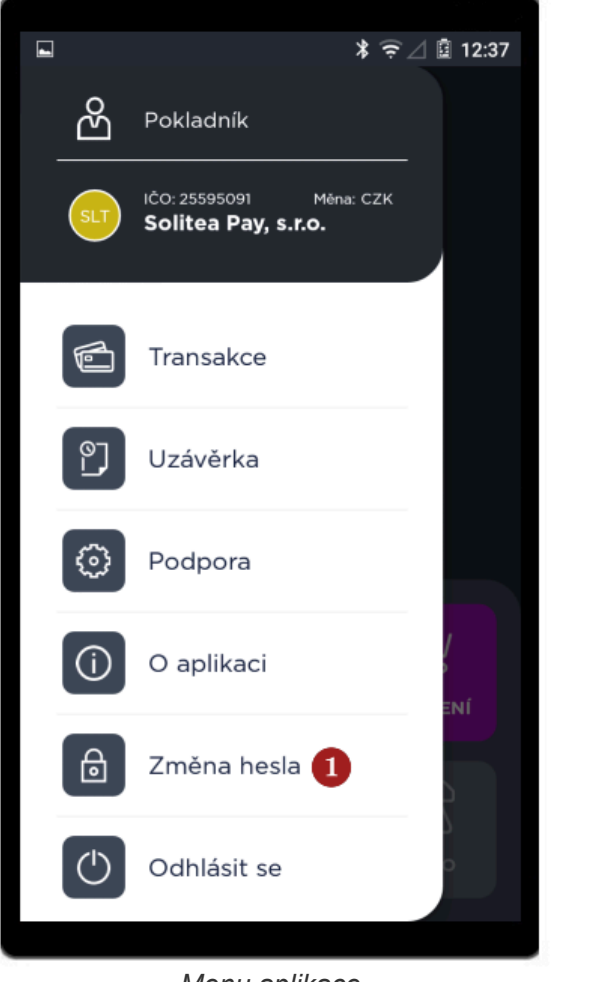

Menu aplikace

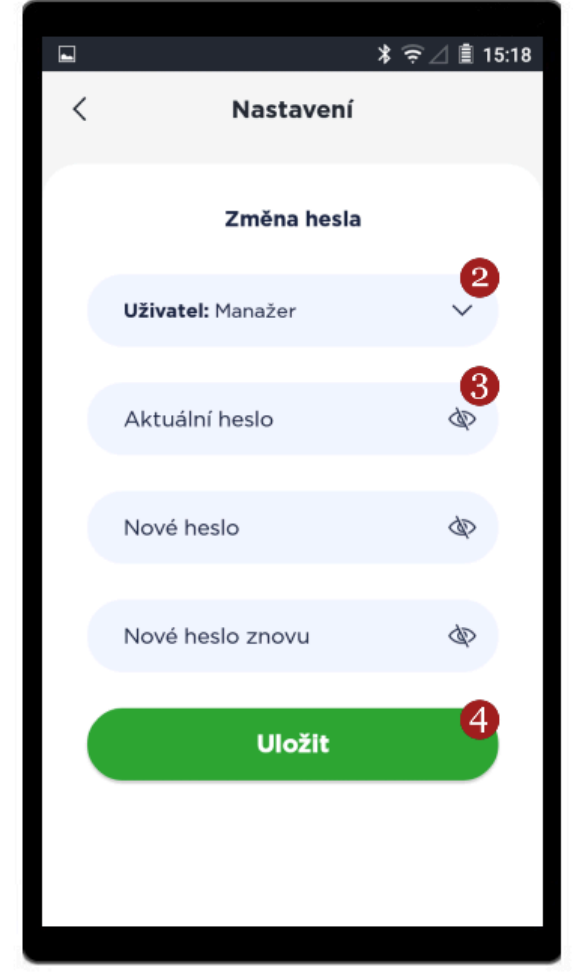

Změna hesla

# Nadstandardní funkce

Neustále pracujeme na vývoji nových funkcí a vylepšení těch stávajících.

#### Dostupné nadstandardní funkce

- <u>Stravenkové karty</u>
- <u>Spropitné</u>
- <u>Multi TID</u>
- <u>QR kód</u>
- Variabilní symbol

# Stravenkové karty

Terminály Dotypay umí přijímat stravenkové karty od společností Benefit Plus, Edenred, Sodexo a UP.

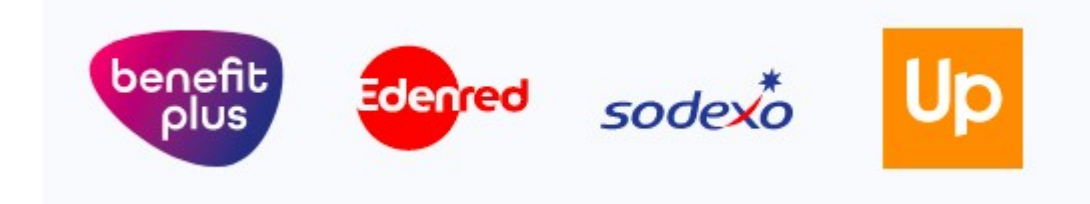

## Jak podat žádost o akceptaci stravenkových karet?

V případě, že již máte schválené platební funkce a znáte své přihlašovací údaje na **portál Dotypay**, můžete žádost pro danou společnost vytvořit sami, v opačném případě kontaktujte **zákaznickou podporu Dotypay**.

- 1. Přihlaste se na portál Dotypay prostřednictvím svých přihlašovacích údajů.
- 2. U Zařízení klikněte na 1 Přejít na seznam.

| dotypây                                | 2 |                                                                               |                                                          | 🖉 Zákazník 🗸 🚬                                  |
|----------------------------------------|---|-------------------------------------------------------------------------------|----------------------------------------------------------|-------------------------------------------------|
| Firmy a provozovny                     | × | Přehled                                                                       | Vítejte                                                  |                                                 |
| ్ల Zalizenii                           | ř | Společnosti:<br>1 (1)                                                         | Zařízení:<br>1 (0)                                       | Žádosti o služby:<br>1                          |
| Zmenšit menu<br>Dotypay<br>(2021/8-79) |   | Všechny registrované společnosti<br>(všechny provozovny).<br>Přejít na seznam | Všechna zařízení (z toho aktivních).<br>Přejít na seznam | Všechny požadavky o služby.<br>Přejít na seznam |
|                                        |   | Akceptace                                                                     | stravenek - krok 2                                       |                                                 |

3. Následně zvolte ikonu 2 Upravit.

| dotypây                                               | 1 |         |                  |              |                  |                     | (            |        | -       |                       | Zákaz   | ník     | -              | •    |
|-------------------------------------------------------|---|---------|------------------|--------------|------------------|---------------------|--------------|--------|---------|-----------------------|---------|---------|----------------|------|
| Firmy a provozovny                                    |   | Zobraz  | 10               | ( záznamů    |                  |                     | Zařízení     | Í      |         | Hledat:               |         |         | 0 ×            |      |
| <ul> <li>Zařízení</li> <li>Seznam zařízení</li> </ul> |   | č. ti   | Název 🛝          | Model 11     | Sériové<br>číslo | Společnost<br>(IČO) | Provozovna 💷 | TID 11 | Typ 11  | Verze<br>launcheru ↑↓ | Obj. 11 | Akt. 11 | <b>Onl.</b> 11 | Upr. |
| <sub>d</sub> β <sub>a</sub> Služby                    |   | 1       | s.r.o.           | SMART 8      |                  |                     |              |        | REGULAR |                       | ~       | ×       |                |      |
| Zmenšit menu                                          |   | Zobrazu | ji 1 až 1 z cell | kem 1 záznar | nů               |                     |              |        |         |                       | Před    | chozí 1 | Další          |      |

Akceptace stravenek - krok 3

4. Klikněte na **3 Stravenky**.

| dotyp          | oây      |   |                  |                  |                    | STAVDOL s.r.o.<br>IČO: 29078091 | eninkadolejsova@seznam.cz<br>Zákazník |
|----------------|----------|---|------------------|------------------|--------------------|---------------------------------|---------------------------------------|
| Firmy a provoz | zovny    | • |                  |                  | Úprava z           | zařízení                        |                                       |
| Zařízení       |          | • | Zařízení ještě   | není aktivováno. |                    |                                 |                                       |
| ஃ Služby       |          | , | Číslo            | Název provozovny | IČO                |                                 | Aktivační PIN                         |
|                |          | 5 | 1                |                  |                    |                                 |                                       |
| 😵 Zmenšit menu |          |   | Typ virtualizace | Náze             | v zařízení v bance |                                 |                                       |
|                |          |   | REGULAR          |                  |                    |                                 |                                       |
| Dotypay        | <b>y</b> |   | Model            | Typ z            | ařízení            |                                 |                                       |
|                |          |   | SMART 8          | PO               | S terminál         | ~                               |                                       |
|                |          |   | Nemám zařízení   | 2                |                    |                                 |                                       |
|                |          |   | Uložit           |                  |                    |                                 |                                       |
|                |          |   | 📼 Stravenky 🔮    |                  |                    |                                 |                                       |
|                |          |   | Spravovat sou    | bory             |                    |                                 |                                       |
|                |          |   |                  | Akceptace s      | travenek - krok    | 4                               |                                       |

5. **Zaškrtněte společnosti**, u kterých chcete žádost o akceptaci podat a klikněte na **4** Odeslat žádost.

| dotypay            |   |                                        |               |                | Zákazník |      |
|--------------------|---|----------------------------------------|---------------|----------------|----------|------|
| Firmy a provozovny |   | Nová žádost o aktivaci stravenek       |               |                |          |      |
| Zařízení           | × | Up sodex* benefit Edenred              |               |                |          |      |
| 🖧 Služby           |   |                                        |               |                |          |      |
| Zmenšit menu       |   | Odeslat žádost 4                       |               |                |          |      |
| Dotypay            |   | Stravenkové produkty na tomto zařízení |               |                |          |      |
| ( 2021.18-79 )     |   | Show 10 + entries                      |               | Search:        |          |      |
|                    |   | Produkt 11 Status 11 Datum vytvoření   | ţ1            | Poslední změna |          | †1   |
|                    |   | No data avail                          | able in table |                |          |      |
|                    |   | Showing 0 to 0 of 0 entries            |               |                | Previous | Next |
|                    |   | Akceptace stravenek - kro              | k 5           |                |          |      |

- 6. Jakmile budete schváleni, můžete začít přijímat platby prostřednictvím stravenkových karet.

| dotypay            |          |                  |                       |                     |                    | Zákazník      |
|--------------------|----------|------------------|-----------------------|---------------------|--------------------|---------------|
| Firmy a provozovny |          | Nová žádo        | st o aktivaci straven | ek                  |                    |               |
| . Zařízení         | <b>.</b> | Up               | sodexo                |                     |                    |               |
| 品 Služby           |          |                  |                       |                     |                    |               |
| Zmenšit menu       |          | Odeslat žádost   |                       |                     |                    |               |
| Dotypay            |          | Stravenkov       | vé produkty na tomt   | o zařízení          |                    |               |
| ( 2021.18-79 )     |          | Show 10 ¢ e      | ntries                |                     | Search:            |               |
|                    |          | Produkt          | Status                | Datum vytvoření     | Poslední změna     |               |
|                    |          | SODEXO           | Čeká na schválení     | 22.01.2021 09:28:05 | 22.01.2021 09:28:0 | 5             |
|                    |          | Showing 0 to 0 o | f 0 entries           |                     |                    | Previous Next |

Akceptace stravenek - krok 6

# Spropitné

Funkci **Spropitné** využijí především **gastro podniky**. Jde o rozšíření funkce **Prodej**. Po zadání částky při prodeji, Vás terminál vyzve také k zadání spropitného, zbytek transakce probíhá jako standardní prodej. Na stvrzence naleznete **celkovou přijatou částku** a pod ní rozepsané jednotlivé částky **Suma** a **Spropitné**.

| Ð         | *               | 중 ⊿ 🗎 15:40       | 25.01.2021 14:39:20<br>0010121170 |
|-----------|-----------------|-------------------|-----------------------------------|
| < ZPÉT    | Prodej          |                   | Swart software s.r.o.             |
| -         |                 |                   | Karlovy Vary                      |
| Suma      |                 | a suma            | 360 17                            |
| 100,00 KC | 100,00          | JKC               | ICO: 25292498                     |
|           |                 |                   | Potuczeni pro zákaznika           |
|           |                 |                   | Vacta: 45vv vvv vvv 6400          |
|           | Spropitné       |                   | Visa Contactless                  |
|           |                 | ×                 | AID: A000000031010                |
|           |                 | <u> </u>          | Visa                              |
|           |                 |                   | Platnost: 2306                    |
|           |                 |                   |                                   |
|           |                 |                   |                                   |
| 1         | 2               | 3                 | Prodej                            |
|           | ~               | 0                 | 112,00 Kč                         |
| 1         | 5               | 6                 |                                   |
| 4         | 5               | 0                 | Suma 100,00 Kč                    |
| _         | ~               | ~                 | Spropitné 12,00 Kč                |
| /         | 8               | 9                 | Autorizada ( Lid. MACK 617647     |
|           | -               |                   | Sekvenční číslo: 1234567890       |
| 00        | 0               | $\mathbf{\times}$ | Sector Clarge Transford           |
|           |                 |                   |                                   |
|           |                 |                   | Uchovejte pro případnou kontrolu  |
|           | DÁLE >          |                   |                                   |
|           |                 |                   | 1111                              |
|           |                 |                   |                                   |
| Pr        | odej - Spropitn | é                 | Prodej (se spropitným)            |

V případě, že máte zájem o přidání funkce **Spropitné** na terminál, kontaktujte zákaznickou podporu Dotypay.

# Multi TID

Funkce **Multi TID** Vám umožní, aby platební **terminál využívalo více IČ**. Funkci využijete např. pokud v jednom objektu prodáváte s jiným podnikatelem a nechcete si každý zakupovat své zařízení, ale stačí Vám přijímat platby na jednom terminálu.

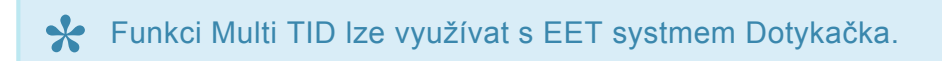

Všichni podnikatelé (IČ) však musí projít schvalovacím procesem a musí mít **schválené platební funkce**, tedy musí podat **Žádost o poskytování platebních služeb** (více informací v sekci <u>Chci</u> <u>přijímat platby kartou</u>).

Po schválení všech subjektů, aktivaci a konfiguraci terminálu, si následně stačí při **přihlášení** do **aplikace Dotypay** zvolit svou provozovnu a můžete provádět transakce.

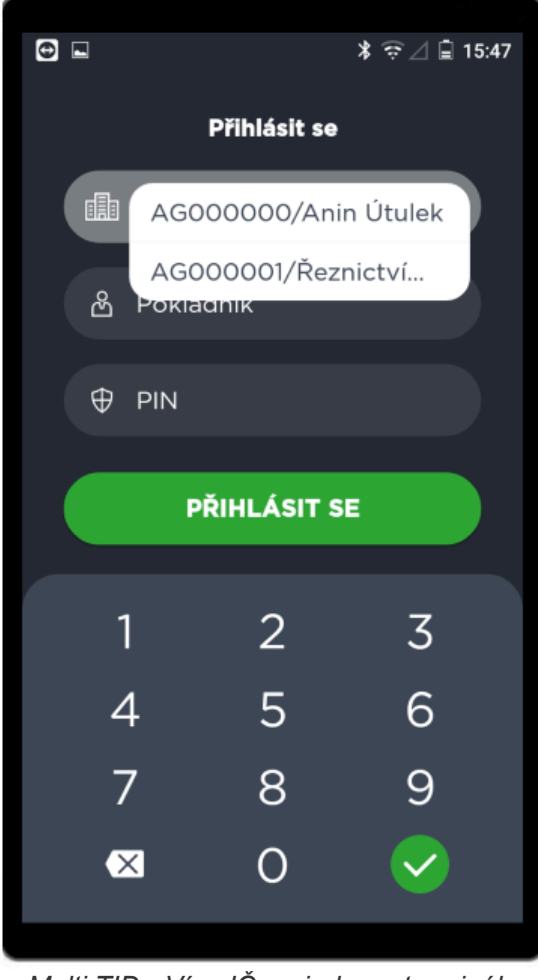

Multi TID - Více IČ na jednom terminálu

V případě, že máte zájem o přidání funkce Multi TID na terminál, kontaktujte zákaznickou podporu Dotypay.

# QR kód

Díky funkci **QR kód**, bude Váš terminál umět tyto kódy přečíst. Například pokud svým zákazníkům vystavujete faktury s QR kódem, mohou je u Vás na terminálu zaplatit, stačí kód z faktury naskenovat.

Jde o rozšíření funkce **Prodej**. Po zvolení funkce Prodej, stačí zvolit **QR kód**, na terminálu se zapne kamera, díky které můžete kód **naskenovat**. Poté se na obrazovce terminálu zobrazí částka k úhradě, zbytek transakce probíhá jako standardní prodej. Na stvrzence se tiskne **Variabilní symbol**.

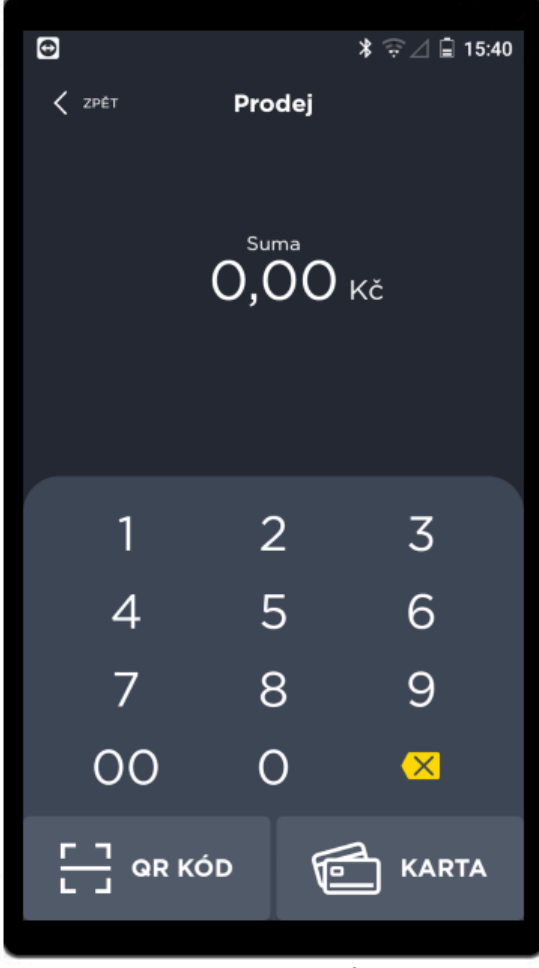

Prodej - QR KÓD

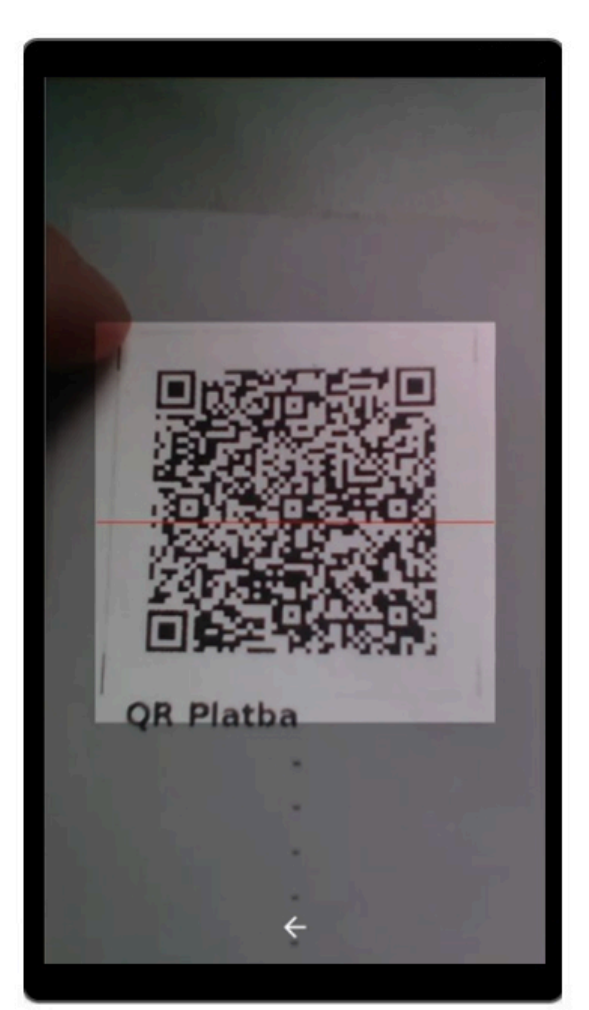

Skenování QR kódu

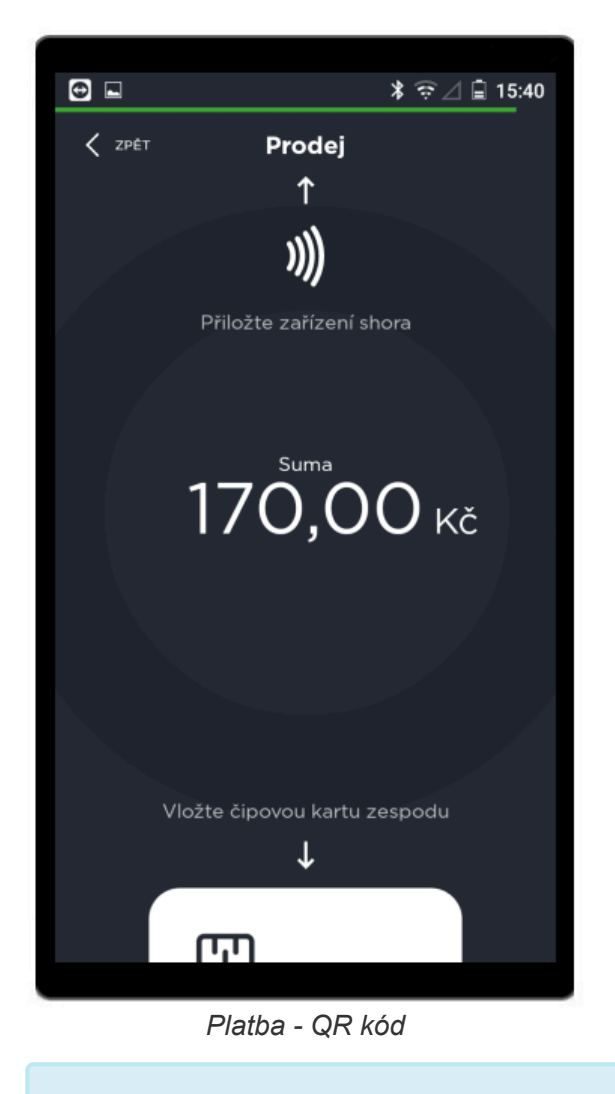

V případě, že máte zájem o přidání funkce QR kód na terminál, kontaktujte zákaznickou podporu Dotypay.

# Variabilní symbol

Díky funkci **Variabilní symbol**, můžete při platbě na terminálu VS přiřadit k transakci. Například pokud svým zákazníkům vystavujete faktury, mohou je u Vás na terminálu zaplatit kartou a pro upřesnění k jaké faktuře se platba vztahuje, můžete využít právě zadání VS.

Jde o rozšíření funkce **Prodej**. Po zvolení funkce Prodej, stačí zadat **Variabilní symbol**, následně částku a dokončit platbu jako u standardního prodeje. Na stvrzence se pod částkou vytiskne **Variabilní symbol**.

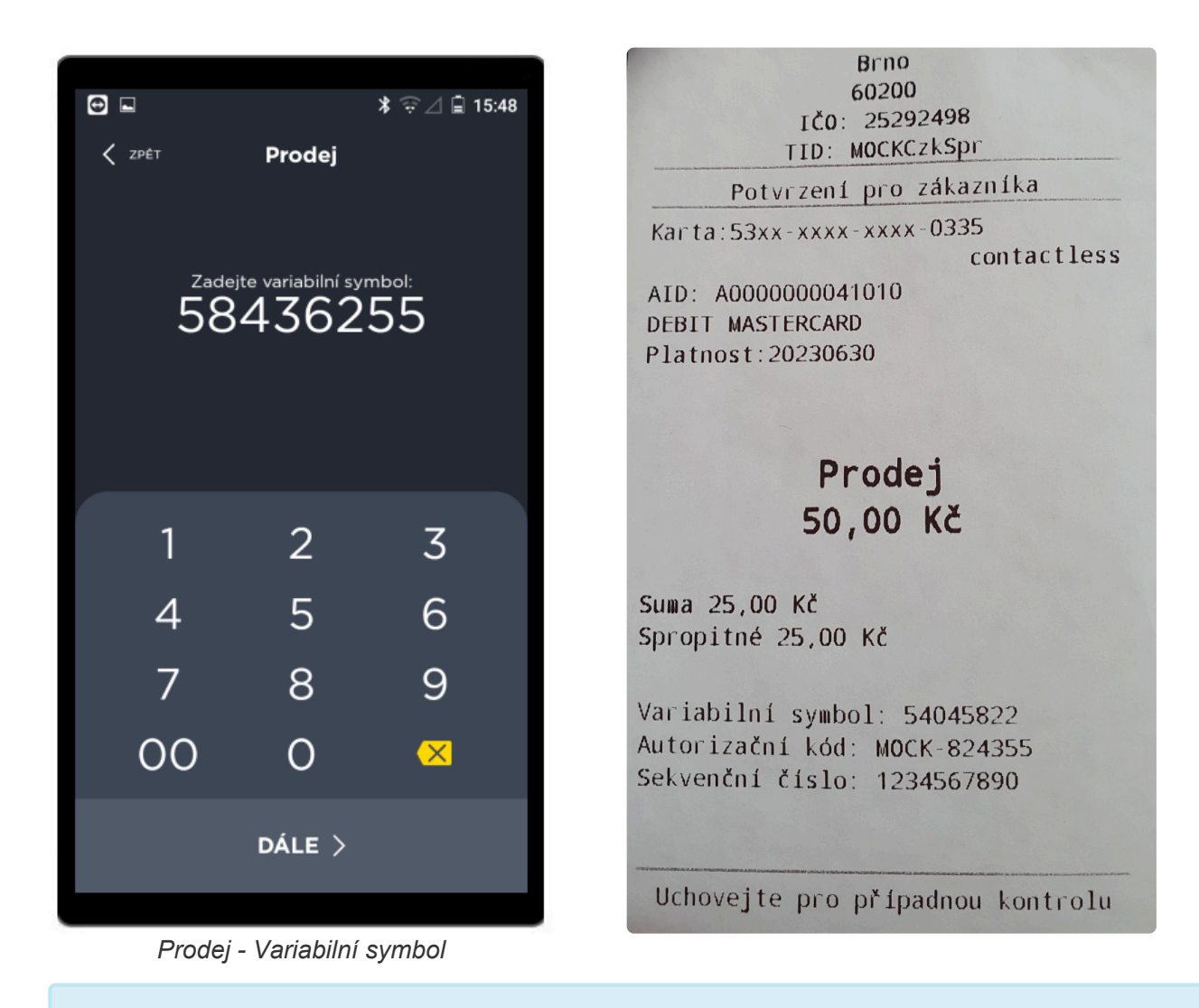

V případě, že máte zájem o přidání funkce Variabilní symbol na terminál, kontaktujte zákaznickou podporu Dotypay.

# KIOSK režim

Terminál Dotypay disponuje funkcí **KIOSK režim**. Funkci využijete, pokud si přejete mít terminál propojený s pokladnou (Dotykačka) a využívat jej pouze na **platby zadané přes pokladnu**.

### Máte zájem o funkci KIOSK režim?

V případě, že máte zájem o přidaní funkce **KIOSK režim** na terminál, kontaktujte <u>zákaznickou podporu</u> <u>Dotypay</u>. Na terminál Vám bude zaslána konfigurace obsahující požadovanou funkci. Po synchronizaci s portálem a aplikování konfigurace se Vám spuštění funkce nabídne na základní obrazovce **aplikace Dotypay**.

Po přihlášení do aplikace klikněte na **1** Aktivovat KIOSK režim a potvrďte volbu režimu kliknutím na **2** ANO. V tomto režimu lze platby na teminálu uskutečnit pouze zadáním přes pokladnu nebo EET aplikaci, kdy se na terminálu automaticky zobrazí zadaná částka z pokladny a transakci stačí dokončit přiložením/vložením karty.

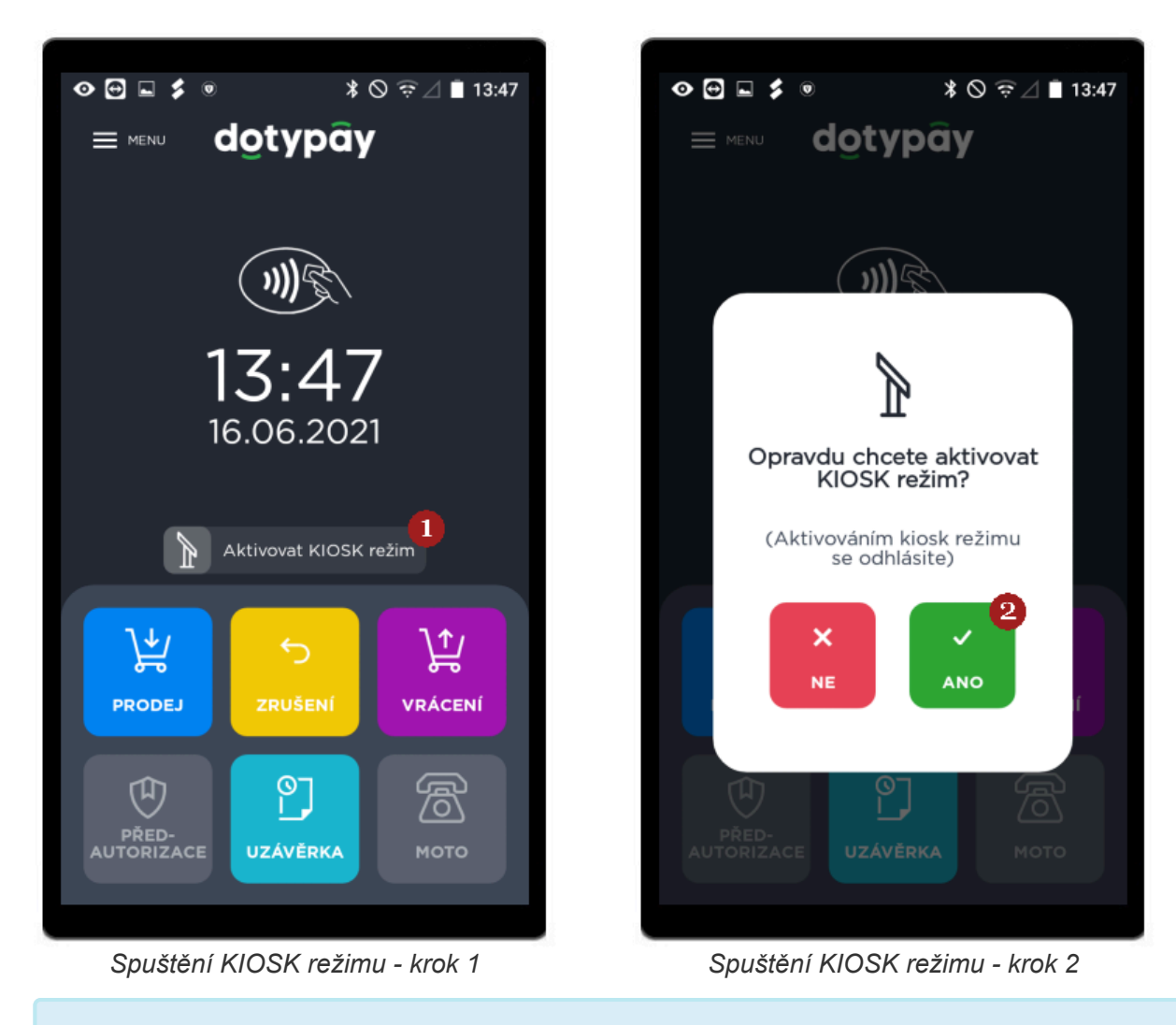

V KIOSK režimu není možné ručně zadávat na terminálu jakékoliv transakce (prodej, zrušení, vrácení).

#### Ukončení KIOSK režimu

Pokud chcete KIOSK režim **ukončit**, zvolte **3 Menu** a následně po kliknutí na **4 Přihlásit se** se přihlaste do aplikace Dotypay.

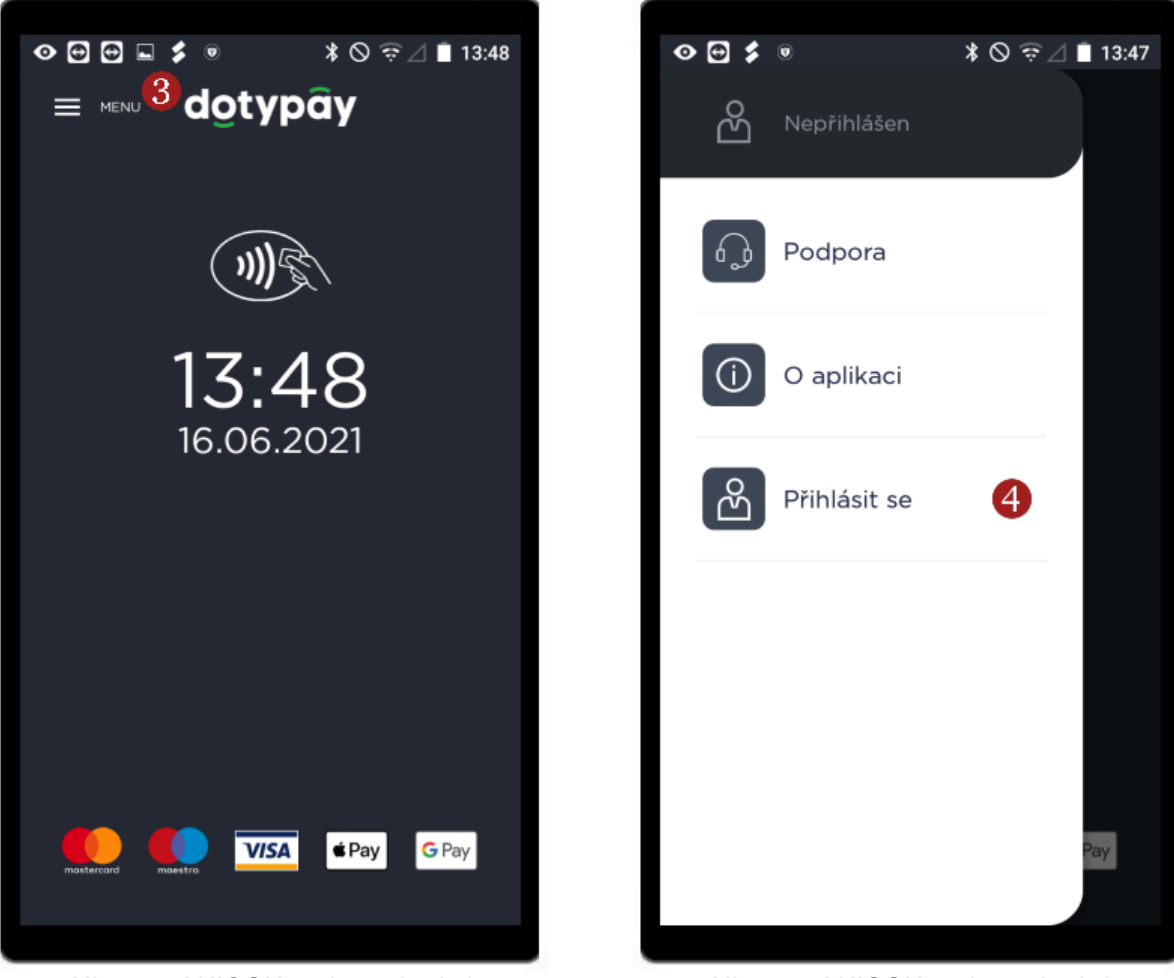

Ukončení KIOSK režimu - krok 1

Ukončení KIOSK režimu - krok 2

# Podporované volitelné aplikace

Terminálem podporované **pokladní systémy** a **aplikace** si můžete stáhnout přímo na zařízení v **Obchodě**.

#### Podporované aplikace

- Dotykačka
- Profi Účtenka
- Vyzvedni si
- Mobilní číšník

### Dotykačka

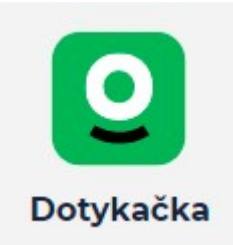

Spolehlivý a jednoduše ovladatelný **pokladní systém** pro malé a středně velké obchody. Vyznačuje se snadnou obsluhou a spolehlivým provozem. Nabízí širokou škálu funkcí a příslušenství.

Více informací naleznete: https://www.dotykacka.cz

### Profi Účtenka

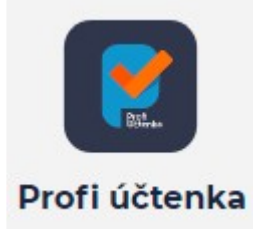

**EET aplikace** zdarma. Ke stažení pro Android, iOS a Windows 10. Zvládnete vše snadno a rychle i ze svého mobilu či tabletu. Navíc má aplikace spoustu chytrých funkcí, které vám usnadní prodej i účetnictví.

Více informací naleznete: https://profiuctenka.cz

### Vyzvedni si

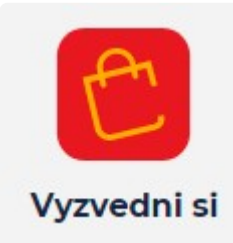

Jde o bezplatný **objednávkový systém** pro gastropodniky a maloobchod. Registrace i objednávky jsou otázkou několika kliknutí, systém funguje po celé republice a je dostupný zdarma.

Více informací naleznete: https://vyzvednisi.cz

### Mobilní číšník

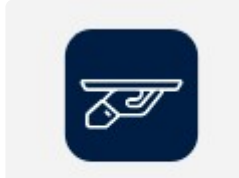

Aplikace Mobilní číšník je vhodným pomocníkem pro restaurace, kavárny nebo bistra při **objednávání a účtování přímo u stolu**.

Mobilní číšnik

Více informací naleznete: <u>https://www.dotypay.com/mobilni-cisnik</u>

# Portál Dotypay

Zákaznický účet na portálu **Dotypay** je veden zdarma. Dnes skrz něj můžete spravovat své údaje a podávat žádosti. Připravujeme pro Vás další zajímavé funkce, především přehledy transakcí a výpisy.

Na portál se lze přihlásit na stránkách: https://portal.soliteapay.com/login.

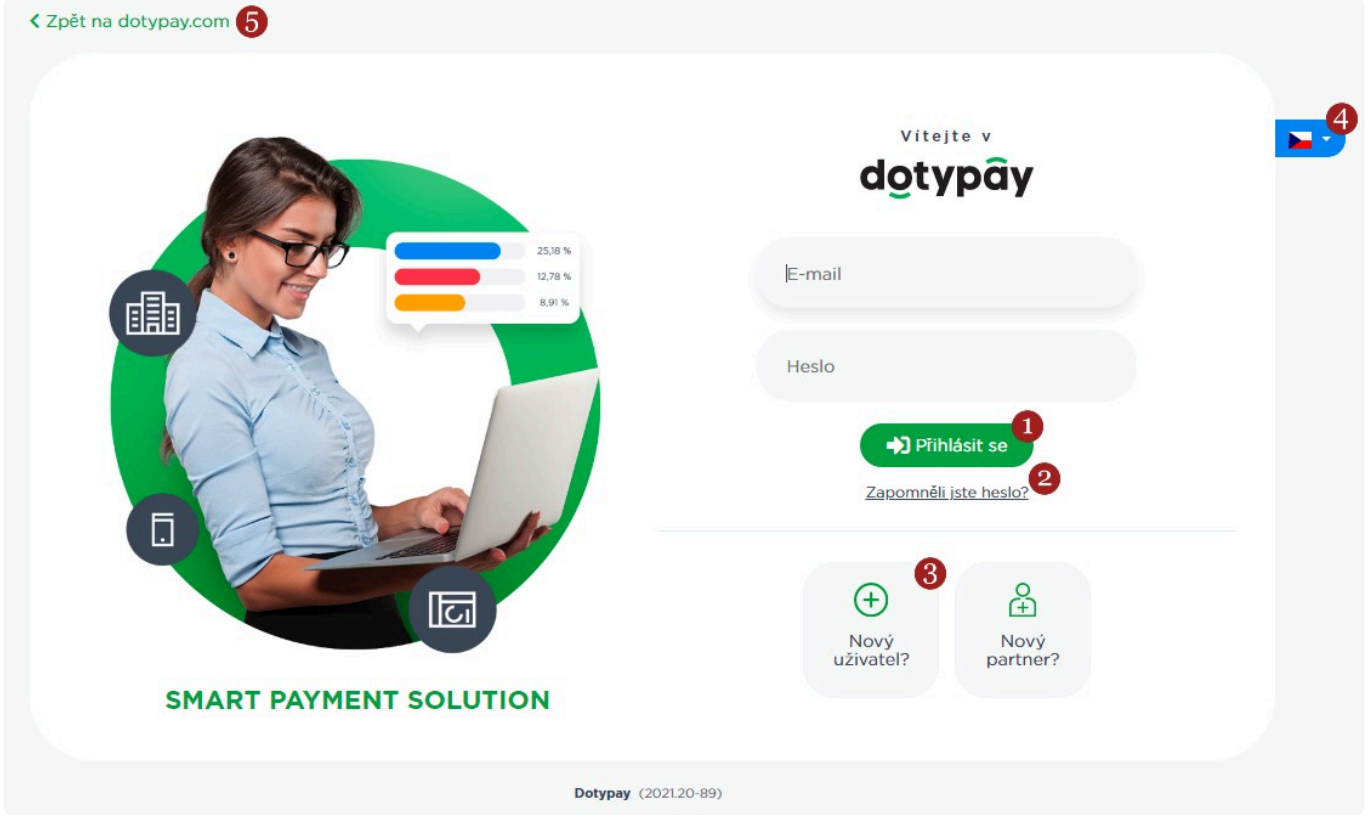

Portál Dotypay - Přihlášení

### 1 Přihlásit se

Pro přihlášeni na portál stačí zadat své **přihlašovací údaje** (e-mail a heslo) a kliknout na **přihlásit se** (můžete pokračovat na další kapitolu **Funkce portálu Dotypay**).

Pokud neznáte svůj přihlašovací e-mail, kontaktujte zákaznickou podporu Dotypay. Pokud neznáte heslo řiďte se návodem pro obnovu hesla (níže).

### 2 Zapomněli jste heslo?

Funkci využijete v případě, že své heslo neznáte a potřebujete jej obnovit.

#### Jak na zapomenuté heslo?

 Po zvolení Zapomněli jste heslo? budete přesměrováni na stránku Obnovení hesla. Zadejte přihlašovací e-mail a klikněte na 1 Odeslat. Zobrazí se potvrzení o zaslání e-mailu.

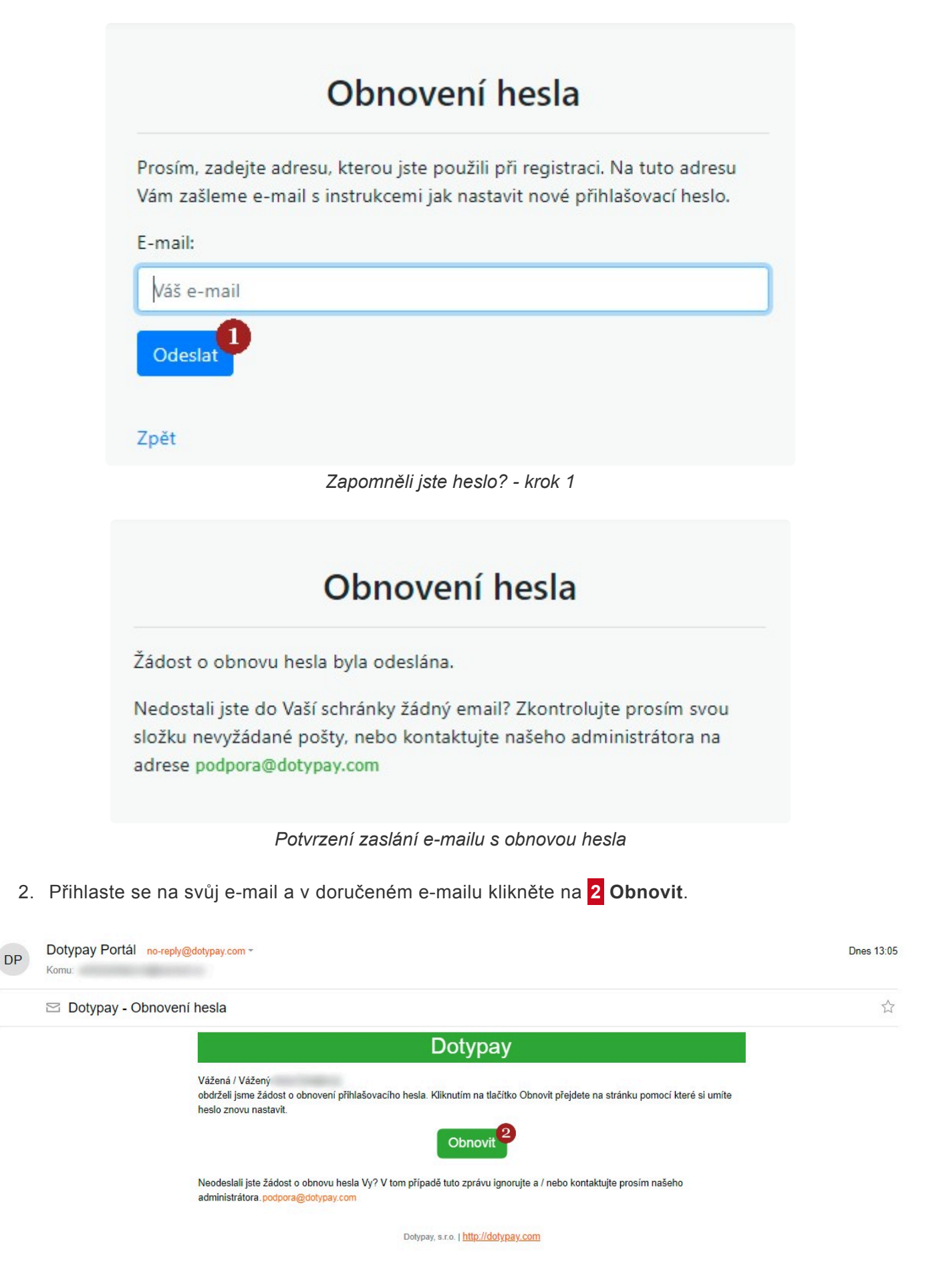

Zapomněli jste heslo? - krok 2

3. Otevře se okno pro nastavení nového hesla. Zadejte 2x nově zvolené heslo a klikněte na 3

#### Změnit heslo.

| Zadejte prosím s<br>do aplikace. | vé nové heslo, které chcete používat pro přihlašování se |
|----------------------------------|----------------------------------------------------------|
| Nové heslo:                      |                                                          |
| Zadejte prosím                   | nové heslo                                               |
| Potvrzení <mark>h</mark> esla:   |                                                          |
| Zopakujte pros                   | sím heslo                                                |

4. Heslo bylo změněno, klinutím na **4 Zpět na přihlašovací formulář** se vrátíte na přihlašovací obrazovku portálu Dotypay.

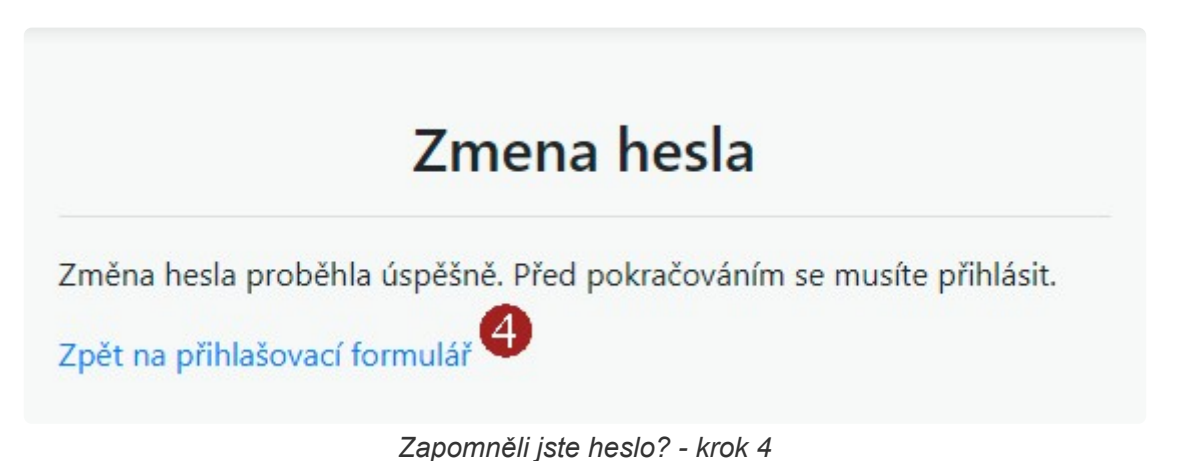

### 3 Nový uživatel

Funkce slouží k vytvoření **nové registrace na portálu**. Jak si vytvořit zákaznický účet naleznete v sekci **Registrace na portálu Dotypay** 

V případě, že jste již vyplnili žádost o platební služby s pracovníkem zákaznické podpory Dotypay, byl Vám účet na portálu automaticky založen. V případě, že se chcete na svůj profil přihlásit, využijte funkce Zapomněli jste heslo? V případě potíží se obraťte se na

#### zákaznickou podporu Dotypay.

## 4 Jazyk

Rozkliknutím se zobrazí seznam s dostupnými jazyky pro změnu jazyka stránky. Nabízí se volba **čeština, slovenština a angličtina**.

### 5 Zpět na dotypay.com

Kliknutím budete přesměrováni na oficiální stránky **<u>dotypay.com</u>**, kde naleznete např. veškeré informace k nabízeným produktům, obchodní nabídky či informace k poplatkům.

# Funkce portálu Dotypay

Portál Dotypay nabízí řadu funkcí, samozřejmostí je úprava údajů, tvorba provozoven, podávání žádostí, dále můžete přes portál sledovat obraty na Vašich terminálech, transakce za jednotlivé dny s podrobným přehledem použitých karet (lze exportovat v Excel) a v sekci Dashboard naleznete grafy a statistiky transakcí. Připravujeme pro Vás dále analýzy výkonu jednotlivých terminálů na Vašich různých provozovnách, které budete moci porovnávat v reálném čase nebo s historickými daty.

Na levé straně naleznete menu s dostupnými funkcemi, popis naleznete níže.

| dotypay                                                                | (B) (B) Zthanni                                                                                                    | × .78                          |
|------------------------------------------------------------------------|----------------------------------------------------------------------------------------------------|--------------------------------|
| 🗄 Dashboard 🚺                                                          | Vítejte<br>Přehled                                                                                                    | 산 Upravit profil<br>① Odhlásit |
| Firmy 3<br>Seznam Firem                                                | Společnosti:     Zařízení:     Žádosti o služby:       1 (1)     1 (0)     1       Všechny registrované společnosti<br>(všechny provozovny).     Všechna zařízení (z toho aktivních).     Všechny požadavky o služby.       Přejit na seznam     Přejit na seznam     Přejit na seznam |                                |
| Seznam provozoven<br>Nová provozovna<br>Zařízení 25<br>Seznam zařízení | Užitečné odkazy<br>Potřeboval bych:<br>• Vytvořit novou provozovnu společnosti.<br>• Přídat nové zalizení.                                                                                                    |                                |
| සි Služby දී රි<br>Seznam žádostí<br>Nová žádost                       | Vytvořít novou žádost o službu.                                                                                                    |                                |
| Zmenšit menu                                                           |                                                                                                    | Chat                           |

Portál Dotypay - hlavní stránka

### 1 Dashboard

V sekci naleznete např. **graf celkových tržeb** či **graf typů transakcí**, grafy slouží jako ucelené přehledy. Více informací naleznete v kapitole **Dashboard**.

## 2 Transakce

Kliknutím přejdete na **seznam transakcí**. Transakce lze filtrovat či si zobrazit jejich detail. Více informací naleznete v kapitole **Transakce**.

## 3 Firmy

V sekci máte možnost upravovat údaje o své firmě. Více informací naleznete v kapitole Firmy.

## 4 Provozovny

V sekci máte možnost upravovat údaje o své provozovně případně založit novou. Více informací naleznete v kapitole **Provozovny**.

### 5 Zařízení

Kliknutím zobrazíte **seznam Vašich zařízení**. Jednotlivá zařízení lze rozkliknout, zjistit aktivační PIN pro zařízení či zažádat o aktivaci stravenkových karet. Více informací naleznete v kapitole **Zařízení**.

### 6 Služby

V sekci lze zobrazit seznam již vytvořených **žádostí** (upravit je, nahrát podklady, zjistit stav) či podat novou žádost. Více informací naleznete v kapitole <u>Služby</u>.

## 7 Zákazník

Rozkliknutím zobrazíte možnost Odhlásit se a Profil.

V profilu můžete upravit údaje o uživateli (jméno, příjmení, telefon, e-mail) a změny uložit kliknutím na 1 Uložit.

| Stát                |                 |  |
|---------------------|-----------------|--|
| Česká republika 🗸 🗸 |                 |  |
| Jméno               | Příjmení        |  |
| Anna                |                 |  |
| E-mail              | Předvolba Číslo |  |
| @seznam.cz          | +42( ~          |  |
| Změnit heslo        |                 |  |
|                     |                 |  |

Profil

Nebo kliknutím na **2 Změnit heslo** otevřete formulář pro změnu hesla, je nutné zadat aktuální heslo a následně 2x nové heslo a kliknout na **3 Uložit**.

|                  | Změna hesla          |  |
|------------------|----------------------|--|
| Staré heslo:     |                      |  |
| *****            |                      |  |
| Nové heslo:      |                      |  |
| *****            |                      |  |
| Potvrzení hesla: |                      |  |
| *****            |                      |  |
| Uložit           |                      |  |
| Zpět             |                      |  |
|                  |                      |  |
|                  | Profil - Změna hesla |  |

### 8 Jazyk

Rozkliknutím se zobrazí seznam s dostupnými jazyky pro změnu jazyka stránky. Nabízí se volba **čeština, slovenština a angličtina**.

## 9 Chat

| 0         | Podpora<br>Odpovíme okamžítě | :       | ¥ | × |
|-----------|------------------------------|---------|---|---|
|           |                              |         |   | * |
|           |                              |         |   |   |
|           |                              |         |   |   |
|           |                              |         |   |   |
|           |                              |         |   |   |
|           |                              |         |   | - |
| Napište n | ám zprávu                    |         | : | > |
|           | PP Powered by Sm.            | artsupp |   |   |
|           | Chat                         |         |   |   |

Naši pracovníci <u>zákaznické podpory Dotypay</u> jsou Vám na chatu k dispozici od pondělí do pátku od **8 do 19** 

hodin

a o víkendech od 8 do 17 hodin.

Můžete se na ně obrátit s jakýmkoliv dotazem.

## **Transakce**

V sekci naleznete seznam transakcí (on-line). V seznamu lze filtrovat dle příslušných polí filtrů či si rozkliknout detail jednotlivých transakcí. Naleznete zde veškeré na Vašem terminálu uskutečněné transakce a informace k transakcím, které z nějakého důvodu neproběhli (v detailu transakce naleznete příčinu). Sekce tak můžete využít pro kontrolu či dohledání transakce.

| Dnes 22.5.2 | 021   |            |       |                     |             |           |                  |         |
|-------------|-------|------------|-------|---------------------|-------------|-----------|------------------|---------|
| Datum ^     | Čas   | Typ karty  | Karta | Variabilní symbol 4 | SpropItné 5 | Částka    | Typ transakce 6  | Stav    |
| 2.5.2021    | 14:24 | VISA       |       |                     | 0,00 Kč     | 177,00 Kč | \ֶ⊥ֶ ProdeJ      | $\odot$ |
| 2.5.2021    | 14:18 | mastercord |       |                     | 0.00 Kč     | 826,00 Kč | \ֶ⊥ֶ Prodej      | $\odot$ |
| 2.5.2021    | 14:15 | mostercerd |       |                     | 55,00 Kč    | 506,00 Kč | \⊈ Prodej        | $\odot$ |
| 2.5.2021    | 14:11 | mastercord |       | 5168340687          | 0,00 Kč     | 290,00 Kč | \ม Prodej        | $\odot$ |
| 2.5.2021    | 14:08 | VISA       |       |                     | 0,00 Kč     | 278,00 Kč | \↓/ Prodej       | 8       |
| 2.5.2021    | 14:06 | mastercord |       |                     | 0,00 Kč     | 170,00 Kč | <b>∖_</b> Návrat | $\odot$ |
| 2.5.2021    | 13:53 | mostercerd |       |                     | 0,00 Kč     | 826,00 Kč | \¥ Prodej        |         |

Transakce

**1** Vyhledávání – Přes pole vyhledávání můžete dohledat transakci zadáním č. karty a kliknutím na symbol lupy.

2 Filtry – V seznamu transakcí lze filtrovat pomocí 3 filtrů.

- Typ transakce podle toho o jakou transakci se jedná lze zvolit z: Prodej, Návrat, Zrušení, MO/ TO, Předautorizace a Dokončení předautorizace.
- Stav podle uskutečnění/neuskutečnění transakce lze zvolit z: Odesláno, Chyba, Schváleno,
   Předautorizace, Zrušeno, Volete podporu, Zamítnuto.
- Datum dle data uskutečnění transakce lze zvolit z: Dnes, Včera, Tento týden, Minulý týden, Poslední 2 týdny, Tento měsíc, Minulý měsíc, Tento rok, Minulý rok a Vlastní rozsah (upřesnění pomocí kalendáře).

3 Jít na stránku – Zadáním čísla a kliknutím na Enter budete přesměrování na vybranou stránku transakcí.

4 Variabilní symbol – V případě, že byl při transakci zadán VS, bude zobrazen v tomto sloupci. Variabilní symbol je nadstandardní funkce, více informací naleznete v kapitole Variabilní symbol. V případě, že máte o funkci zájem, kontaktujte zákaznickou podporu Dotypay.

5 Spropitné – V případě, že bylo při transakci zadáno spropitné, bude zobrazeno v tomto sloupci.

Zobrazí se 10 Stvrzenka a

11 Důvod proč transakce

neprošla/neproběhla.

níže naleznete

Spropitné je nadstandardní funkce, více informací naleznete v kapitole **<u>Spropitné</u>**. V případě, že máte o funkci zájem, kontaktujte **<u>zákaznickou podporu Dotypay</u>**.

**6 Typ transakce** – Podle typu transakce poznáte zda je jednalo o prodej, návrat, zrušení či jinou transakci.

7 Stav – Informuje o tom zda transakce prošla, byla zrušena, zamítnuta, neprošla atd.

8 Ikona stavu – zelená fajfka znamená úspěch, červený křížek představuje neuskutečněnou transakci, když na křížek najedete myší, zobrazí se podrobnější informace, např. zamítnuto či zrušeno.

9 Detail transakce – Kliknutím na vybranou transakci se na pravé straně tabulky zobrazí detail transakce.

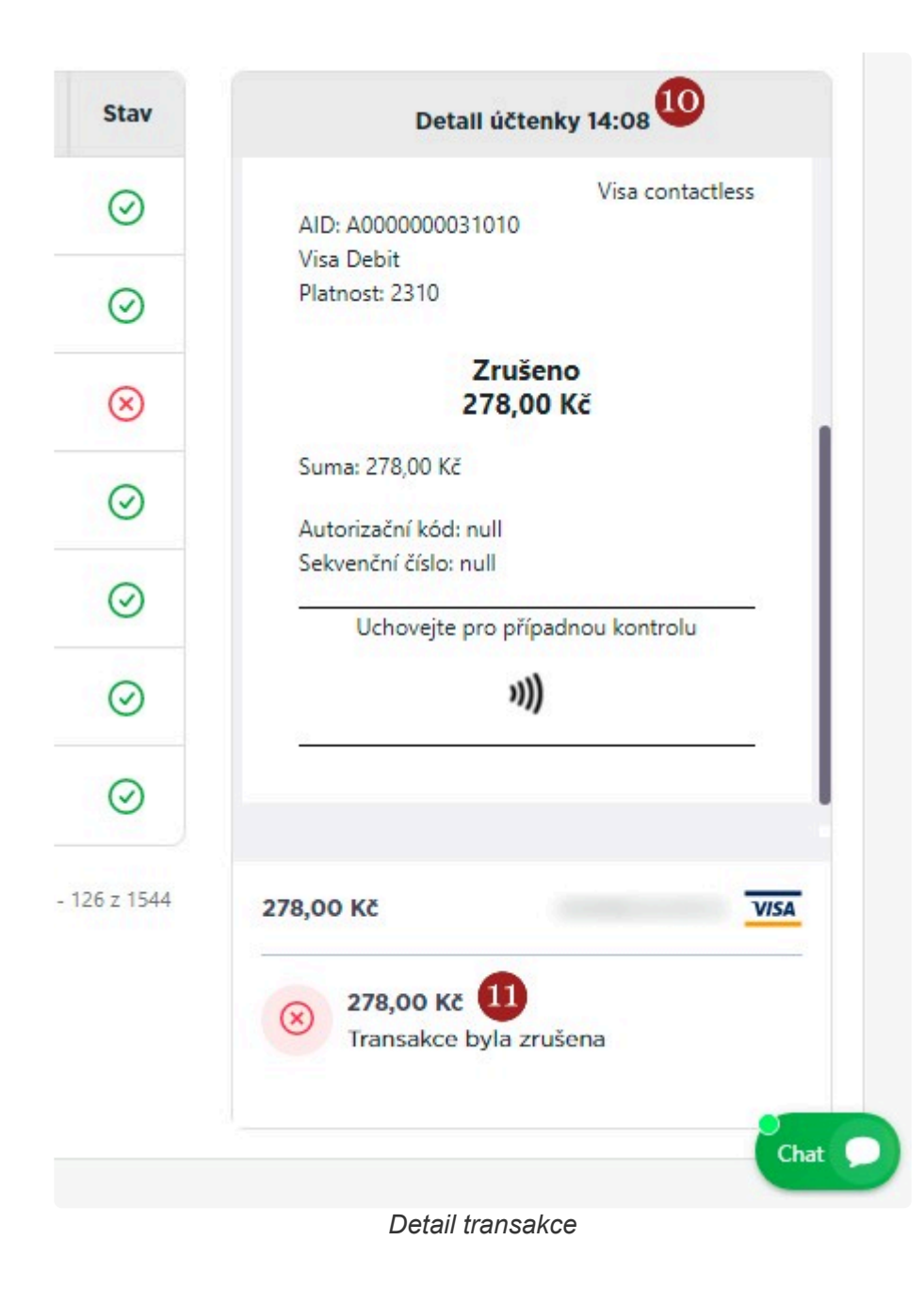

## Firmy a provozovny

Na portálu naleznete **přehled Vašich firem**, které využívají naše služby, včetně všech Vašich provozoven. Firmy a provozovny můžete **upravovat či přidávat**.

#### Seznam firem

Zobrazí se Vám **seznam registrovaných firem**. Kliknutím na **1 Provozovny** přejdete na seznam provozoven, které jsou založené pod danou firmou (více níže). Zvolením **2 Žádost** přejdete na seznam žádostí, které spadají pod danou firmu (více informací v kapitole <u>Služby</u>). Po zvolení **3 Upravit** budete přesměrováni na stránku **Úprava firmy**.

| Název 1↓ | IČO | 14 Adresa      | 1↓ Odpovědná osoba 1↓ | Kód<br>firmy<br>(MID) ↑↓ | Provozovny | ž. | Upravit |
|----------|-----|----------------|-----------------------|--------------------------|------------|----|---------|
| s.r.o.   |     | 11000 Praha CZ | @seznam.cz +420-222   |                          | P.         | ,2 | 2       |

Můžete provést potřebné změny a kliknutím na 4 Uložit potvrdit jejich zápis.

| Stát              | IČO             |                  |
|-------------------|-----------------|------------------|
| Česká republika   | ~               |                  |
| Název             | Město           | PSČ              |
|                   | Praha           | 11000            |
| Ulice             | Popisné číslo   | Orientační číslo |
|                   |                 |                  |
| DIČ (VAT ID)      | Typ společnosti | Registrační úřad |
|                   | S.r.o. 🗸        |                  |
| Registrační číslo | Založena        |                  |
|                   | <b></b>         |                  |

Úprava firmy

#### Seznam provozoven

Zobrazí se Vám **seznam registrovaných provozoven**. Kliknutím na **1** Zařízení přejdete na seznam zařízení, která jsou registrována pod danou provozovnou (více informací v kapitole <u>Zařízení</u>). Po zvolení **2** Upravit budete přesměrováni na stránku Úprava provozovny.

| obraz 1             | 0 🗸 zá              | znamů          |                 |    | Hledat:                    |            | ۹.     |
|---------------------|---------------------|----------------|-----------------|----|----------------------------|------------|--------|
| Číslo <sup>†↓</sup> | Název <sup>↑↓</sup> | Adresa 14      | Kontaktní osoba | ţţ | Kód<br>provozovny<br>(BID) | J Zařízení | Upravi |
| 1                   |                     |                |                 |    |                            |            |        |
|                     | sro                 | 11000 Praha CZ | +420-222        |    |                            |            |        |

Seznam provozoven

Můžete provést potřebné změny, v případě, že se **adresa** a **kontaktní osoba** shodují s údaji zadanými u firmy, stačí zaznačit příslušné pole, jinak je možné údaje vyplnit níže a kliknutím na **4 Uložit** potvrdit jejich zápis.

|                                       | Úprava provo         | ozovny |     |
|---------------------------------------|----------------------|--------|-----|
| Informace o provozo                   | ovně                 |        |     |
| Název provozovny                      | Číslo                |        |     |
|                                       | 1                    |        |     |
| Stejná adresa jako adresa firmy? 🗖    |                      |        |     |
| Jedná se o mobilní provoz? (adresu n  | elze specifikovat) 🗖 |        |     |
| Stejná kontaktní osoba jak pro firmu? |                      |        |     |
|                                       | Úprava provo         | zovny  |     |
| Adresa                                |                      |        |     |
| Město                                 | PSČ                  | Ulice  |     |
|                                       |                      |        |     |
| Popisné číslo                         | Orientační číslo     |        |     |
|                                       |                      |        |     |
| Kontaktní osoba                       |                      |        |     |
| Jméno                                 | Příjmení             | E-mail |     |
|                                       |                      |        |     |
| Předvolba Číslo                       |                      |        |     |
| +386 🗸                                |                      |        |     |
| Uložit                                |                      |        |     |
| Zpět na seznam provozoven             |                      |        |     |
| Upravit detaily společnosti           |                      |        | Cha |
| Přejít na seznam zařízení             |                      |        |     |

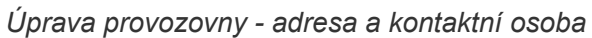

### Nová provozovna

Pokud chcete založit novou provozovnu je nejprve nutné zvolit **k jaké firmě** z Vašeho seznamu registrovaných firem se má provozovna založit. Firmu označte a klikněte na **1 Vybrat**.

| Vybrat    | Název 1↓        | IČO ↑↓    | Adresa   | 11 | Odpovědná osoba | ţ†    | Kód firmy<br>(MID) | Ť   |
|-----------|-----------------|-----------|----------|----|-----------------|-------|--------------------|-----|
| 0         |                 |           |          |    |                 | +420- |                    |     |
|           | s.r.o.          |           | Praha CZ |    | 222             |       |                    |     |
| brazuji 1 | l až 1 z celkem | 1 záznamů |          |    |                 | Přec  | ichozí 1 D         | alš |

#### Nová provozovna

Následně vyplňte údaje k nové provozovně (totožné jako při úpravě provozovny výše). Provozovnu vytvoříte kliknutím na tlačítko **Uložit**.

|                                      | Vytvář               | ení provozo     | ovny |  |
|--------------------------------------|----------------------|-----------------|------|--|
| Informace o provozo                  | vně                  |                 |      |  |
| Název provozovny                     | Číslo                |                 |      |  |
| Stejná adresa jako adresa firmy?     | elze specifikovat) 🗖 |                 |      |  |
| Stejna kontaktin osoba jak pro nimu: | -<br>Vvtv            | áření provozovi | nv   |  |

Stránka 98 ze 120

# Zařízení

Na portálu lze také zobrazit **seznam platebních terminálů**, u kterých uvidíte jejich **identifikaci**, seznam služeb aktivovaných na terminálu, kdy byl terminál naposledy online a **verze systému** platebního terminálu.

#### Seznam zařízení

| Po kliknutí na | Upravit | se dostanete na | a detail zařízení. |
|----------------|---------|-----------------|--------------------|
|                |         |                 |                    |

| obraz        | 10       | <ul> <li>záznamů</li> </ul> |                                |                        |              |        | Hledat: |                                  |         | Q X     |         |    |
|--------------|----------|-----------------------------|--------------------------------|------------------------|--------------|--------|---------|----------------------------------|---------|---------|---------|----|
| <b>č.</b> ↑↓ | Název ↑↓ | Model ↑↓                    | Sériové<br>číslo <sup>↑↓</sup> | Společnost<br>(IČO) ↑↓ | Provozovna 斗 | TID 11 | Тур 斗   | Verze<br>Iauncheru <sup>↑↓</sup> | Obj. †↓ | Akt. 11 | Onl. 11 | Up |
| 1            | s.r.o.   | SMART 8                     |                                |                        |              |        | REGULAR |                                  | ~       | ×       |         | 0  |

#### Seznam zařízení

Na obrazovce **Úprava zařízení** zjistíte, zda již bylo **2 Aktivováno** a případně kdy. Naleznete zde **3 Aktivační PIN** a můžete zažádat o aktivaci stravenkových karet kliknutím na **4 Stravenky** – více se dozvíte v kapitole <u>Stravenkové karty</u>.

| Úprava zařízení          |                  |       |               |   |  |  |  |  |  |  |
|--------------------------|------------------|-------|---------------|---|--|--|--|--|--|--|
| Zařízení ještě není ak   | tivováno.        |       |               | 2 |  |  |  |  |  |  |
| Číslo                    | Název provozovny | IČO   | Aktivační PIN |   |  |  |  |  |  |  |
| 1                        |                  |       |               | 8 |  |  |  |  |  |  |
| Typ virtualizace         | Název zařízení v | bance |               |   |  |  |  |  |  |  |
| REGULAR                  |                  |       |               |   |  |  |  |  |  |  |
| Model                    | Typ zařízení     |       |               |   |  |  |  |  |  |  |
| SMART 8                  | POS terminál     | ~     |               |   |  |  |  |  |  |  |
| Nemám zařízení 🗹         |                  |       |               |   |  |  |  |  |  |  |
| Spravovat soubory        |                  |       |               |   |  |  |  |  |  |  |
| Zpět na seznam zařízeni  | r                |       |               |   |  |  |  |  |  |  |
| Upravit detaily provozov | vny              |       |               |   |  |  |  |  |  |  |
| Upravit detaily společno | osti             |       |               |   |  |  |  |  |  |  |

Úprava zařízení

# Služby

Pro vybranou firmu a provozovnu můžete **zažádat o aktivaci platebních služeb** a to prostřednictvím vyplnění žádosti o poskytování platebních služeb (a následným nahráním do zabezpečeného úložiště společně s dalšími požadovanými podklady).

#### Seznam žádostí

V seznamu žádostí můžete k jednotlivým žádostem kliknutím na **1 Nahrát dokumenty** otevřít okno pro nahrání jednotlivých podkladů pro žádost (stačí nahrát soubory do jednotlivých kolonek). Vybranou žádost si můžete stáhnout v **2 PDF**. Můžete ji otevřít a editovat kliknutím na **3 Upravit** nebo **4 Smazat**.

| obraz 10            | ) 🗸 zázna     | mů    |                                  |                   |                      |              | Hledat:                                                |                     | Q :      | ĸ        |     |
|---------------------|---------------|-------|----------------------------------|-------------------|----------------------|--------------|--------------------------------------------------------|---------------------|----------|----------|-----|
| Číslo <sup>↑↓</sup> | Společnost †↓ | IČO 🛝 | Datum<br>vytvoření <sup>↑↓</sup> | External<br>ID 11 | Kampaň <sup>†↓</sup> | Stav 11      | Propozice †1                                           | Nahrát<br>dokumenty | Stáhnout | Upravit  | Sm. |
| 5                   | s.r.o.        |       | 23.05.2021<br>16:32:44           |                   |                      | Rozpracovaná | Platební<br>terminál<br>Solitea Pay<br>Pro<br>Pronájem | <b>1</b>            | ±PDF 2   | <b>B</b> | •   |

Seznam žádostí

### Nová žádost

Nejprve je nutné označit firmu pro kterou si přejete žádost založit a potvrdit výběr kliknutím na **1** Vybrat.

|        |         |       |           |                 |       | Kód firmv |
|--------|---------|-------|-----------|-----------------|-------|-----------|
| Vybrat | Název 斗 | IČO † | Adresa †1 | Odpovědná osoba | ŤĹ    | (MID)     |
| 0      |         |       | Praha C7  | 222             | +420- |           |
|        |         |       | Nová      | á žádost        |       |           |
|        |         |       |           |                 |       |           |
|        |         |       |           |                 |       |           |

# Výpisy a platby

### Platby

Jednotlivé platby se na účet nepřipisují samostatně, ale jako **jednotná platba z účtu SIA FirstData**. Připisovaná částka je již očištěna o poplatky. Peníze jsou připisovány na účet v intervalu do **4 dnů** (D+4) od data uskutečnění transakce.

### Výpisy

Eirct Data

Výpisy jsou zasílány společností **SIA FirstData** a to dle propozic zvolených v žádosti. Výpisy mohou být zasílány ve formátu **PDF** či **XML**. Dle zvolené frekvence Vám mohou být na e-mail zasílány **denně** či **měsíčně**. V případě měsíční frekvence jsou výpisy zasílány mezi **2. a 8. dnem následujícího měsíce**.

Na výpisu naleznete informace o jednotlivých transakcích. Výpis je seřazen dle **data a času** transakce. Dle **Typu transakce** poznáte zda se jednalo o **PRODEJ**, **ZRUŠENÍ** či **VRÁCENÍ** (navrácení částky zpět na kartu).

Dále se na výpisu nachází sloupec Měna transakce a Částka transakce.

Sloupec ACC zobrazuje **poplatek**, sloupec AAN čistou částku očištěnou o poplatky a připsanou na účet.

Následující 3 sloupce zobrazují **rozepsané poplatky**, a to **AAI** je **Interchange**, **SF** jsou **poplatky za karetní schéma** a **AC** představuje **poplatky acquirera**.

|                                     |                    |                                                                                                    |                          |                 |                    |               |                | Období výpisu: 01.10.2020-31.10.2020 |      |        |      |      |                      |  |
|-------------------------------------|--------------------|----------------------------------------------------------------------------------------------------|--------------------------|-----------------|--------------------|---------------|----------------|--------------------------------------|------|--------|------|------|----------------------|--|
| First Data Europe Li                | mited, registrační | číslo 02012925, Janus House, Er                                                                                                    | ndeavour Drive, Basildon | , Essex, SS14 3 | W, Spojené královs | stvi          |                |                                      |      |        |      |      |                      |  |
| Rozpis transakci<br>Datum transakce | Čas transakce      | Identifikační číslo terminalu                                                                                                    | Datum prezentace         | Datum úhrady    | Číslo karty        | Typ transakce | Měna transakce | Částka transakce                     | ACC  | AAN    | AAI  | SF   | AC Variabilní symbol |  |
| 01.10.20                            | 08:35:03           | And the second second s | 01.10.2020               | 06.10.20        |                    | Prodej        | CZK            | 374,00                               | 2,81 | 371,19 | 0,75 | 0,37 | 1,68                 |  |
| 01.10.20                            | 15:44:10           |                                                                                                    | 01.10.2020               | 06.10.20        |                    | Prodej        | CZK            | 170,00                               | 1,00 | 100,34 | 0.92 | 0.32 | 1,00                 |  |
| 01.10.20                            | 10.10.40           |                                                                                                    | 01.10.2020               | 06.10.20        |                    | Prodej        | CZK            | 414,00                               | 3,00 | 410,32 | 0,05 | 0,39 | 2.16                 |  |
| 01.10.20                            | 11-10-47           |                                                                                                    | 01.10.2020               | 06.10.20        |                    | Prodei        | CZK            | 475,00                               | 1 77 | 4/5,50 | 0.45 | 0,30 | 1.00                 |  |
| 01 10 20                            | 14-27-50           |                                                                                                    | 01 10 2020               | 06 10 20        | _                  | Prodei        | C7K            | 145.00                               | 1.55 | 143.45 | 0.20 | 0.26 | 1.00                 |  |
| 01 10 20                            | 15-23-42           |                                                                                                    | 01 10 2020               | 06 10 20        |                    | Prodei        | CZK            | 426.00                               | 3 13 | 422.87 | 0.85 | 0.36 | 1.92                 |  |
| 01 10 20                            | 07:53:15           | and the second second se                                                                                                    | 01 10 2020               | 06 10 20        | -                  | Prodei        | CZK            | 99.00                                | 1.45 | 97.55  | 0.20 | 0.25 | 1.00                 |  |
| 01.10.20                            | 13:38:33           | and the second second s | 01.10.2020               | 06.10.20        |                    | Prodei        | CZK            | 240.00                               | 1.86 | 238.14 | 0.48 | 0.30 | 1.08                 |  |
| 02.10.20                            | 09:02:53           | and the second second s | 02.10.2020               | 07.10.20        |                    | Prodei        | CZK            | 366.00                               | 2.75 | 363.25 | 0.73 | 0.37 | 1.65                 |  |
| 02.10.20                            | 11:33:46           | ALC: NO.                                                                                                    | 02.10.2020               | 07.10.20        | -                  | Prodej        | CZK            | 264,00                               | 2,02 | 261,98 | 0.53 | 0.31 | 1,19                 |  |
| 02.10.20                            | 14:36:55           | And the second second s | 02.10.2020               | 07.10.20        |                    | Prodej        | CZK            | 577,00                               | 4,18 | 572,83 | 1,15 | 0,43 | 2,60                 |  |
| 02.10.20                            | 14:42:55           |                                                                                                    | 02.10.2020               | 07.10.20        |                    | Prodej        | CZK            | 564,00                               | 4,09 | 559,91 | 1,13 | 0,43 | 2,54                 |  |
| 02.10.20                            | 14:11:38           | And the second second s | 02.10.2020               | 07.10.20        | -                  | Prodej        | CZK            | 329,00                               | 2,50 | 326,50 | 0,66 | 0,36 | 1,48                 |  |
| 02.10.20                            | 13:46:17           | And Designed Street, Street, Street, Street, Street, Street, Street, Street, Street, Street, Street, Street, St                                                                                                    | 02.10.2020               | 07.10.20        | -                  | Prodej        | CZK            | 111,00                               | 1,47 | 109,53 | 0,22 | 0,25 | 1,00                 |  |
|                                     |                    |                                                                                                    |                          |                 | Výp                | is transa     | kcí            |                                      |      |        |      |      |                      |  |

Na poslední straně výpisu naleznete **Informace o úhradě**, seznam částek a dat, kdy byla suma (součet jednotlivých transakcí za období) připsána na účet.

### First Data.

First Data Europe Limited, registrační číslo 02012925, Janus House, Endeavour Drive, Basildon, Essex, SS14 3W, Spojené království

| Rozpis transakci - | pokračování   |                                                                                                    |                  |              |             |
|--------------------|---------------|----------------------------------------------------------------------------------------------------|------------------|--------------|-------------|
| Datum transakce    | Čas transakce | Identifikační číslo terminalu                                                                                                    | Datum prezentace | Datum úhrady | Čislo karty |
| 30.10.20           | 11:00:51      |                                                                                                    | 30.10.2020       | 04.11.20     |             |
| 30.10.20           | 11:06:58      | And the second second                                                                                                    | 30.10.2020       | 04.11.20     |             |
| 30.10.20           | 15:20:18      | And Constraints                                                                                                    | 30.10.2020       | 04.11.20     |             |
| 30.10.20           | 12:01:50      | And Control of Control of Control | 30.10.2020       | 04.11.20     | 40.00       |
| Součty             |               |                                                                                                    |                  |              |             |

Upozornění: Hodnota poplatků je zaokrouhlena na dvě desatinná čísla. Z tohoto důvodu se může součet jednotlivých poplatků a čisté

| Poplatek za účet:  | 0.00 | EUR |
|--------------------|------|-----|
| Transfer poplatků: | 0,00 | EUR |
| Jiné poplatky:     | 0,00 | EUR |
|                    |      |     |

| Informace o úhra | dě               | and the  | and and | The second second                                                                                                    |                                                                                                    |
|------------------|------------------|----------|---------|----------------------------------------------------------------------------------------------------|----------------------------------------------------------------------------------------------------|
| Datum úhrady     | Datum prezentace | Částka   | Měna    | Bankovní účet                                                                                                    | Reference                                                                                                    |
| 02.10.2020       | 29.09.2020       | 7 248,86 | CZK     | The Party of the Party of the P | Construction in                                                                                                    |
| 06.10.2020       | 01.10.2020       | 2 475,20 | CZK     | The second second secon |                                                                                                    |
| 07.10.2020       | 02.10.2020       | 5 406,18 | CZK     | The second second secon |                                                                                                    |
| 07.10.2020       | 04.10.2020       | 2 003,59 | CZK     | The second second second second second second second second second second second second second second second se                                                                                                    | Sector Street                                                                                                    |
| 08.10.2020       | 05.10.2020       | 4 620,33 | CZK     | and the second second s | and the second second                                                                                                    |
| 09.10.2020       | 06.10.2020       | 2 273,05 | CZK     | The second second secon | Carl Constant                                                                                                    |
| 12.10.2020       | 07.10.2020       | 4 321,76 | CZK     | The second second secon | 100 mm 100                                                                                                    |
| 13.10.2020       | 08.10.2020       | 4 616,28 | CZK     | the second second second second second second second second second second second second second second second se                                                                                                    | and the second second s |
| 14.10.2020       | 09.10.2020       | 6 230,52 | CZK     | The Property lies and the property lies of the property lies of the prop | and the second second                                                                                                    |
| 14.10.2020       | 11.10.2020       | 2 672,45 | CZK     | The second second secon | and the second                                                                                                    |
| 15.10.2020       | 12.10.2020       | 5 159,97 | CZK     | The second second secon |                                                                                                    |
| 16.10.2020       | 13.10.2020       | 5 914,58 | CZK     | The second second second second second second second second second second second second second second second se                                                                                                    | Street State                                                                                                    |
| 19.10.2020       | 14.10.2020       | 2 639,24 | CZK     | The second second second second second second second second second second second second second second second se                                                                                                    | and the second second s |
| 20.10.2020       | 15.10.2020       | 4 035,95 | CZK     | the second second second second second second second second second second second second second second second se                                                                                                    | and the second second s |
| 21.10.2020       | 16.10.2020       | 8 345,13 | CZK     | and the second second s |                                                                                                    |
| 21.10.2020       | 18.10.2020       | 951,36   | CZK     | and the second second s | and the second second                                                                                                    |
| 22.10.2020       | 19.10.2020       | 2 031,62 | CZK     | the second second second second second second second second second second second second second second second se                                                                                                    | and the second second s |
| 23.10.2020       | 20.10.2020       | 3 533,62 | CZK     | and the second second s | Street in case                                                                                                    |
| 26.10.2020       | 21.10.2020       | 7 391,23 | CZK     | and the second second s |                                                                                                    |
| 27.10.2020       | 22.10.2020       | 7 866,85 | CZK     | the second second second second second second second second second second second second second second second se                                                                                                    |                                                                                                    |
| 28.10.2020       | 23.10.2020       | 4 871,73 | CZK     | The second second second second second second second second second second second second second second second se                                                                                                    | - Constant                                                                                                    |
| 28.10.2020       | 25.10.2020       | 2 364,80 | CZK     |                                                                                                    | and the second second s |
| 29.10.2020       | 26.10.2020       | 6 540,28 | CZK     | the second second second second second second second second second second second second second second second se                                                                                                    |                                                                                                    |
| 30.10.2020       | 27.10.2020       | 9 386,05 | CZK     |                                                                                                    | and the second                                                                                                    |
| 05.10.2020       | 30.09.2020       | 3 502,97 | CZK     |                                                                                                    |                                                                                                    |
|                  |                  |          |         |                                                                                                    |                                                                                                    |

Výpis - Informace o úhradě

V případě jakýkoliv dotazů či nesrovnalostí ohledně plateb či výpisů se obraťte na společnost SIA FirstData na čísle +420 222 232 980 či e-mailem na SIASK\_msupport@sia.eu (podpora 24/7).

# Reklamace

## Potřebujete reklamovat platební terminál?

Kontaktujte **zákaznickou podporu Dotypay** na čísle **+ 420 222 264 279** nebo e-mailem na **podpora@dotypay.com**.

V případě, že se pracovníkovi podpory nepodaří Vaši potíž s terminálem vyřešit, vytvoří reklamaci a předá ji na **reklamační oddělení**, které s Vámi reklamaci následně dořeší.

Na reklamaci se vztahuje standardní 30denní reklamační lhůta.

 Adresa pro zaslání terminálu do reklamace – Reklamační středisko: Smart software s.r.o.
 Závodu míru 435/40
 Stará Role, 360 17 Karlovy Vary

#### Ceník služeb a servisních úkonů

| Služba / úkon                                          | CZ *     | SK *   |
|--------------------------------------------------------|----------|--------|
| Školení obsluhy                                        | 1 000 Kč | 40,00€ |
| Servisní úkon – zapadnutí SIM                          | 750 Kč   | 30,00€ |
| Servisní úkon – odstraněním chyby TYPE 11 – HW problém | 1 000 Kč | 40,00€ |
| Servisní úkon – odstraněním chyby TYPE 12 – SW problém | 1 000 Kč | 40,00€ |
| Servisní úkon – Výměna tiskového válečku               | 450 Kč   | 18,00€ |
| Doprava ze servisního střediska k zákazníkovi          | 200 Kč   | 8,00€  |

\* Ceny uvedené bez DPH

# Výpověď či pozastavení služeb

Potřebujete na určité období **pozastavit** platební funkce či si je přejete **vypovědět**? V podkapitolách naleznete pokyny k jednotlivým situacím.

- Pozastavení a obnova platebních služeb
- <u>Výpověď platebních služeb</u>
- Výpověď platebních služeb a smlouvy o pronájmu terminálu
- Výpověď akce ČPK

# Pozastavení a obnova platebních služeb

Pokud vlastníte terminál a přejete si z jakéhokoliv důvodu přerušit platební služby, bude nutné vyplnit **formulář Přerušení služeb.** 

#### Postup

Kontaktujte podporu Dotypay e-mailem na podpora@dotypay.com či na čísle 222 264 279.
 Pracovník podpory s Vámi předvyplní formulář a zašle Vám jej na zvolený e-mail.

2. Formulář překontrolujte a podepsaný sken odešle e-mailem společnosti SIA FirtsData na adresu SIASK\_msupport@sia.eu, originál následně poštou na adresu uvedenou v pravém horním rohu formuláře:

#### SIA Central Europe, a.s.

Oddelenie Služieb zákazníkom P.O.Box 79 85100 Bratislava 5 Slovenská republika, IČO: 31372074

**3.** Jakmile budete chtít služby opět obnovit, **pracovník podpory Dotypay** s Vámi vyplní **formulář Obnovení služeb**, který bude nutné opět zaslat na adresu **SIASK\_msupport@sia.eu** a poštou.
## Výpověď platebních služeb

Pokud vlastníte terminál a přejete si z jakéhokoliv důvodu vypovědět platební služby, bude nutné vyplnit **Výpověď platebních služeb**.

#### Postup

**A.** Kontaktujte pracovníky **SIA FirstData** na lince **222 232 980**, kdy Vám výpověď připraví a vše s Vámi dořeší.

nebo

B. Kontaktujte podporu Dotypay e-mailem na podpora@dotypay.com nebo na lince 222 264 279.
Pracovník podpory s Vámi vyplní Výpověď platebních služeb, zašle Vám ji na zvolený e-mail.
Podepsaný originál Výpověď platebních služeb zašlete poštou na adresu:

#### SIA Central Europe a.s.

Oddělení Služeb zákazníkům P.O.Box 79 85100 Bratislava 5 Slovenská republika, IČO: 31372 074

Yýpovědní doba je 30 dní od doručení výpovědi.

# Výpověď platebních služeb a smlouvy o výpůjčce terminálu

Pokud máte pronajatý terminál a přejete si z jakéhokoliv důvodu vypovědět platební služby, bude nutné vyplnit **Výpověď platebních služeb** a **Výpověď výpůjčky**.

#### Postup

Kontaktujte podporu Dotypay e-mailem na podpora@dotypay.com nebo na lince 222 264 279.
 Pracovník podpory s Vámi vyplní obě dvě výpovědi, zašle Vám je na zvolený e-mail.
 Podepsaný originál Výpověď platebních služeb zašlete poštou na adresu:

#### SIA Central Europe a.s.

Oddělení Služeb zákazníkům P.O.Box 79 85100 Bratislava 5 Slovenská republika, IČO: 31372074

Yýpovědní doba je **30 dní** od doručení výpovědi.

3. Podepsaný sken Výpověď výpůjčky je nutno zaslat e-mailem na adresu podpora@dotypay.com.

4. Podepsaný originál Výpověď výpůjčky zašlete společně s platebním terminálem poštou na adresu:

Dotypay, s.r.o. Plzeňská 3217/16 150 00 Praha 5

Yýpověď výpůjčky je ke stažení i na webu Dotypay zde.

## Výpověď akce ČPK

Pokud máte pronajatý terminál prostřednictvím akce Česko platí kartou a přejete si z jakéhokoliv důvodu vypovědět platební služby, bude nutné vyplnit **Výpověď platebních služeb** a **Výpověď nájmu**.

#### Postup

Kontaktujte podporu Dotypay e-mailem na podpora@dotypay.com nebo na lince 222 264 279.
 Pracovník podpory s Vámi vyplní obě dvě výpovědi, zašle Vám je na zvolený e-mail.
 Podepsaný originál Výpověď platebních služeb zašlete na adresu:

#### SIA Central Europe a.s.

Oddělení Služeb zákazníkům P.O.Box 79 85100 Bratislava 5 Slovenská republika, IČO: 31372 074

Yýpovědní doba je 30 dní od doručení výpovědi.

3. Podepsaný sken Výpověď nájmu je nutno zaslat e-mailem na adresu podpora@dotypay.com.

4. Podepsaný originál Výpověď nájmu zašlete společně s platebním terminálem poštou na adresu:

Dotypay, s.r.o. Plzeňská 3217/16 150 00 Praha 5

## Co dělat, když...

V této sekci naleznete odpovědi na nejčastější otázky rozdělené do kategorií:

### Funkce terminálu

- · Co dělat, když se terminál uprostřed dne vypne v nejméně vhodnou dobu?
- Co dělat, když nechci mít PIN k pokladníkovi 0000 a k manažerovi 1111?
- Co dělat, když mi nejde provést uzávěrka nebo nevím kde ji vytvořit?
- Co dělat, když mi přišel aktivní terminál, ale nevím jak mám přijímat platby?
- Co dělat, když chci přijímat elektronické stravenky (karty)?
- · Co dělat, když potřebuju provést na terminálu STORNO?
- Co dělat, když se nemůžu dostat do nastavení terminálu a chce to po mně PIN?
- Co dělat, když mi nefunguje přijímání plateb?
- Co dělat, když je na terminálu dostupná nová aktualizace?
- Co dělat, když chci používat platební terminál v zahraničí? Jde to?
- Co dělat, když chci používat funkci MOTO platby?
- Co dělat, když chci používat jeden platební terminál pro více firem (více IČ)?
- · Co dělat, když chci zadat při platbě kartou spropitné?

### **Platby**

- · Co dělat, když jsem předevčírem přijal platbu kartou, ale ještě mi nedorazili peníze na účet?
- Co dělat, když <u>mi platby dorazily, ne však ze zákazníkova účtu, ale všechny ze stejného účtu</u> <u>SIA FirstData. Jak mám tyto platby zpracovat v účetnictví?</u>
- Co dělat, když nevím jak je to s připisováním plateb a strháváním poplatků?
- Co dělat, když mi nepřišel výpis za platební terminál?
- Co dělat, když <u>na terminálu někdo zaplatí kartou a chce vědět co pak uvidí na svém</u> <u>bankovním účtu?</u>
- Co dělat, když <u>platební terminál dočasně nevyužívám (neprocházejí přes něj žádné</u> <u>transakce)? Jak a kam mám uhradit minimální měsíční transakční poplatek?</u>

## Žádosti a portál Solitea Pay

- Co dělat, když potřebuji změnit číslo účtu?
- Co dělat, když schválení mé žádost trvá dlouho a ještě mi nedorazí terminál?
- · Co dělat, když potřebuji aktivovat terminál? Kdo přijede?
- · Co dělat, když mi nefunguje přístup na portál Dotypay?

### <u>Aplikace</u>

- Co dělat, když <u>nechci, aby se mi na terminálu tiskla stvrzenka, kterou již mám z pokladny či</u> <u>EET aplikace?</u>
- Co dělat, když se mi terminál nepropojuje s pokladnou či EET aplikací?
- Co dělat, když chci propojit platební terminál se systémem Money S3 / Money S5 / iDoklad?

## Funkce terminálu

Zde naleznete odpovědi na nejčastější dotazy ohledně funkcí terminálu a jeho nastavení.

### Co dělat když,...

#### Se terminál uprostřed dne vypne v nejméně vhodnou dobu?

Terminál se sám **restartuje každých 24 hodin** v rámci zachování plynulosti provozu. Řešením je **přes noc jej vypínat** nebo zapnout v dobu kdy není největší nápor, poté se bude restartovat každý den v tuto dobu.

#### Nechci mít PIN k pokladníkovi 0000 a k manažerovi 1111?

**PIN** si můžete změnit v aplikaci **Dotypay**. Po stisknutí <u>Menu</u> (ikona 3 čárek v levém horním rohu), zvolte možnost **Změnit PIN**. Nejprve zadejte starý PIN a poté 2x nový PIN. PIN nastavujete pro uživatele, pod kterým jste se přihlásili do aplikace.

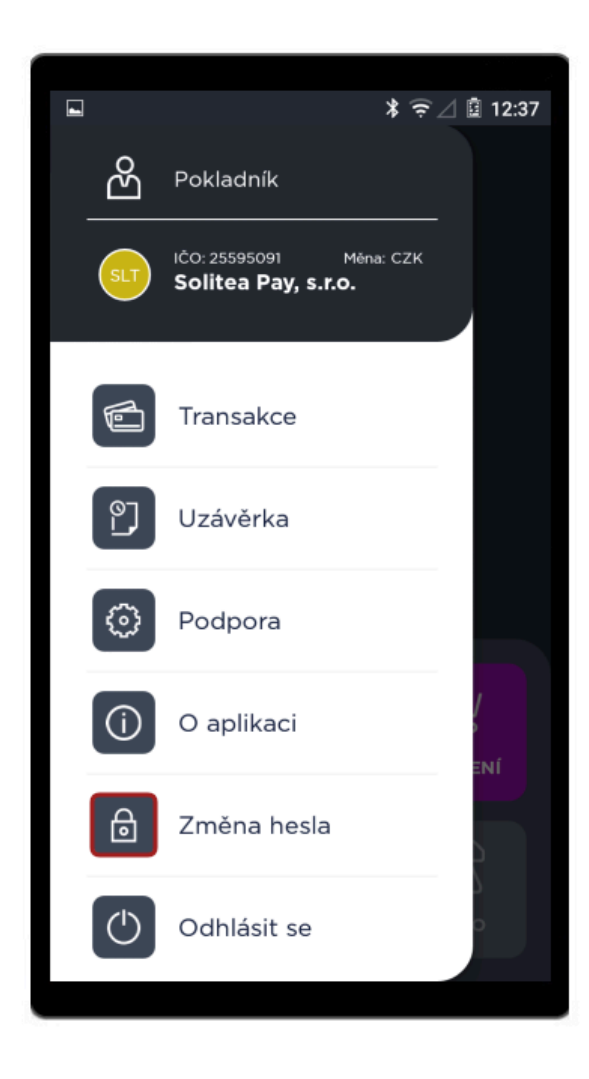

#### Mi nejde provést uzávěrka nebo nevím kde ji vytvořit?

Uzávěrku můžete provést pouze pod přihlášením jako Manažer. Provádí se přes Menu (ikona 3 čárek v

levém horním rohu). Zvolte sekci **Uzávěrka**. Zde je nutné sjet o kousek níž a zvolit **Uzávěrka**. Tlačítko **Mezisoučet** vytiskne pouze aktuální stav intervalu (vhodné např. při výměně směny).

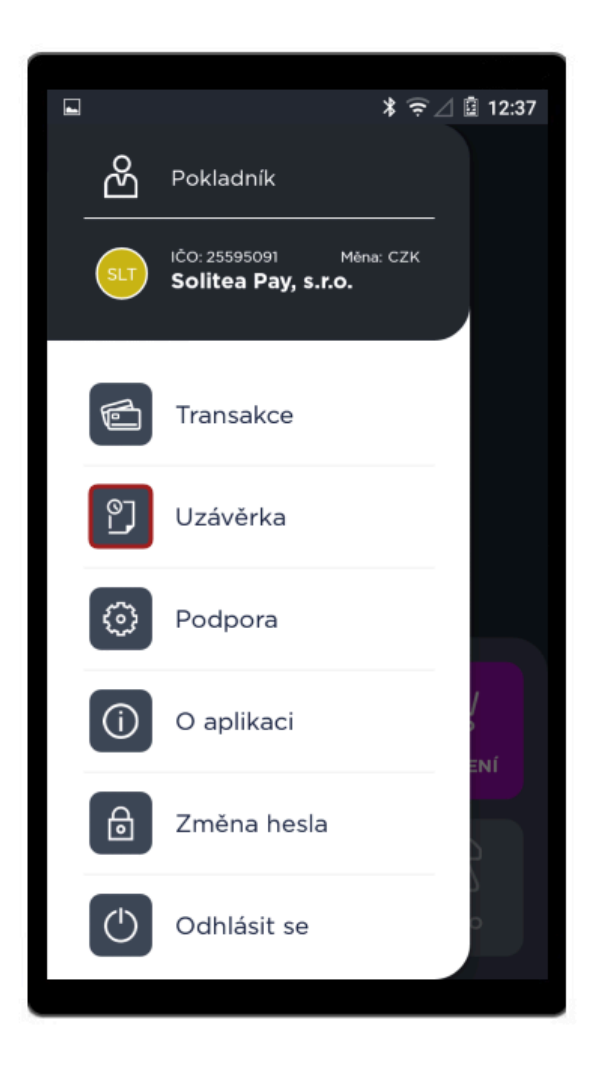

#### Mi přišel aktivní terminál, ale nevím jak mám přijímat platby?

Na domovské obrazovce (Launcher) zvolte aplikaci STPAY. Zvolte si uživatele a přihlaste se pomocí PINu – Manažer 1111 a Pokladníka 0000.

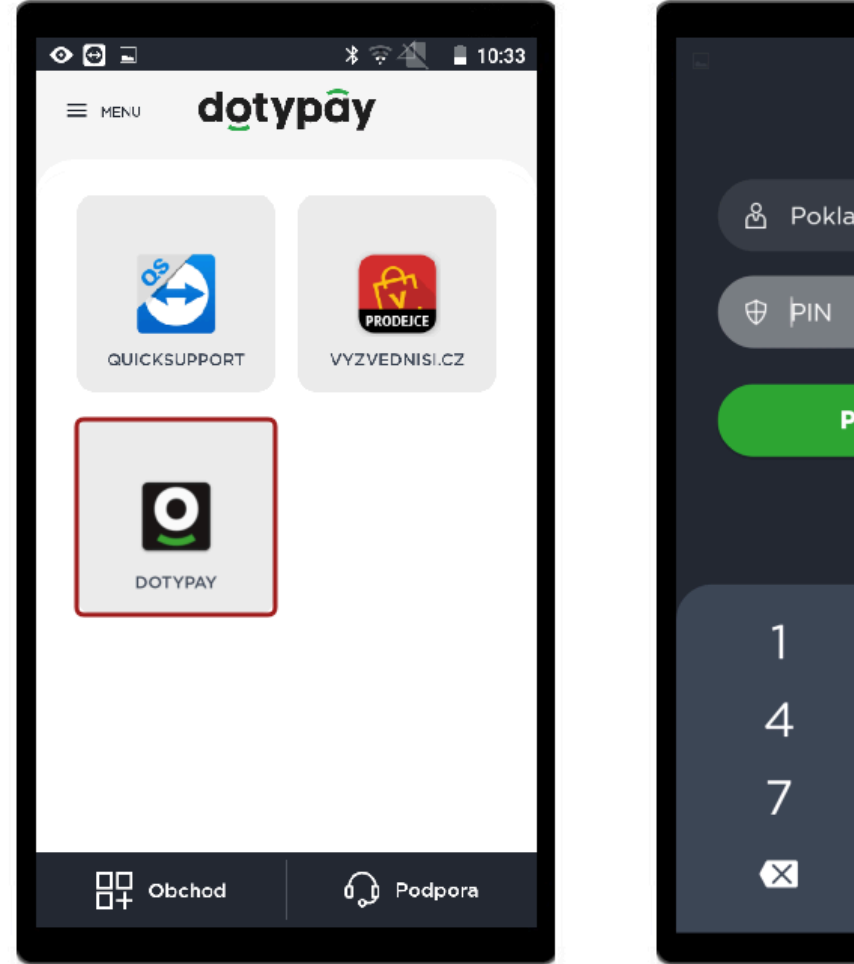

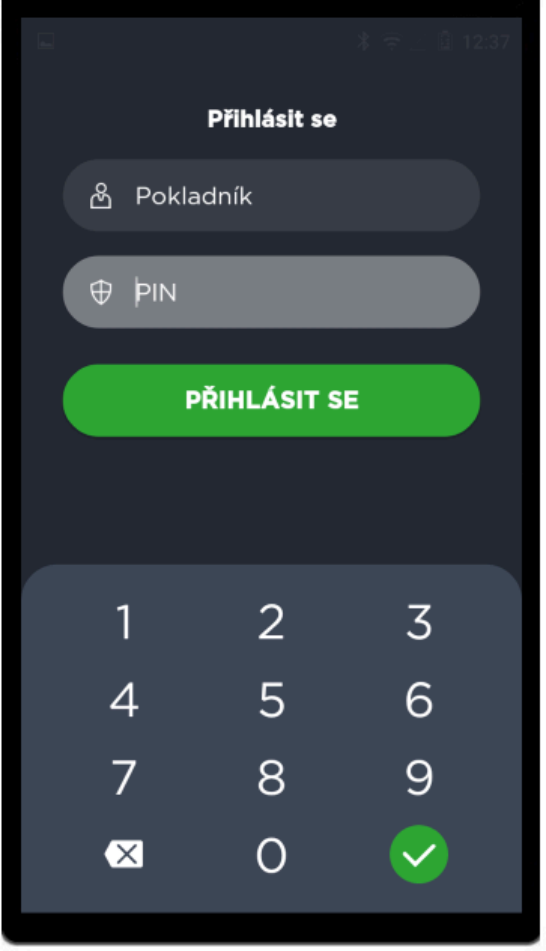

Pokladník může používat funkci PRODEJ a ZRUŠENÍ (poslední transakce). Manažer může navíc vracet peníze na kartu pomocí funkce VRÁCENÍ a provádět MEZISOUČET či UZÁVĚRKU v Menu aplikace. Více informací naleznete v sekci Funkce aplikace Dotypay.

#### Chci přijímat elektronické stravenky (karty)?

Platební terminály Dotypay umí přijímat elektronické stravenky od společností **UP**, **Edenred**, **Benefit Plus** a **Sodexo**.

Pokud máte zájem využívat elektronické stravenky od některé z těchto společností obraťte se na zákaznickou podporu Dotypay případně můžete sami zažádat o akceptaci karet na portálu Dotypay. Více informací naleznete v sekci <u>Stravenkové karty</u>.

#### Potřebuju provést na terminálu STORNO?

V případě, že potřebujete zrušit poslední transakci, přejdete do **aplikace Dotypay** a zvolte funkci Zrušení a potvrďte dotaz na zrušení transakce (OK). Pokud potřebujete zrušit starší transakci, je nutno využít funkce <u>Vrácení</u> (funkci může použít pouze uživatel **Manažer**). Zadejte částku, která se má vracet zákazníkovi a zvolte **Dále**. Zákazník přiloží či vloží kartu a částka se na ní přičte. Podrobnější informace naleznete v sekci **Funkce aplikace Dotypay**.

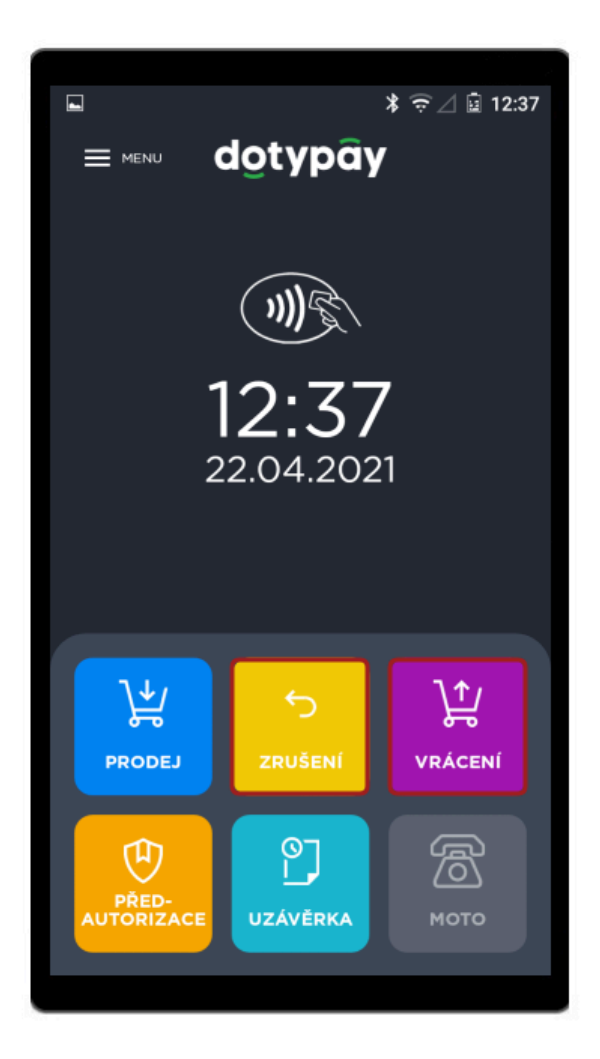

V případě, že potřebujete provést storno i přes EET systém kontaktujte podporu příslušného EET systému (např. Profiúčtenku, Dotykačku).

#### Se nemůžu dostat do nastavení terminálu a chce to po mně PIN?

Z bezpečnostních důvodů je do nastavení terminálu (Android) zamezen přístup. Přihlášení slouží pouze pro potřeby specialistů Dotypay.

#### Mi nefunguje přijímání plateb?

Nejprve zkontrolujte, že máte **terminál připojený k internetu**. Poté kontaktujte <u>zákaznickou podporu</u> <u>Dotypay</u>.

#### Je na terminálu dostupná nová aktualizace?

Nová aktualizace může být na Váš terminál zaslána **automaticky** nebo se objeví po **synchronizaci se serverem** (K dispozici je nová konfigurace > **Aplikovat**). Udržovat terminál aktualizovaný je důležité pro jeho funkčnost. Aktualizace obsahují opravy, změny a novinky. Pokud dochází k přerušení aktualizace či k jejímu zacyklení, kontaktujte <u>zákaznickou podporu Dotypay</u>.

#### Chci používat platební terminál v zahraničí? Jde to?

Ano, na platebním terminálu lze nastavit měny CZK a EUR, podmínkou však je, že Vaše sídlo je v ČR nebo na Slovensku. Platební terminál poté můžete mít umístěný i v zahraniční provozovně (kamenné či mobilní).

#### Chci používat funkci MOTO platby?

MOTO platby zatím náš terminál neumožňuje, ale na této funkci v současnosti pracujeme.

MOTO platba – na terminálu lze zaplatit prostřednictvím zadání údajů z karty – č. karty, platnost karty a CRV kód.

#### Chci používat jeden platební terminál pro více firem (více IČ)?

Ano, jde o funkci <u>Multi TID</u>. V případě, že chcete s jinou firmou markovat na 1 zařízení, je nutno aby obě (všechny) firmy měly **schválené platební funkce** (schválenou žádost od společnosti SIA FirtsData). V případě, že máte o tuto funkci zájem kontaktujte <u>zákaznickou podporu Dotypay</u>.

#### Chci zadat při platbě kartou spropitné?

V případě, že máte o funkci Spropitné zájem kontaktujte zákaznickou podporu Dotypay.

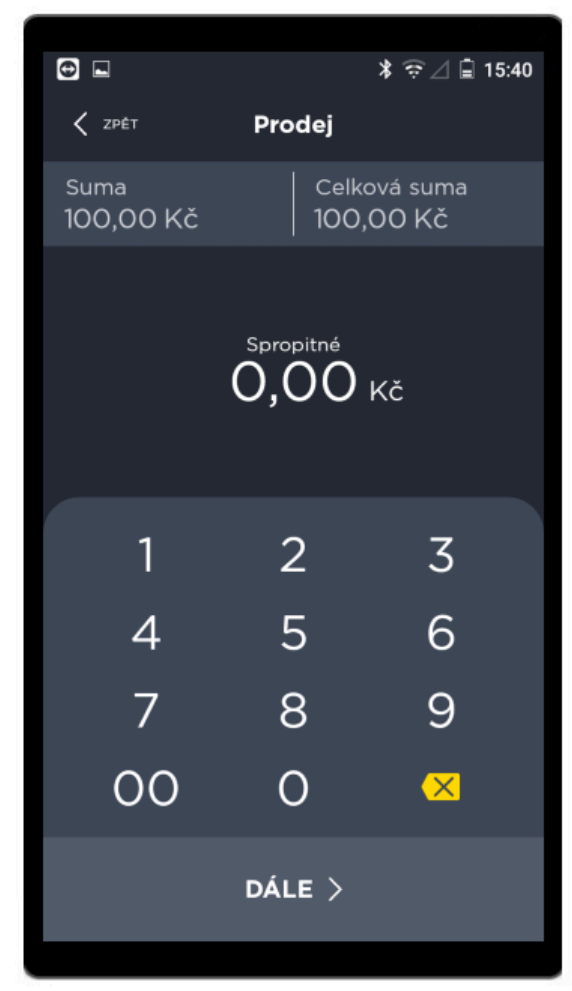

Prodej - Spropitné

## Platby

Zde naleznete odpovědi na nejčastější dotazy ohledně plateb a výpisů.

### Co dělat když,...

#### Jsem předevčírem přijal platbu kartou, ale ještě mi nedorazili peníze na účet?

Převod prostředků probíhá v Česku do 4 dnů a na Slovensku do 2 dnů od uskutečnění platby. V případě nejasností či dalších dotazů ohledně plateb, se obraťte přímo na SIA FirstData, na čísle +420 222 232 980.

## Mi platby dorazily, ne však ze zákazníkova účtu, ale všechny ze stejného účtu SIA FirstData. Jak mám tyto platby zpracovat v účetnictví?

Takto je to v pořádku, dle Vaší volby (zvoleno v žádosti) Vám budou **zasílány výpisy** (denní/měsíční), ve kterých jsou k platbám přiřazeny účty, ze kterých platby dorazily. Účetní může tedy využít tyto výpisy.

#### Nevím jak je to s připisováním plateb a strháváním poplatků?

Platby Vám budou na účet připisovány jednou denně jako **souhrnná suma** (nikoliv po jednotlivých transakcích). Tato suma je už **očištěná o transakční poplatky**. V případě dalších dotazů kontaktujte **SIA FirstData**, na čísle **+420 222 232 980**.

#### Mi nepřišel výpis za platební terminál?

Měsíční výpisy chodí vždy mezi **2. a 8. dnem následujícího měsíce** na e-mail, který jste uvedli v žádosti. Doporučujeme nejprve zkontrolovat SPAM. Následně kontaktujte společnost **SIA FirstData**, na čísle **+420 222 232 980**.

## Na terminálu někdo zaplatí kartou a chce vědět co pak uvidí na svém bankovním účtu?

Automaticky je pro výpisy přednastaveno zobrazení **názvu provozovny** (dle informací uvedených v žádosti). V případě, že si přejete aby se zobrazovala jiná informace (např. Název firmy/podnikatele), kontaktujte <u>zákaznickou podporu Dotypay</u>.

## Platební terminál dočasně nevyužívám (neprocházejí přes něj žádné transakce). Jak a kam mám uhradit minimální měsíční transakční poplatek?

Nic zasílat nemusíte, poplatek se strhne automaticky až z první hodnoty transakce / popř. několika transakcí, které na terminálu proběhnou, jakmile jej začnete opět využívat.

## Žádosti a portál Dotypay

Zde naleznete odpovědi na nejčastější dotazy ohledně žádostí.

### Co dělat když,...

#### Potřebuji změnit číslo účtu?

Obraťte se na <u>zákaznickou podporu Dotypay</u>. Vyplní s Vámi **změnový formulář** a zašlou jej na Váš email. V odpovědi na e-mail zašlete zpět **podepsaný formulář** a **výpis z nového bankovního účtu** či **potvrzení o vedení účtu** (dokument musí obsahovat název podnikatele/firmy, adresu a IBAN).

#### Schválení mé žádost trvá dlouho a ještě mi nedorazil terminál?

Proces schvalování žádosti trvá **1-3 týdny**, není žádná možnost jak jej urychlit. V případě, že chcete bližší informace, kontaktujte **zákaznickou podporu Dotypay**.

V případě **pronájmu terminálu** – terminál je zasílán poté co je schválena žádost a obdržíme od Vás poštou zaslané originály. O schválení žádosti budete informováni, následně Vám bude doručen terminál na domluvenou adresu.

#### Potřebuji aktivovat terminál? Kdo přijede?

V některých případech např. při pronájmu Vám může terminál přijít **již aktivovaný**. Stačí jej tedy <u>připojit</u> <u>k internetu</u>, <u>vložit termokotouček</u> a přes <u>aplikaci Dotypay</u> můžete začít přijímat platby kartou.

V případě, že terminál obdržíte v **Demo režimu**, můžete jej sami aktivovat dle kapitoly <u>Aktivace</u> <u>terminálu – návod</u>. Pokud neznáte aktivační PIN či chcete s aktivací pomoci, kontaktujte <u>zákaznickou</u> <u>podporu Dotypay</u>. Naši pracovníci Vám rádi pomohou s celým procesem aktivace, vysvětlí a vyzkouší s Vámi jednotlivé funkce platební aplikace Dotypay a zodpoví všechny Vaše otázky.

Chcete platební terminál **propojit s EET** systémem (např. s Dotykačkou či Profiúčtenkou)? Kontaktujte zákaznickou podporu příslušného EET systému.

#### Mi nefunguje přístup na portál Dotypay?

V případě, že se Vám po přihlášení na **portál Dotypay** zobrazuje hláška "zamezený přístup na portál Dotypay" kontaktujte **zákaznickou podporu Dotypay** pro povolení přístupu.

## Aplikace

Zde naleznete odpovědi na nejčastější dotazy ohledně aplikací.

### Co dělat když,...

#### Nechci, aby se mi na terminálu tiskla stvrzenka, kterou již mám z pokladny či EET aplikace?

**Terminál musí vydávat stvrzenky**, jelikož vypovídají o úspěšném či neúspěšném dokončení transakce. V případě, že se informace o transakci (stvrzenka) tiskne i k účtence na pokladně či přes EET aplikaci, kontaktujte zákaznickou podporu EET systému, zda se to dá změnit.

#### Se mi terminál nepropojuje s pokladnou či EET aplikací?

Kontaktujte zákaznickou podporu příslušného EET systému. Můžete být požádáni o sdělení **IP adresy** terminálu tu naleznete pod tlačítkem **Podpora** na Launcheru.

#### Chci propojit platební terminál se systémem Money S3 / Money S5 / iDoklad?

Propojení s těmito systému v tuto chvíli připravujeme, pro více informací kontaktujte <u>zákaznickou</u> <u>podporu Dotypay</u>.

## Kontakty

### Zákaznická podpora Dotypay

Potřebujete poradit ohledně žádosti o platební služby, funkcí aplikace Dotypay či s nastavením terminálu? Kontaktujte **zákaznickou podporu** na:

• Infolince +420 222 264 279

Pracovníci infolinky jsou Vám k dispozici ve všední dny od 8:00 do 19:00 a o víkendech od 9:00 do 17:00.

• E-mailu podpora@dotypay.com.

#### Obchodní oddělení

Máte zájem o pronájem či zakoupení platebního terminálu Dotypay? Kontaktujte obchodní oddělení:

- Infolinka +420 222 264 278
- E-mail obchod@soliteapay.com
- Poptávkový formulář

#### Podpora platebních funkcí

Nedorazil Vám výpis či máte dotaz na platby? Kontaktujte společnost SIA FirstData:

- Infolinka +420 222 232 980
   Podpora ohledně transakcí či výpisů je Vám k dispozici 24/7.
- E-mail SIASK\_msupport@sia.eu